### Appendix C — myETF Benefits

- C-1 How to Log Into myETF Benefits
- C-2 Add Coverage
- C-3 Add Dependent
- C-4 Remove Dependent
- C-5 Change Health Plans
- C-6 Termination of Coverage
- C-7 Pending Transactions
- C-8 Enrollment Inquiry
- C-9 Dependent Inquiry
- **C-10 Address Inquiry**

# C-1. How to Log into myETF Benefits

To get started in myETF Benefits you must first obtain access to the system by completing and submitting an *Online Network for Employers Security Agreement* (ET-8928) to the Department of Employee Trust Funds, on which you request access to myETF Benefits for Administrators for the following areas:

- Health Eligibility Inquiry
- Health Eligibility Update
- Health Premium Inquiry
- Health Premium Payment

Once access has been granted, you will need to go on-line through the Online Network for Employers (ONE) Site to get to the myETF Benefits system.

- 1. Go to the ETF website at etf.wi.gov.
- 2. Click on the "Employers" tab at the top of the screen.
- 3. Click on "myETF Benefits for Administrators" in the gray menu.

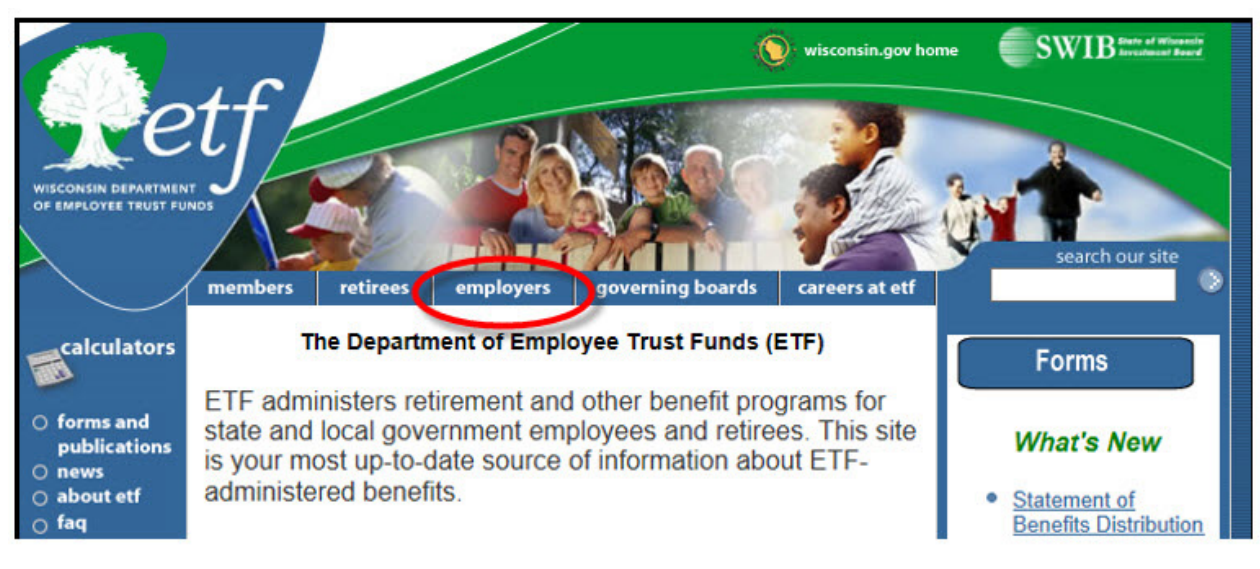

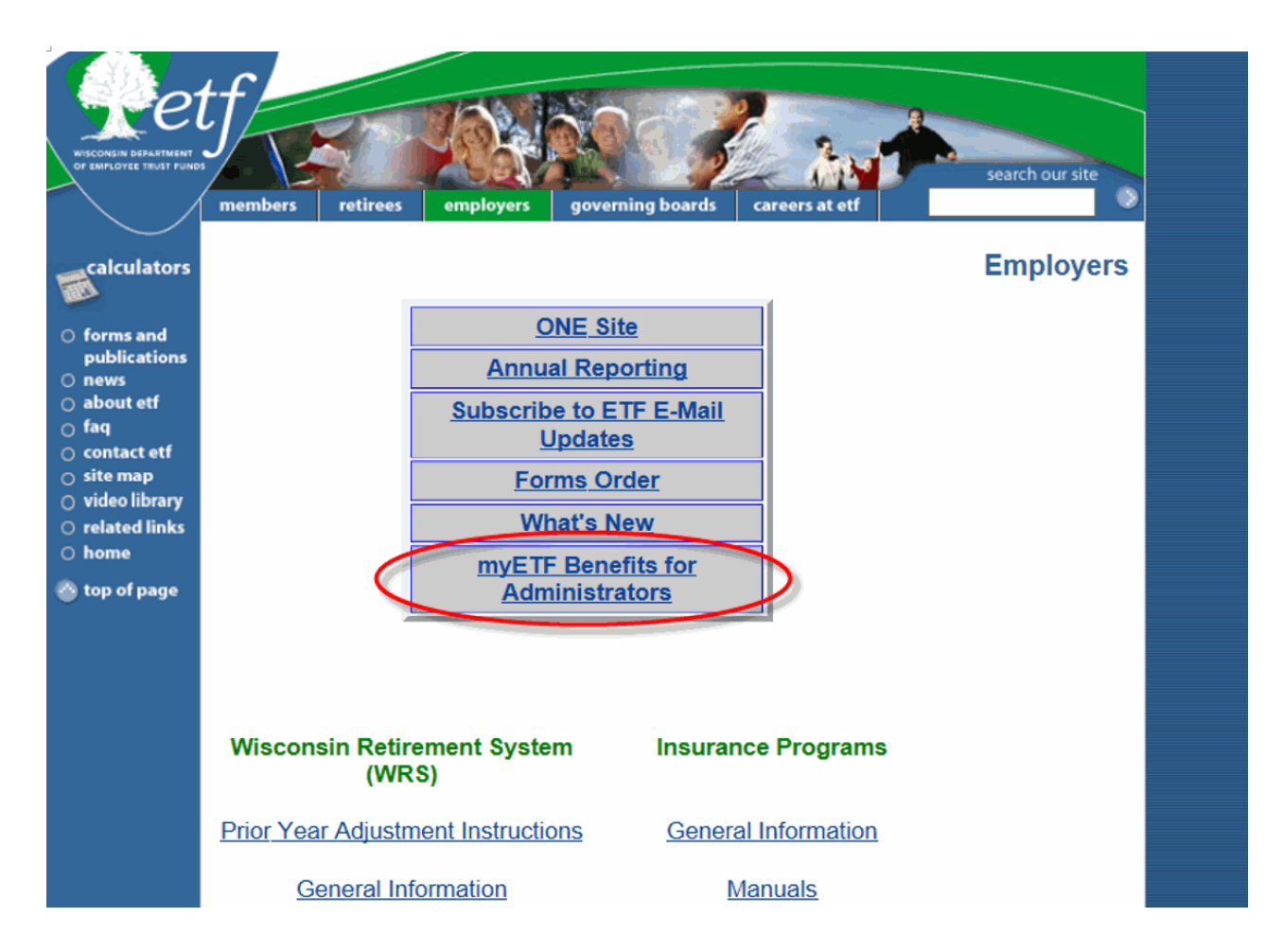

#### 4. Enter your User ID and Password.

| Setf<br>etf.wi.gov            | myETF Benefits Admin<br>Administrator Log In                                                                                                    |                              |
|-------------------------------|----------------------------------------------------------------------------------------------------|------------------------------|
|                               | This site provides access to the online services developed by the Department of Employee Trust Funds (ETF) for administrators.                                                                                              |                              |
|                               | Registered Users If you are already a registered user, enter your user ID and password, then click the login button. User ID: Password: Login                                                                               |                              |
|                               | New Users If you have not yet registered for online access, click the Register Now button. You will be directed to an electronic Security Agreement (ER-8928) to complete. Fax completed form to 688-266-5801. Register Now |                              |
|                               | Logon et al. Pleasand Boyce (MD) 244-411 (MB443 272 or enail as at ETPOLiverHegGef state air as<br>Employee Communication term (MD) 254-700.                                                                                |                              |
| Employee Trust Funds 801 W 84 | Ager Rd: Madson, WI S2713                                                                                                    | Thu May 01 09:10:37 CDT 2014 |

State Agency Health Insurance Administration Manual Appendix C — myETF Benefits

5. Enter your employer number and click the 'Verify' button.

| eff.wi.gov             |                   |                  |                    |                               |                                                       | m                  | yETF Benef          | fits Admin<br>r Info                                               |
|------------------------|-------------------|------------------|--------------------|-------------------------------|-------------------------------------------------------|--------------------|---------------------|--------------------------------------------------------------------|
| EmployerInfo myMembers | Health            | Life             | Disability         | WRS                           | Other Benefits                                        | Help               | Log Off             |                                                                    |
|                        | Employ<br>Use thi | yer Specific Fun | ction - Employer I | Number Requ<br>ose data you w | ired<br>vould like to access                          | . You must provid  | de the employer's : | seven digit employer number. You must have the authority to access |
|                        |                   |                  |                    | Please<br>Employ<br>Employ    | enter the seven di<br>ver Number and cl<br>er Number: | igit<br>ick Verify |                     | xxxxxxx × 0                                                        |
|                        |                   |                  |                    |                               |                                                       |                    | Ver                 | ify                                                                |

6. You will be directed to the myEmployerInfo screen. From here, you can update your information as well as select functions from the drop-down menus.

| etf                                            |                     |                              |                     | myETF Benefits<br>Employer Info | Admin              |                                   |      |   |  |
|------------------------------------------------|---------------------|------------------------------|---------------------|---------------------------------|--------------------|-----------------------------------|------|---|--|
| loyerinfo myMembers Health                     | Life                | Disability WRS               | Other Benefits Help | Log Off                         |                    |                                   |      |   |  |
| Employer Numbe                                 | HT.                 | XXXX-XXX                     | Employer Nam        | e:                              | EMPLOYER           |                                   |      |   |  |
| Contact Info Health In                         | isurance ICI        | Life Insurance               |                     |                                 |                    |                                   |      |   |  |
|                                                |                     | Agent Contact                |                     |                                 |                    | Insurance Contact                 |      |   |  |
|                                                | Name:<br>Telephone: | AGENT NAME<br>(XXX) XXX-XXXX |                     | Name:<br>Telephone:             |                    | AGENT NAME<br>(XXX) XXX-XXXX      |      |   |  |
|                                                |                     | Retirement Contact           |                     |                                 | 1                  | Address Information               |      |   |  |
|                                                | Name:               | AGENT NAME                   |                     | Address:                        |                    | AGENT ADDRESS<br>CITY, ST ZIPCODE |      |   |  |
|                                                | Telephone:          | (XXX) XXX-XXXX               |                     | Agent Email:                    | No age             | nt email available.               | More | • |  |
|                                                |                     |                              | myMembe             | ers Requests New EIN            | Employer Locations | 5                                 |      |   |  |
| e Trust Funds 801 W Bedger Rd Madison, W 53713 |                     |                              |                     |                                 |                    |                                   |      |   |  |

ET-1118 (Appendix C Revised 9/14)

## C-2. Add Coverage

A Health Insurance Application/Change Form (ET-2301) has been received for one of the "Add Coverage" reasons, all information has been verified, and the employer section completed. Refer to the sample form below:

| ETF Use Only                                 |                               | (<br>Healt           | Departm<br>th Insu | State<br>ent of Em<br>Irance | e of Wis<br>nployee<br><b>Appli</b> | sconsin<br>e Trust Funds (<br>cation/Chan | ETF)<br>ge F    | orm                  | E                 | mploy            | er Notes                                          |
|----------------------------------------------|-------------------------------|----------------------|--------------------|------------------------------|-------------------------------------|-------------------------------------------|-----------------|----------------------|-------------------|------------------|---------------------------------------------------|
| 1. APPLICANT INFOR                           | MATION                        |                      | ETF M              | ember ID                     |                                     |                                           | S               | SN XX                | X-X)              | K-XX             | XX                                                |
| Applicant Name – First<br>FIRST              | M.I.<br>M                     | Last<br>LA           | ST                 |                              | Previo                              | us Name                                   | D               | OB<br>to/corr        | Gende<br>M        | PR               | ysician/Clinic<br>AIRIE CLINIC                    |
| Home Mailing Address-<br>1234 STREET LAN     | -Street and N<br>E            | No.                  |                    | City<br>CITY                 |                                     | State Z<br>ST Z                           | ip Co           | de<br>ODE            | D Cł<br>phone     | heck h<br>e, ema | ere if updating address<br>il, or marital status. |
| Primary Telephone Num                        | ber: ( 608 )                  | 555-11               | 11                 | Country                      | (if not l                           | JSA)                                      | Ap              | plicant              | E-mail:           |                  |                                                   |
| MARITAL OR DOMESTIC                          | PARTNERS                      | HIP STAT<br>artnersh | TUS:<br>hip (DP) [ | ] Divorced                   |                                     | dowed Date:                               | MM/             |                      | YY                |                  |                                                   |
| Spouse/DP: SSN XXX                           | -XX-XXXX                      |                      |                    | Name                         | FIRST N                             | NAME/LAST NAME                            |                 |                      |                   |                  |                                                   |
| Previous Name MAID                           | EN NAME                       |                      |                    | Phys                         | ician/Cl                            | inic PRAIRIE CL                           | INIC            |                      |                   |                  |                                                   |
| DOB: MM/DD/CCYY                              |                               |                      | Gender             | <u>F</u> Та                  | ax Dep                              | 🔳 Yes 🗌 No                                |                 |                      |                   |                  |                                                   |
| FLIGIBILITY STATUS:                          |                               |                      |                    | NEW HIRE                     | - I W/                              | ANT MY COVERA                             | GE T            | D BE E               | FFECT             | IVE:             |                                                   |
| Employee Graduate                            | Assistant                     | ]Survivo             | r                  | As soon<br>contribut         | n as pos<br>ution)                  | sible (Employee w                         | ill pay         | entire r             | monthly           | premi            | ium until eligible for                            |
| Continuant (COBRA)                           | Annuitant/                    | Retiree              |                    | 🗌 When e                     | mployer                             | r contributes to pre                      | mium            |                      |                   |                  |                                                   |
| Coverage Desired                             | ingle 🔳 Far                   | nily I               | Health Pl          | an Selecte                   | d: Unity                            | - Community                               |                 |                      |                   |                  |                                                   |
| 2. REASON FOR APPL<br>Reasons marked with an | ICATION                       | pportin              | a docume           | entation. Se                 | e page                              | 4 of this applicatio                      | n for           | specific             | c docur           | nentat           | ion requirements.                                 |
| A. Decline Coverage (C                       | heck one bo                   | x below              | and go to          | Section 6 t                  | lo sign a                           | and date your appli                       | cation          | )                    |                   |                  |                                                   |
| I do not wish to enroll                      | at this time.                 | □Id                  | o not wish         | h to enroll a                | t this tin                          | ne as I currently ha                      | ve ot           | ner insu             | rance of          | covera           | ge.                                               |
| B. Enrollment (Check a                       | Reason and                    | an Eve               | nt below a         | and indicate                 | the dat                             | e of event. Update                        | Dop             | endent.              | Informa           | tion be          | elow as appropriate)                              |
| Note: Deletion of a Depe                     | ndent due to                  | loss of              | eligibility (      | provides a (                 | COBRA                               | enroliment opport                         | inity.          | NODCE                | nusi be           | provid           | and to crithiolat                                 |
| Reason: Add Co                               | verage (Add                   | Cvg)                 |                    | Add Depen                    | ndent (A                            | dd Dep) 🗌 🛛                               | emov            | e Depe               | endent            | (Rem             | Dep)                                              |
| Event:                                       |                               |                      |                    |                              |                                     |                                           |                 |                      |                   |                  |                                                   |
| New Hire (Add Cvg)                           |                               |                      |                    |                              | C                                   | ] State Annuitant/F                       | Retire          | e Re-en              | roll Effe         | ective I         | Date                                              |
| Spouse/DP to Spouse                          | e/DP Transfe                  | r (Add C             | vg)                |                              | Г                                   | (Add Cvg)                                 | nt No           | t Includ             | ed on li          | nitial E         | nrollment (Excludes                               |
| Transfer from One Er                         | nployer to An                 | other Er             | nployer (/         | Add Cvg)                     |                                     | DP and Adult De                           | pende           | ents)                | 00 011 1          |                  |                                                   |
| Name of Previous En                          | nployer                       |                      |                    |                              | — c                                 | Loss of other Cov                         | erage/          | Employ               | er Contr          | ibution          | s* (Add Cvg, Add Dep)                             |
| Birth (Add Cvg, Add I                        | (g, ) (66 Bep)<br>Dep)        |                      |                    |                              |                                     | Divorce*/DP Ten                           | ninate          | ed* (Rei             | m Dep)            |                  |                                                   |
| Adoption* (Add Cvg.                          | Add Dep)                      |                      |                    |                              | F                                   | Death of Depend                           | ient (r         | vem De<br>Disabilit  | p)<br>v Ends      | or Dep           | pendent Marries or                                |
| National Medical Sup                         | port Notice* (                | Add De               | p)                 |                              |                                     | Support less that                         | n 50%           | (Rem                 | Dep)              | ,                |                                                   |
| Paternity Acknowledge                        | ment* (Add I                  | Dep)                 |                    |                              | ģ                                   | Grandchild's Par                          | ent Tu          | irns 18              | (Rem [            | Dep)             | (Deep Dee)                                        |
| Legal Ward/Guardian                          | ship" (Add D<br>ebio Eode* // | ep)<br>Rem De        | n)                 |                              | Ļ                                   | Adult Dependent                           | Eligit<br>Choic | ole for o<br>o / lan | ther co<br>1) (Ad | verage<br>d Cvg  | Add Deo, Rem Dep)                                 |
| Disabled Age 26 or (                         | Dider* (Add D                 | (en De<br>)ep)       | ~                  |                              | F                                   | COBRA (Add C                              | va)             | ¢ (aan.              | 1) (40            | 0.048            | 100 Bop, 1011 Bop)                                |
| LTE New Hire - State                         | Only (Add C                   | vg)                  |                    |                              | Č                                   | Other:                                    |                 |                      |                   |                  |                                                   |
|                                              |                               |                      |                    |                              | E                                   | vent Date: 09/19/2                        | 013             |                      |                   |                  | (required)                                        |
| DEPENDENT INFORM                             | ATION (exclu                  | ides spo             | ouse/DP)           | - Comple                     | te all re                           | quested information                       | on.             |                      | çi,               | cpa              | Clinic or Provide                                 |
| Social Security                              |                               |                      |                    |                              |                                     | Diat Date                                 | र्ष्ट्र हा      | . <del>R</del>       | Ő, F              | able<br>V        | Dependent address                                 |
| Number                                       | First Name                    | ML                   | Last               | Previo                       | ous                                 | (mm/dd/ccyv)                              | Gen             | Co Rel               | Ξã                | ŝΣ               | removing dependent.                               |
| XXX-XX-XXXX                                  | CHILD                         | M                    | LAS                | T                            |                                     | MMDD/CCYY                                 | F               | 19                   | Y                 | N                | PRAIRIE CLINIC                                    |
|                                              |                               |                      |                    |                              |                                     |                                           |                 |                      |                   |                  |                                                   |
|                                              |                               |                      |                    |                              |                                     |                                           | $\square$       |                      |                   |                  |                                                   |
|                                              |                               |                      |                    |                              |                                     |                                           | $\square$       |                      |                   |                  |                                                   |
|                                              |                               |                      |                    |                              |                                     |                                           |                 |                      |                   |                  |                                                   |
|                                              |                               |                      |                    |                              |                                     |                                           |                 |                      |                   |                  |                                                   |
|                                              |                               |                      |                    |                              |                                     |                                           |                 |                      | I                 |                  |                                                   |
| ET-2301 (REV 9/13)                           |                               |                      |                    |                              |                                     |                                           |                 |                      |                   |                  | etf.wi.gov                                        |

ET-2301 (REV 9/13)

# State Agency Health Insurance Administration Manual Appendix C — myETF Benefits

| Applicant Name XXXXXXXX                                                                                                    | ETF Member ID                                                                                                    |                                                                                        | SSN XXXXX                                                                     | XXXX                                                                          |
|----------------------------------------------------------------------------------------------------|----------------------------------------------------------------------------------------------------|----------------------------------------------------------------------------------------|-------------------------------------------------------------------------------|-------------------------------------------------------------------------------|
| 2. REASON FOR APPLICATION (continued)                                                                                                    |                                                                                                    |                                                                                        |                                                                               |                                                                               |
| Reasons marked with an * require supporting documentation. So                                                                                                    | ee page 4 of this appli                                                                                                    | cation for speci                                                                       | fic documentatio                                                              | on requirements.                                                              |
| C. Change Health Plan (Check one box below, Indicate Current<br>Move from Service Area Eligible Section 125 Status Change                                                                                                    | Health plan, Provide da<br>e (see Instructions, Sec                                                                               | ate of event, Upo<br>tion 2(4).)*                                                      | date Section 1 or<br>Annual It's Your (                                       | 2 if applicable)<br>Choice (Jan. 1)                                           |
| Current Health Plan:                                                                                                    | Event Date:                                                                                                    |                                                                                        |                                                                               |                                                                               |
| D. Spouse/DP/Dependent Personal Data Update/Correction                                                                                                    | Update Name/SSN/DO<br>us DOB                                                                                                    | DB (Complete S<br>Previous                                                             | ection 1 or 2)<br>SSN                                                         |                                                                               |
| E. Cancel Coverage: I wish to cancel coverage: Event Date                                                                                                    | e(Cl                                                                                                    | heck a post-tax of                                                                     | or pre-tax box be                                                             | low.)                                                                         |
| My Premiums are Deducted: Post-tax, Coverage may be                                                                                                    | e cancelled at any time                                                                                                    | Pre-tax                                                                                | (If pre-tax check                                                             | a box below.)                                                                 |
| I am terminating employment. I am going on unpaid leave of absence. Cancel current family coverage to perform a spouse to spouse trans Eligible Section 125 Status Change* (see Instructions, Section 2(4))*.                                                                                                    | My employe<br>I (and all de<br>enrolled in o<br>Annual It's                                                                       | ee premium cont<br>pendents if app<br>other group cove<br>Your Choice Enr              | tribution has incre<br>licable) became e<br>arage.*<br>rollment (Jan. 1).     | eased significantly.*<br>eligible for and                                     |
| Event:                                                                                                    |                                                                                                    |                                                                                        | Very Obeles a                                                                 | and a d                                                                       |
| Note: If pre-tax, coverage may only be cancelled due to a qual                                                                                                    | inying event or durin                                                                                                    | g the annual It's                                                                      | a Contine 105                                                                 | enid woor                                                                     |
| <ul> <li>Parmity to Single Coverage: In your employee premium share changes to your coverage. My employee-required premium coupdate Section 1):</li> <li>Pre-tax and my employee premium contribution has increased signific</li> <li>Pre-tax and all dependents became eligible for and enrolled in group coverage.*</li> </ul>        | cantly Pre-tax, interi-<br>contribution is deducte<br>contly Pre-tax an<br>Pre-tax, e<br>Section 2                                | d (Check one bo<br>d my last depend<br>ligible Section 1:<br>(4))*. Event:             | dent has become<br>25 Status Chang                                            | e event date, and<br>ineligible for this<br>e (see Instructions,              |
| Pre-tax, change to single during annual it's Your Choice (Jan.                                                                                                    | 1). Event Date:                                                                                                    |                                                                                        |                                                                               |                                                                               |
| Post-tax, midyear changes to coverage level can be made at any                                                                                                    | ume.                                                                                                    |                                                                                        | IDD                                                                           | Ve erendehild?                                                                |
| 3. ADDITIONAL INFORMATION Are any of the dependents listed                                                                                                    | d under Dependent Info                                                                                                    | ormation your or                                                                       | r your spouse/DP                                                              | 's grandchild ?                                                               |
| No Yes if yes, name of parent                                                                                                    |                                                                                                    |                                                                                        |                                                                               |                                                                               |
| Are you or any insured dependent covered under Medicare? Name: Dates: Part A                                                                                                    | No Yes Part B                                                                                                    | f yes, list names                                                                      | of insured and M<br>HIC #                                                     | Medicare dates.                                                               |
| Name: Dates: Part A                                                                                                    | Part B                                                                                                    |                                                                                        | HIC #                                                                         |                                                                               |
| 5. OTHER HEALTH INSURANCE COVERAGE/UPDATE OTHER<br>Other coverage? INO Yes Name of Company<br>Name(s) of Insured:                                                                                                    | R HEALTH INSURAN                                                                                                    | CE (If yes, com<br>Policy #:                                                           | plete requested<br>Gro                                                        | information)<br>pup #:                                                        |
| 6. SIGNATURE (Read the TERMS AND CONDITIONS on page 7<br>By signing this application, I apply for the insurance under the ind<br>Wisconsin and I have read and agree to the TERMS AND CONDI<br>original. In addition, to the best of my knowledge, all statements a<br>furnished under penalty of Wis. Stat. §943.395. Additional docum | 7 and sign the applicat<br>licated health insurance<br>ITIONS. A copy of this<br>and answers in this ap<br>hentation may be requi | ion.)<br>e contract made<br>application is to<br>plication are con<br>red by ETF at an | available to me<br>be considered a<br>nplete and true.<br>ny time to verify a | through the State of<br>as valid as the<br>All information is<br>eligibility. |
| Return to Employer Signature                                                                                                    |                                                                                                    | 09/23/                                                                                 | 13                                                                            |                                                                               |
| 7. EMPLOYER COMPLETES (Coding instructions are in the Emp                                                                                                    | ployer Health Insurance                                                                                                    | e Administration                                                                       | Manual)                                                                       |                                                                               |
| Employer Number 69-036-XXXX-XXX Name of Employer                                                                                                    | NAME OF EMPLOYER                                                                                                    | 1                                                                                      | Payroll Repres                                                                | sentative E-mail                                                              |
| Group Number Employee D 2. Coverage Type Code O                                                                                                    | 2. Health Plan Nan                                                                                                    | COMMU                                                                                  | NITY 4                                                                        | D                                                                             |
| EMPLOYMENT STATUS: N Full Time Part Time L LTE                                                                                                    | Employee                                                                                                    | Deta WDO F                                                                             |                                                                               | Employer                                                                      |
| Previous Service - Complete Information<br>1. Are you a WRS participating employer? YES INO If Yes,<br>3, and 4.                                                                                                    | answer questions 2,                                                                                                    | Employment of<br>Assistant App<br>Began or Hire                                        | gible<br>or Graduate<br>ointment                                              | Received Date                                                                 |
| <ol> <li>Did employee participate under WRS prior to being hired by you?</li> <li>Previous service check completed? XYes □ No</li> </ol>                                                                                                    | ∐Yes ¥ No                                                                                                    | alial                                                                                  | 12                                                                            | 19/22/12                                                                      |
| <ol> <li>Source of previous service check: Online Network for Employee</li> </ol>                                                                                                    | ers (ONE)                                                                                                    | 0117                                                                                   | 15                                                                            | 510010                                                                        |
| Payroll Representative Signature/Phone Number (XXX) XXX                                                                                                    | -XXXX                                                                                                    | Event Date                                                                             |                                                                               | of Coverage                                                                   |
| Agent Name                                                                                                    |                                                                                                    | 09 19                                                                                  | 13                                                                            | 10/01/13                                                                      |

1. In myETF Benefits, highlight the myMembers tab and select myMembers from the drop down list.

| <b>Petf</b>                                        |                                   |               |                                                                    |                       | myE             | TF Benefi                            | ts Admin<br>Info          |                                 |                                |          |  |
|----------------------------------------------------|-----------------------------------|---------------|--------------------------------------------------------------------|-----------------------|-----------------|--------------------------------------|---------------------------|---------------------------------|--------------------------------|----------|--|
| myEmployerinfo myMembers                           | Health Li                         | fe Disability | WRS                                                                | Other Benefits 1      | est Support     | Help                                 | Log Off                   |                                 |                                |          |  |
| Emp                                                | loyer Number:<br>Health Insurance | X00X-X0X      | ,                                                                  | Employe               | r Name:         |                                      | EMPLOYER                  |                                 |                                |          |  |
|                                                    |                                   | A             | Agent Contact                                                      |                       |                 |                                      |                           | Insurance Contact               |                                |          |  |
|                                                    | Name:<br>Telepho                  | A<br>one: X   | gent Name<br>xx-xxx-xxx                                            | ¢                     | Name:<br>Teleph | hone:                                |                           | Agent Name<br>xxx-xxx-xxxx      |                                |          |  |
|                                                    |                                   | Ret           | irement Contact                                                    |                       |                 |                                      |                           | Address Information             |                                |          |  |
|                                                    | Name:<br>Telepho                  | A<br>one: X   | gent Name<br>xx-xxx-xxxx<br>Note: if the conta<br>ET-1313 to corre | ct or address inform. | Addres<br>Agent | ss:<br>Email:<br>ve is not correct f | or your employer please s | Agent Address<br>City, St Zip ( | Code<br>More<br>Clear<br>Form. |          |  |
| Frederika Tool Funds 101 W Batter Rd. Madaon W. D. | 3713                              |               |                                                                    |                       | Edit            | myMemb                               | ers Requests              |                                 |                                |          |  |
| ett.wi.gov                                         |                                   |               |                                                                    |                       |                 |                                      |                           | myE                             | TF Benefit                     | s Admin  |  |
| myEmployerInfo myMe                                | embers                            | Health        | Life                                                               | Disability            | V               | WRS                                  | Other Benefits            | Test Support                    | Help                           | Log Off  |  |
| myMem<br>myMem                                     | bers<br>bers Requests             |               |                                                                    | XXXX-XXX              |                 |                                      | Emp                       | loyer Name:                     |                                | EMPLOYER |  |

2. Enter the employee's ETF Member ID or SSN into the appropriate box and click the 'Search' button or click 'Enter' (if it is a brand new employee with no prior WRS service, there will not be an ETF Member ID).

| etf                      |                                                                                                    |                                                                  | myETF Ben<br><sup>myMe</sup>         | efits Admin<br>mbers                                         |                    |
|--------------------------|----------------------------------------------------------------------------------------------------|------------------------------------------------------------------|--------------------------------------|--------------------------------------------------------------|--------------------|
| myEmployerInfo myMembers | Health                                                                                                    | Life Disability                                                  | WRS Other Benefits Test Support Help | Log Off                                                      |                    |
|                          |                                                                                                    |                                                                  | Membe                                | r Search                                                     |                    |
|                          | Enter the ETF Member ID (if<br>dashes or spaces) and click<br>ENTER.                                                                                 | f known) or the SSN (do not use<br>k on the SEARCH button or hit | Member ID: OR                        | Social Security Number: XXXXXXXXXXXXXXXXXXXXXXXXXXXXXXXXXXXX |                    |
|                          |                                                                                                    | Member                                                           | Information                          |                                                              | Spouse Information |
|                          | Member ID:<br>SSN:<br>Date of Birth:<br>Date of Death:<br>Gender:<br>Marital Status:<br>Marital Status:<br>Marital Status:<br>Employment Begin Date: |                                                                  |                                      | Member ID:<br>SSN:<br>Name:<br>Date of Birth:<br>Gender:     |                    |
|                          |                                                                                                    |                                                                  | Contact I                            | nformation                                                   |                    |
|                          | Home Address:                                                                                                    |                                                                  |                                      | Primary Email:<br>Primary Phone:                             |                    |

- a. If the employee's basic demographic information pops up, scroll to the bottom of the page and click the 'Edit' button.
- b. If the employee can not be found, click the 'Add' button near the top of the screen.

| ett.wi.gov                                  | <b>c</b>                                                                                                    |                                          |                                          |                      |                     | my                  | ETF Benef        | its Admin<br>ers                                        |                             |
|---------------------------------------------|----------------------------------------------------------------------------------------------------|------------------------------------------|------------------------------------------|----------------------|---------------------|---------------------|------------------|---------------------------------------------------------|-----------------------------|
| myEmployerInfo m                            | yMembers Health                                                                                                    | Life                                     | Disability                               | WRS                  | Other Benefits      | Test Support        | Help             | Log Off                                                 |                             |
| • This mem                                  | ber was not found. If you beli                                                                                                    | eve you have receive                     | ed this message in (                     | error please try aga | ain. Otherwise pres | s the Add button to | add this membe   | r to our database an                                    | nd assign them a member ID. |
|                                             |                                                                                                    |                                          |                                          |                      |                     |                     | Member S         | Search                                                  |                             |
| If the person you are previously or has new | trying to enter is a brand new<br>er had coverage, you will get                                                                        | r employee that has<br>the message shown | never been in the W<br>above in red. You | /RS<br>will need     | Member ID:          |                     | OR So            | cial Security Numb                                      | ber: 000000000              |
| to click on the ADD t                       | ocon to add them into the sy                                                                                                    | /stem.                                   |                                          |                      |                     | Search              | Name Search      | h Clear                                                 | Add                         |
|                                             |                                                                                                    |                                          | Mem                                      | ber Information      | I                   |                     |                  |                                                         | Spouse Information          |
|                                             | Member ID:<br>SSN:<br>Date of Birth:<br>Date of Death:<br>Gender:<br>Marital Status:<br>Marital Status D<br>Employer:<br>Employment Be | ate:<br>gin Date:                        |                                          |                      |                     |                     | N<br>N<br>D<br>G | tember ID:<br>SN:<br>lame:<br>late of Birth:<br>iender: |                             |
|                                             |                                                                                                    |                                          |                                          |                      |                     |                     | Contact Info     | ormation                                                |                             |
|                                             | Home Address:                                                                                                    |                                          |                                          |                      |                     |                     | P                | rimary Email:<br>rimary Phone:                          |                             |

3. Enter all relevant demographic information into the required fields, including the employee's full address and phone number and click the 'Submit' button.

| etf.wi.gov     | f         |                                                                                                    |                                |                                           |                                                                           |                                                                                          | myl                                        | ETF Benef       | its Admin<br><sup>nber</sup>                                                             |                                                                                                    |
|----------------|-----------|----------------------------------------------------------------------------------------------------|--------------------------------|-------------------------------------------|---------------------------------------------------------------------------|------------------------------------------------------------------------------------------|--------------------------------------------|-----------------|------------------------------------------------------------------------------------------|----------------------------------------------------------------------------------------------------|
| myEmployerInfo | myMembers | Health                                                                                                    | Life                           | Disability                                | WRS                                                                       | Other Benefits                                                                           | Test Support                               | Help            | Log Off                                                                                  |                                                                                                    |
|                |           |                                                                                                    |                                | Key i                                     | n the new member                                                          | r information be                                                                         | ow, and press th                           | e Submit button | to add this membe                                                                        | r to our database and assign them a member ID.                                                                                                    |
|                |           |                                                                                                    |                                |                                           |                                                                           |                                                                                          |                                            | Member Info     | ormation                                                                                 |                                                                                                    |
|                |           | SSN:<br>Name First/Middle/<br>Date of Birth:<br>Gender:<br>Marital Status:<br>Marital Status Date<br>Employer:<br>Employment Begir | Last/Suffix):<br>::<br>1 Date: |                                           | XXXXXXXX<br>MMDD/CCYY<br>MALE<br>01/01/2000<br>EMPLOYER - X<br>09/19/2013 | (XXXXXXXXX)<br>X XXXX<br>(MM/DD/Y<br>(MM/DD/Y<br>XXX.XXX - XXXXX<br>(MM/DD/Y<br>(MM/DD/Y | (XXX) [Select 0<br>(YYY)<br>(YYY)<br>(YYY) | ne V            |                                                                                          |                                                                                                    |
|                |           |                                                                                                    |                                |                                           |                                                                           |                                                                                          |                                            | Contact Info    | ormation                                                                                 |                                                                                                    |
|                |           | Country:<br>Address Line 1:<br>Address Line 2:<br>City, State:<br>Zip Code:<br>Care of:                                            |                                | UNITED STA<br>1234 ADI<br>CITY<br>ZIPCODE | ITES - US DRESS LANE STAT Only numbe                                      | F     F     srs are allowed)                                                             | ,                                          | ▼ P             | rimary Phone:<br>IOTE: If the city you<br>u Lac, Prairie Du Che<br>nce the transaction p | (XXXX ) XXX - XXXX Est<br>(only numbers are allowed)<br>are entering has more than one space in the name (Prairie Du Sac, Fond<br>eni), you must enter them using only one space (see city block to the reft).<br>processes overnight, it will reflect the correct spacing. |
|                |           |                                                                                                    |                                |                                           |                                                                           |                                                                                          | C                                          | Submit          | Cancel                                                                                   |                                                                                                    |

4. An address validation program will run and ask you to verify and select the correct address from the bottom of the screen. Select the "Finalist" address which includes the ZIP+4, and click the 'Submit' button again.

If the address returns to the validation screen, you may be missing the apartment number or unit number designation. Either contact the member to verify the address or if you know it is correct, then select the 'Radio' button in front of the address as keyed and click the 'Submit' button.

- 5. Once you are on the review page, review the data (any changes/additions will appear in red).
  - a. If all corrections/additions are correct, click the 'Confirm' button.
  - b. If additional changes are needed, click the 'Cancel' button and return to the previous screen and follow the procedures under Number 3.

| etf.wi.gov                                                 | tf                                                                    |                                                      |                                           |                                              |                                                            |                                                                   |                                                                 | <b>m</b> y<br>Heal                                        | yETF Ben<br>Ith Insurance (                           | efits Admin<br>Online Instructions                                              |                                                               |                                                             |                                                                 |                                                       |                                             |                                |                                    |                                              |   |
|------------------------------------------------------------|-----------------------------------------------------------------------|------------------------------------------------------|-------------------------------------------|----------------------------------------------|------------------------------------------------------------|-------------------------------------------------------------------|-----------------------------------------------------------------|-----------------------------------------------------------|-------------------------------------------------------|---------------------------------------------------------------------------------|---------------------------------------------------------------|-------------------------------------------------------------|-----------------------------------------------------------------|-------------------------------------------------------|---------------------------------------------|--------------------------------|------------------------------------|----------------------------------------------|---|
| myEmployerInfo                                             | myMembers                                                             | Health                                               |                                           | Life                                         | Disability                                                 | WRS                                                               | Other Benefits                                                  | Test Support                                              | Help                                                  | Log Off                                                                         | ]                                                             |                                                             |                                                                 |                                                       |                                             |                                |                                    |                                              |   |
|                                                            |                                                                       |                                                      |                                           |                                              |                                                            |                                                                   | c                                                               | Health<br>Inline Enroll                                   | n Insuranco<br>Iment Instr                            | e<br>uctions                                                                    |                                                               | 🖨 Pri                                                       | nt                                                              |                                                       |                                             |                                |                                    |                                              |   |
|                                                            |                                                                       |                                                      | Employ                                    | ree: First                                   | t H. Last                                                  |                                                                   |                                                                 |                                                           |                                                       | Member ID: XXXX-X                                                               | xxx                                                           |                                                             |                                                                 |                                                       |                                             |                                |                                    |                                              |   |
| Welcome to<br>in a health i<br>myETF Ben                   | the myETF Benefit:<br>nsurance plan is a q<br>efits is to provide the | a Online Hea<br>uick and eas<br>a most efficie       | Ith Insuran<br>y process f<br>int and con | ce Enrollmen<br>hrough our d<br>venient meth | t System. Choosi<br>edicated and sec<br>od for you to rese | ng a health plan is<br>ure web site, the (<br>arch, enroll, and r | a complex and per<br>Online Network for M<br>manage your health | sonal decision. m<br>1embers. Here yo<br>insurance benefi | yETF Benefits<br>ou will find man<br>ts through any i | will help you select your<br>/ different resources (su<br>nternet enabled compu | health insurance<br>ch as the It's Your<br>er using one of th | coverage level a<br>r Choice Decisior<br>le following brows | nd be your primary<br>Guide) that will p<br>ers with Java scrij | source for info<br>ovide you with<br>it and cookies e | mation that w<br>the tools you r<br>nabled: | ill help you m<br>need to make | ake this importa<br>an informed de | nt decision. Enrollin<br>cision. The goal of | g |
| Internet Ex                                                | plorer 7                                                              |                                                      |                                           |                                              | Internet Explorer                                          | 8                                                                 |                                                                 | Fire                                                      | Fox 3.0 (or high                                      | ier)                                                                            |                                                               |                                                             |                                                                 |                                                       |                                             |                                |                                    |                                              |   |
| STEP 1<br>Home Page<br>Go to <u>http://</u><br>begin using | Online Network     myETF.wi.gov/ONM     myETF Benefits. W             | for Members<br><u>.html</u> (Online<br>hen you are i | s<br>∋ Network f<br>ready to er           | or Members).<br>Iroll in the hea             | . Here you will als<br>alth care coverag                   | o find links to imp<br>e, click on the <b>my</b> l                | ortant documents th<br>ETF Benefits link to                     | at can help you n<br>begin the login s                    | esearch and ma<br>steps.                              | ike informed decisions                                                          | about your health (                                           | care benefit cove                                           | rage level. You wi                                              | l need your me                                        | mber id (show                               | n above) and                   | a WAMS ID (in:                     | structions below) to                         |   |
| STEP 2<br>myldentity<br>Type your V                        | Verification (WAM<br>VAMS ID and Passw                                | S ID)<br>vord. Click Lo                              | o <b>gin</b> . If you                     | need to set u                                | up a WAMS ID, cl                                           | ick Register Now                                                  | ı.                                                              |                                                           |                                                       |                                                                                 |                                                               |                                                             |                                                                 |                                                       |                                             |                                |                                    |                                              |   |
| STEP 3<br>myldentity<br>Type your E                        | Verification (ETF N<br>TF Member ID (pro-                             | lember ID)<br>vided by your                          | r employer                                | ) and birth dat                              | te. Click Verify to                                        | continue.                                                         |                                                                 |                                                           |                                                       |                                                                                 |                                                               |                                                             |                                                                 |                                                       |                                             |                                |                                    |                                              |   |
| STEP 4<br>myldentity<br>Type your 5                        | Verification (Socia<br>locial Security Numb                           | I Security Noter without the                         | umber)<br>ie dashes.                      | This is a one-                               | time event that o                                          | nly needs to be co                                                | ompleted the first tin                                          | ie you log in.                                            |                                                       |                                                                                 |                                                               |                                                             |                                                                 |                                                       |                                             |                                |                                    |                                              |   |
| STEP 5<br>myETF Ber<br>Click the Ac                        | nefits - New Hire Er<br>Id Coverage button                            | irollment<br>at the botton                           | n of the pa                               | ge to begin m                                | aking your health                                          | insurance selecti                                                 | ons.                                                            |                                                           |                                                       |                                                                                 |                                                               |                                                             |                                                                 |                                                       |                                             |                                |                                    |                                              |   |
|                                                            |                                                                       |                                                      |                                           |                                              |                                                            |                                                                   |                                                                 | $\langle$                                                 | Return to                                             | myMembers                                                                       |                                                               |                                                             |                                                                 |                                                       |                                             |                                |                                    |                                              |   |

**Note**: This is the confirmation page when adding a new member into myETF Benefits. The confirmation screen will look different if you are only updating information; that confirmation screen will show a summary of changes made and will have a print button in the upper right corner as well as a Return to myMembers button at the bottom of the page.

If you wish to print the confirmation page, click on the green 'Print' button in the upper right corner.

6. At the top of the screen, highlight the Health Tab and select Member Enrollment from the drop-down.

| etf.wi.gov     | tf            |                                                                                                    |               |          |                                                                             |                                                              |                | myE          | TF Bene | fits Admin                                               |                    |
|----------------|---------------|----------------------------------------------------------------------------------------------------|---------------|----------|-----------------------------------------------------------------------------|--------------------------------------------------------------|----------------|--------------|---------|----------------------------------------------------------|--------------------|
| myEmployerInfo | myMembers     | Health                                                                                                    | Life          |          | Disability                                                                  | WRS                                                          | Other Benefits | Test Support | Help    | Log Off                                                  |                    |
| • Data         | displayed was | Premium                                                                                                    | insurance da  | atabase. |                                                                             |                                                              |                |              |         |                                                          |                    |
|                |               |                                                                                                    |               |          |                                                                             |                                                              |                |              | Member  | Search                                                   |                    |
|                |               |                                                                                                    |               |          |                                                                             |                                                              | Member ID:     | Search       | OR S    | ocial Security Number                                    | нг                 |
|                |               |                                                                                                    |               |          | Mem                                                                         | ber Information                                              | ı.             |              |         |                                                          | Spouse Information |
|                |               | Member ID:<br>SSN:<br>Name:<br>Date of Birth:<br>Date of Death:<br>Gender:<br>Marital Status:<br>Marital Status:<br>Marital Status Date<br>Employer:<br>Employment Begin | e:<br>1 Date: |          | XXXX-XX<br>XXX-XX<br>FIRSTI<br>MM/DD/<br>MALE<br>MARRIE<br>MM/DD/<br>EMPLOY | DOOX<br>DOOX<br>MILAST<br>ICCYY<br>ED<br>CCYY<br>YER<br>CCYY |                |              |         | Member ID:<br>SSN:<br>Name:<br>Date of Birth:<br>Gender: |                    |

7. Click the 'Add Coverage' button at the bottom of the screen.

| ett.wi.gov                   | tf                     |                     |                 |                                      |                                  |                           | myET<br>Health Inse      | F Benefits Adn                | nin<br>mary      |                                                 |                     |                            |                |
|------------------------------|------------------------|---------------------|-----------------|--------------------------------------|----------------------------------|---------------------------|--------------------------|-------------------------------|------------------|-------------------------------------------------|---------------------|----------------------------|----------------|
| myEmployerInfo               | myMembers              | Health              | Life            | Disability                           | WRS                              | Other Benefits            | Test Support             | Help Log                      | Off              |                                                 |                     |                            |                |
| No He                        | ealth Enrollment d     | ata was found for t | his member.     |                                      |                                  |                           |                          |                               |                  |                                                 |                     |                            |                |
|                              |                        |                     |                 |                                      |                                  |                           |                          | Member Search                 |                  |                                                 |                     |                            |                |
|                              |                        |                     |                 |                                      |                                  | Member ID: X              | × xxxxxxx                | OR Social Securi              | ty Number:       |                                                 |                     |                            |                |
|                              |                        |                     |                 |                                      |                                  |                           | Search                   | Name Search                   | Clear            |                                                 |                     |                            |                |
| Member ID:                   | XXXX-X                 | XXX                 |                 | SSN:                                 | XXX-XX-X990                      |                           | Subscriber:              | FIRST M. LA                   | ST               |                                                 |                     |                            |                |
|                              |                        | Health Plan         | 1. C            | Cover                                | rage Level                       |                           | Beg                      | jin Date                      |                  | End Date                                        | Status              | Employer                   |                |
|                              |                        |                     |                 |                                      |                                  |                           |                          |                               |                  |                                                 |                     |                            |                |
|                              |                        |                     |                 |                                      |                                  |                           |                          | Add Coverage                  | $\geq$           |                                                 |                     |                            |                |
| Employee Trust Funds 82      | 11 W Badger Rd Madisor | W 53713             |                 |                                      |                                  |                           |                          |                               |                  |                                                 |                     |                            |                |
|                              |                        |                     |                 |                                      |                                  |                           |                          |                               |                  |                                                 |                     |                            |                |
| Set                          | f                      |                     |                 |                                      |                                  |                           | MyETI<br>Health I        | F Benefits Admin              | 1                |                                                 |                     |                            |                |
| etf.wi.gov<br>myEmployerInfo | myMembers              | Health              | Life Di         | sability V                           | VRS Other Be                     | nefits Test Support       | Help                     | Log Off                       |                  |                                                 |                     |                            |                |
|                              |                        |                     | ETF Member ID:  | xxxx-xx                              | xx                               |                           | SSN: XXX-X               | XX-XXXX                       |                  |                                                 | Subscr              | iber: FIRST M. LAST        |                |
|                              |                        |                     | [               | Add Coverage Rea                     | son: Select One                  |                           |                          |                               | ~                | Event Date:                                     |                     | 7                          |                |
|                              |                        |                     | l               |                                      |                                  |                           |                          |                               |                  | Employer Received Date:                         | 8                   |                            |                |
|                              |                        |                     | Г               | Employment Details<br>Employer: EMPL | OYER                             |                           | ~                        | P                             | rogram Option: P | 01 Surcharge: S01                               |                     |                            |                |
|                              |                        |                     |                 | Previous Employer                    | N/A                              |                           | Employmen                | nt Begin Date: MM/DD/CC       | YY 💼             | ×                                               |                     |                            |                |
|                              |                        |                     | L               | Employee Type: [                     |                                  | •                         | j Employmen              | It Status: Select One         |                  |                                                 |                     |                            |                |
|                              |                        |                     | [               | Coverage Type: [                     | <ul> <li>Health Plan:</li> </ul> | Select One                |                          | ✓ Effective Date:             |                  |                                                 |                     |                            |                |
|                              |                        |                     |                 | Contact Information                  | :                                |                           |                          |                               |                  |                                                 |                     |                            |                |
|                              |                        |                     |                 | Update Contact Infe                  | ormation: Select O               | te ❤ Count                | VITED STATES             | - US                          |                  |                                                 |                     |                            |                |
|                              |                        |                     |                 | State: STATE                         | 34 STREET EARE                   | ✓ Zip                     | Code: ZIP CODE           | Care of:                      | Prim             | ary Phone: XXXXXXXXXXXXXXXXXXXXXXXXXXXXXXXXXXXX | Ext.                |                            |                |
|                              |                        |                     | L               | Please verify the int                | formation listed below           | for yourself, and press t | he '+' button to add add | ditional eligible dependents. |                  |                                                 |                     |                            |                |
|                              | Row SSN                |                     | Name - First, I | MI, Last, Suffix                     |                                  | DOB Ge                    | nder                     | Relationship                  |                  | Marital Status                                  | Marital Status Date | Tax Dep Disabled Physician | Add/Remove Row |
|                              | 1 XXXXXX               | XXX FIRST           | M               | LAST                                 | ~ MM                             | DD/CCYY To MAL            | E 🗸 SELF                 |                               | ~                | MARRIED                                         | MINDDICCYY          | NO V NO V                  | 0              |
|                              | Insurance: Choo        | se 🗸 Other Insuranc | 20 Co:          | Group No:                            | Policy N                         |                           |                          |                               |                  |                                                 |                     | 1                          | -              |
|                              | Medicare: Choo         | se 🗸 Medicare: Se   | slect           |                                      | Claim No:                        | Med A Eff                 | Dt:                      | Med B Eff Dt                  | Medi             | care Info Blank Reasons: Select                 | ~                   | ]                          |                |
|                              |                        |                     |                 |                                      |                                  |                           |                          |                               |                  |                                                 |                     |                            |                |
|                              |                        |                     |                 |                                      |                                  |                           |                          | Cancel                        |                  |                                                 |                     |                            |                |

8. Select the reason for the application. (For Example – New Hire).

| Setf<br>ett.sk.gov                                                                                              | myETF Benefits Admin<br>Health Insurance Add Coverage                                                                                                    |
|----------------------------------------------------------------------------------------------------|----------------------------------------------------------------------------------------------------|
| myEmployerinfo myMembers Health Life                                                                            | Disability WRS Other Benefits Test Support Hetp Log Off                                                                                                    |
| ETF Member I                                                                                                    | D: XXLX-XXLXX \$806:00000000000000000000000000000000000                                                                                                    |
|                                                                                                    | Add Coverage Reason: Resolver. Coverage Reason: Resolver. Resolver. Coverage Reason: Resolver. Coverage Reason: Resolver. Coverage Reason: Resolver. Resolver. Coverage Reason: Resolver. Resolver. Coverage Reason: Resolver. Resolver. Resolver. Coverage Reason: Resolver. Resolver. Resolver |
|                                                                                                    | Please verify the information listed below for yourself, and press the 🙄 button to add additional eligible dependents.                                                                                                    |
| Row SSN Name - First                                                                                            | rt, M., Last, Suffix DOB Gender Relationship Marital Status Marital Status Date Tax Dep Disabled Physician AddrRemove Row                                                                                                    |
| 1 [XXXXXXXX   [78557 ] [M]<br>Insurance [Choose V] Other Insurance Co [<br>Medicare [Choose V] Medicare [Select | ILST       V       MALE       SELF       V       MARRED       010102000 mm serverer       NO       NO                                                                                                    |
|                                                                                                    | Cancel                                                                                                    |

- 9. Enter the Event Date (hire date).
- 10. Enter the Received Date (date application received by the employer).
- 11. Select the Coverage Effective Date and hit Tab. You may need to click on it a second time to get it to stay.
  - a. If you click on 'As soon as possible,' move onto the next step.
  - b. If you click on 'When Employer Contributes,' a date box will appear and you need to enter the date for when the employer contribution begins.
- 12. Complete the Employment Details Section.
- 13. Complete the Coverage Selection Section.
- 14. Complete the Contact Information Section.
  - a. Select Yes if you need to make any changes.
  - b. Select No if you do not need to make any changes.
- 15. Complete the Dependent Information section, per the information on the *Health Application/Change Form* (ET-2301).
  - a. If a family contract, you can select the green plus sign to add rows or the red minus sign to remove rows.
- 16. Once all data has been entered, click the 'Submit' button at the bottom of the page.

| myEmployerinfo myMembers Health Life Disability WRS | Other Benefits T | Test Support Help                                                          | Log Off                                                                   |                                                                                                    |                                         |                     |                        |                                                             | ,                                                                           |
|-----------------------------------------------------|------------------|----------------------------------------------------------------------------|---------------------------------------------------------------------------|----------------------------------------------------------------------------------------------------|-----------------------------------------|---------------------|------------------------|-------------------------------------------------------------|-----------------------------------------------------------------------------|
| ETF Member ID:                                      | ****             |                                                                            | SSN:                                                                      | ***                                                                                                 |                                         |                     | Subscrib               | er: FIRST M. LAST                                           |                                                                             |
|                                                     | [                | Add Coverage Reason: NEW HIP                                               | 26                                                                        |                                                                                                    | Event Date:     Employer Received Date: | II<br>II            |                        |                                                             |                                                                             |
|                                                     |                  | I WANT MY COVERAGE TO BE E<br>Note: If you select coverage to be e         | FFECTIVE:      As soon as possible frective as soon as possible you may b | <ul> <li>When my employer contributes to p<br/>responsible for the entire monthly premiu</li> </ul> | emum<br>m.                              |                     |                        |                                                             |                                                                             |
|                                                     |                  | Employee: Employee: NIA<br>Employee: NIA<br>Employee Type: STATE EMPLO     | Employn     Employn     YEE - REGULAR - 02      Employn                   | Program<br>S<br>nert Begin Date: Im<br>nert Status: FULL TIME ACTIVE EMPLI                          | Option: P01<br>archarge: S01<br>DYEE V  |                     |                        |                                                             |                                                                             |
|                                                     |                  | Coverage Selection:<br>Coverage Type: FAMILY V                             | Health Plan: UNITY COMMUNITY                                              | -40 V Effective (                                                                                   | late: 10/01/2013                        |                     |                        |                                                             |                                                                             |
|                                                     |                  | Contact Information: Update Contact Information: NO Address Line 1: State: | Country: UNIT Address Line Zip Code:                                      | ED STATES - US                                                                                      | City:                                   | Ext                 |                        |                                                             |                                                                             |
| Row SSN                                             | Name - First, M  | Please verify the information listed                                       | below for yourself, and press the "+" but<br>DOB Gender                   | ton to add additional eligible dependents.<br>Relationship                                          | Marital Status                          | Marital Status Date | Tax Dep Disabled Physi | cian Add/Remove Row                                         |                                                                             |
| 1 22222222                                          | тыт м ()         | )LIST                                                                      | MALE V                                                                    | SELF                                                                                                | MARRIED                                 |                     | NO V NO V YES          | v                                                           |                                                                             |
| Insurance: ND  Other Martinane: NO  Media           | rinsurance Co:   | Group No: Po                                                               | Neg A Ett D:                                                              | Med 6 Eff Dt                                                                                        | Medicare Info Blank Reasons: S          | lect 🗸              |                        |                                                             |                                                                             |
|                                                     |                  | Physicia                                                                   | n info - National Provider Id:                                            | Physician Last Clinic Name: PRARIE CLF                                                              | First Name:                             |                     | *]                     |                                                             |                                                                             |
| 2 00000000 Itsurance NO V Other                     | meurance Co:     | LABT                                                                       |                                                                           | SPOUSE                                                                                              | MARRIED                                 |                     | YES V NO V YES         | ∝ •                                                         |                                                                             |
|                                                     |                  | Physica                                                                    | n info - National Provider Id:                                            | Physician Lass Clinic Name: PRAIRIE CLF                                                             | First Name:                             |                     | 4                      |                                                             |                                                                             |
| 3 20000000 8                                        | HLD N 1          | LAST V                                                                     | EMEDICOTY THE FEMALE V                                                    | CHILD                                                                                               | V SINGLE                                | ·                   | YES V NO V YES         | u 🗛 🖓                                                       |                                                                             |
| Insurance NO V Other<br>Medicare NO V Medic         | insurance Co:    | Group No: Po                                                               | Ned A Eff D:                                                              | Physician Lass Clinic Name: Lifts Clinic                                                            | First Name:                             | lect 🗸              | ]                      | ~~/                                                         | $\mathbf{x}$                                                                |
|                                                     |                  |                                                                            |                                                                           | Submit Cancel                                                                                       |                                         |                     |                        | Click on the gree<br>rows for family c<br>minus sign to rea | n plus sign to add additional<br>overage or click on the red<br>move a row. |

- 17. Verify all the information on the review page.
  - a. If all the information is correct, check the 'Terms and Conditions' box and click the 'Confirm' button.

| etf.wi.gov               | f                     |          |                          |                                                                                     |                                                                        | m                                           | Health Insurance                               | nefits Admi                          | n                                                      |                  |                                                                                                    |
|--------------------------|-----------------------|----------|--------------------------|-------------------------------------------------------------------------------------|------------------------------------------------------------------------|---------------------------------------------|------------------------------------------------|--------------------------------------|--------------------------------------------------------|------------------|----------------------------------------------------------------------------------------------------|
| myEmployerInfo           | myMembers             | Health   | Life Disability WRS      | Other Benefits                                                                      | Test Support                                                           | Help                                        | Log                                            | Dff                                  |                                                        |                  |                                                                                                    |
|                          |                       |          | ETF Member ID: XXXX-XXXX |                                                                                     |                                                                        | SSN:                                        | XXX-XX-XXXX                                    |                                      |                                                        |                  | Subscriber: FIRST M. LAST                                                                             |
|                          |                       |          |                          | ✓ I apply for the in<br>To the best of my<br>Application Information<br>Health Plan | surance under the<br>knowledge, all st<br>n NEW HIRE<br>Coverage Level | indicated h<br>atements ar<br>(<br>Begin Da | nealth insurance<br>and answers are<br>Confirm | contract made ava<br>completed and t | ailable to me through the<br>rue. All information is : | a State of Wisco | nsh and have read and agree to the <u>TERMS AND CONDITIONS</u><br>ar penalty of Wis. Stat. § 943-395. |
|                          |                       |          |                          | HEALTH PLAN                                                                         | FAMILY                                                                 |                                             |                                                | EMPLOYER                             |                                                        |                  |                                                                                                    |
|                          |                       |          |                          | Covered Individual De                                                               | tail Summary                                                           |                                             |                                                |                                      |                                                        |                  |                                                                                                    |
|                          |                       |          |                          | Name                                                                                | DOB                                                                    | Gender                                      | Relationship                                   | Marital Status                       | Marital Status Date                                    | Begin Date       | End Date                                                                                              |
|                          |                       |          |                          | FIRST M. LAST                                                                       | MWDDICCYY                                                              | М                                           | SELF                                           | MARRIED                              | MMDDICCYY                                              | MM/DDICCYY       |                                                                                                    |
|                          |                       |          |                          | SPOUSE M. LAST                                                                      | MMIDDICCYY                                                             | F                                           | SPOUSE                                         | MARRIED                              | MMDD/CCYY                                              | MIDDICCYY        |                                                                                                    |
| Employee Trust Funds 801 | W Badger Rd Madaon, 1 | WI 53713 |                          | CHILD M. LAST                                                                       | MNIDDICCYY                                                             | F                                           | CHILD                                          | SINGLE                               |                                                        | MMDDICCYY        |                                                                                                    |

- b. If the information is not correct, click the 'Cancel' button and return to the previous screen to make changes.
- 18. Print a copy of the confirmation screen (if desired) by clicking on the green print button in the upper right hand corner of the screen.

| Setf                            |                          |                          |                    | m<br>F       | yETF Ber<br>lealth Insurand | nefits Admi<br>ce Add Coverage | n                   |            |                           |
|---------------------------------|--------------------------|--------------------------|--------------------|--------------|-----------------------------|--------------------------------|---------------------|------------|---------------------------|
| myEmployerInfo myMembers Health | Life Disability WRS      | Other Benefits           | Test Support       | Help         | Log                         | htt                            |                     |            |                           |
|                                 | ETF Member ID: XXXX-XXXX |                          |                    | SSN:         | xxx-xx-xxx                  | x                              |                     |            | Subscriber: FIRST M. LAST |
|                                 |                          | Your request has been su | bmitted and will i | be processed | l overnight.                |                                |                     |            | 🚖 Print                   |
|                                 |                          |                          |                    | R            | eturn to Health             | Enrollment Sum                 | mary                |            |                           |
|                                 |                          | Application Information  | NEW HIRE           |              |                             |                                |                     |            |                           |
|                                 |                          | Health Plan              | Coverage Level     | Begin Dat    | e End Date                  | Employer                       |                     |            |                           |
|                                 |                          | HEALTH PLAN              | AMILY              | MMIDDICCI    | 'n                          | EMPLOYER                       |                     |            |                           |
|                                 |                          | Covered Individual Deta  | ill Summary        |              |                             |                                |                     |            |                           |
|                                 |                          | Name                     | DOB                | Gender       | Relationship                | Marital Status                 | Marital Status Date | Begin Date | te End Date               |
|                                 |                          | FIRST LAST               | MM/DD/CCYY         | М            | SELF                        | MARRIED                        | MMDD/CCYY           | MWDDICCYY  | YY.                       |
|                                 |                          | SPOUSE LAST              | MMDD/CCYY          | F            | SPOUSE                      | MARRIED                        | MMDD/CCYY           | MNDDICCYY  | νγ                        |
|                                 |                          | CHILD LAST               | MMIDDICCYY         | м            | CHILD                       | SINGLE                         |                     | MNDDICCYY  | 217                       |
|                                 |                          |                          |                    |              |                             |                                |                     |            |                           |

After the nightly batch runs, you can go in on the following day and view the contract you entered.

| ett.wi.gov               | f                |                                     |                        |            |                    | myE1<br>Health In: | TF Benefits Admi<br>surance Enrollment Summ | n<br>ary |                                  |                           |  |   |
|--------------------------|------------------|-------------------------------------|------------------------|------------|--------------------|--------------------|---------------------------------------------|----------|----------------------------------|---------------------------|--|---|
| myEmployerInfo           | myMembers        | Health                              | Life                   | Disability | WRS Other Benefits | Test Support Help  | Log Off                                     |          |                                  |                           |  |   |
|                          |                  |                                     |                        |            |                    |                    | Member Search                               |          |                                  |                           |  | l |
| *NOTE<br>contrac         | After the n      | ightly batch rui<br>e in the system | ns, this is what<br>n. | the        |                    | Member ID:         | OR Social Securit                           | Number:  |                                  |                           |  |   |
|                          |                  |                                     |                        |            |                    | Search             | Name Search                                 | Clear    |                                  |                           |  |   |
| Member ID:               |                  | X000X-X000X                         |                        | SSN:       | XXXX-XXX-XXXXX     | Subscriber:        | FIRST M. LAS                                | r        |                                  |                           |  |   |
|                          |                  | н                                   | ealth Plan             |            | Coverage Level     | Begin Date         | End Date                                    | Status   | Employer                         |                           |  |   |
| View Edit                |                  | HEAL                                | TH PLAN INFO           |            | FAMILY             | 10/01/2013         |                                             | ACTIVE   | EMPLOYER INFO - PROGRAM OPTION/S | URCHARGE OPTION - PREMIUM |  |   |
|                          |                  |                                     |                        |            |                    |                    |                                             |          |                                  |                           |  |   |
| Employee Trust Punds 601 | W Dadger Rd Made | ion, WI 63713                       |                        |            |                    |                    |                                             |          |                                  |                           |  |   |

| Retf                                                                                           | myETF Benefi<br>Health Insurance Enrol       | s Admin<br>ment Sunnary                                          |
|------------------------------------------------------------------------------------------------|----------------------------------------------|------------------------------------------------------------------|
| myEmployerInfo myMembers Health Life Disability                                                | WRS Other Benefits Test Support Help Log Off |                                                                  |
|                                                                                                | Member 5                                     | earch                                                            |
| NOTE. After the nightly batch runs, this is what the<br>contract will look like in the system. | Member ID: OR So<br>Search Name :            | Jal Security Number:                                             |
| Member ID: XXXXXXXXXXXXXXXXXXXXXXXXXXXXXXXXXXX                                                 | XXX-XX-XXXX Subscriber: FIR                  | IT M. LAST                                                       |
| Health Plan                                                                                    | Coverage Level Begin Date End Date           | Status Employer                                                  |
| View Edit HEALTH PLAN INFORMATION                                                              | FAMILY 10/01/2013                            | ACTIVE EMPLOYER NAME - PROGRAM OPTION/SURCHARGE OPTION - PREMIUM |
|                                                                                                |                                              |                                                                  |

# C-3. Add Dependent

A *Health Insurance Application/Change Form* (ET-2301) has been received for one of the Add Dependent reasons, all information has been verified, the employer section completed, and any necessary documentation has been verified/approved.

1. In myETF Benefits, highlight the myMembers tab and select myMembers from the drop down list.

| etf.wi.gov                      |      |            |     |                | myE          | ETF Benefit | s Admin      |  |
|---------------------------------|------|------------|-----|----------------|--------------|-------------|--------------|--|
| myEmployerInfo myMembers Health | Life | Disability | WRS | Other Benefits | Test Support | Help        | Log Off      |  |
| myMembers                       |      |            |     |                |              |             |              |  |
| myMembers Requests              | :    | XXXXXXX    |     | Emp            | loyer Name:  | E           | MPLOYER NAME |  |

2. Enter the employee's ETF Member ID or SSN into the appropriate box and click the 'Search' button or click Enter.

| etf                     |                                                                                                    | myETF Benefits Admin<br>nyWembers                                    |                    |
|-------------------------|----------------------------------------------------------------------------------------------------|----------------------------------------------------------------------|--------------------|
| myEmployerInfo myMember | Health Life Disability WRS Other Benef                                                                                                    | fits Test Support Help Log Off                                       |                    |
|                         |                                                                                                    | Member Search                                                        |                    |
|                         | Enter the ETF Member ID (F known) or the SSN (do not use<br>dashes or spaces) and click on the SEARCH button or hit<br>ENTER.                          | D: OK Social Security Number: 00000000 ×<br>Search Name Search Clear |                    |
|                         | Member Information                                                                                                    |                                                                      | Spouse Information |
|                         | Member ID:<br>SSN:<br>Name:<br>Date of Birth:<br>Date of Birth:<br>Gender:<br>Markal Status:<br>Employmer:<br>Employmer:<br>Employmer:<br>Benjo Juste: | Member ID:<br>SSN:<br>Nama:<br>Date of Birth:<br>Gender:             |                    |
|                         |                                                                                                    | Contact Information                                                  |                    |
|                         | Home Address:                                                                                                    | Primary Email:<br>Primary Phone:                                     |                    |

3. Verify that all demographic data is current.

| <b>Tetf</b>              |                                                                                                    |                                                                                                    | myETF Bene<br>myMemi                                               | fits Admin<br>ærs                                                         |                                                                  |
|--------------------------|----------------------------------------------------------------------------------------------------|----------------------------------------------------------------------------------------------------|--------------------------------------------------------------------|---------------------------------------------------------------------------|------------------------------------------------------------------|
| myEmployerInfo myMembers | Health Life                                                                                                    | Disability WRS Other Benefits Test Suppo                                                            | rt Help Log Off                                                    |                                                                           |                                                                  |
| Data displayed was four  | ind in the health insurance database                                                                                                    |                                                                                                    |                                                                    |                                                                           |                                                                  |
|                          |                                                                                                    |                                                                                                    | Memb                                                               | er Search                                                                 |                                                                  |
|                          |                                                                                                    |                                                                                                    | Member ID: OR                                                      | Social Security Number:                                                   |                                                                  |
|                          |                                                                                                    |                                                                                                    | Search Nan                                                         | Clear                                                                     |                                                                  |
|                          |                                                                                                    | Member Information                                                                                  |                                                                    |                                                                           | Spouse Information                                               |
|                          | Member ID:<br>SSN:<br>Name:<br>Date of Birth:<br>Date of Death:<br>Gender:<br>Marrial Status:<br>Amrial Status:<br>Employer:<br>Employment Begin Date: | X000-X00X<br>FIRST M LAST<br>MMBDICCYY<br>MALE<br>MARHED<br>MMBDICCYY<br>EMPLOYER NAME<br>MMBDICCYY |                                                                    | Member ID:<br>55%:<br>Name:<br>Date of Birh:<br>Gender:                   | X00000000<br>SOUGONOOC<br>SPOUSE N. LAST<br>IMMODOCCYY<br>FEMALE |
|                          |                                                                                                    |                                                                                                    | Contact                                                            | Information                                                               |                                                                  |
|                          | Home Address:                                                                                                    | 1234 STREET LANE<br>CITY, ST ZIP CODE<br>Waiting for USPS Validation                                |                                                                    | Primary Email:<br>Primary Phone:                                          | 1000 300-9000t<br>169                                            |
|                          |                                                                                                    | Please note: The demographic infor                                                                  | mation listed above is from the memb<br>ETF is working to consolid | er's health insurance application and may<br>ate demographic information. | differ from other addresses on file.                             |
|                          |                                                                                                    |                                                                                                    | Edit P                                                             | rint Member ID                                                            |                                                                  |

- a. If any updates/changes need to be made, then click the 'Edit' button at the bottom of the screen.
- b. Make any updates/changes to the appropriate editable fields.
- c. If it was an address update, an address validation program will run and ask you to verify and select the correct address from the bottom of the screen.
- d. Select the 'Finalist' address which includes the ZIP+4, and click the 'Submit' button again.

**Note**: If the address returns to the validation screen, you may be missing the apartment number or unit number designation. Either contact the member to verify the address or if you know it is correct, then select the "Radio" button in front of the address as keyed and click the 'Submit' button.

- 4. Once you are on the review page, review the data (any changes/additions will appear in red).
  - a. If all corrections/additions are correct, click the 'Confirm' button.
  - b. If additional changes are needed, click the 'Cancel' button and return to the previous screen and follow the procedures under Number 3.
  - c. If you wish to print the confirmation page, click on the green 'Print' button in the upper right corner.
- 5. At the top of the screen, highlight the Health tab and select Member Enrollment from the drop-down.

| etf.wi.gov     | f                 |                                                                                                    |                      |            |                                                                                                    |                |              |         | myETF   | Benef     | its Admin<br>ers                                         |                                                                  |
|----------------|-------------------|----------------------------------------------------------------------------------------------------|----------------------|------------|----------------------------------------------------------------------------------------------------|----------------|--------------|---------|---------|-----------|----------------------------------------------------------|------------------------------------------------------------------|
| myEmployerInfo | myMembers         | Health                                                                                                    | Life                 | Disability | WRS                                                                                                    | Other Benefits | Test Support | Help    | Log Off |           |                                                          |                                                                  |
|                |                   | Member Enrollmen                                                                                                    | t                    |            |                                                                                                    |                |              |         |         |           |                                                          |                                                                  |
| • Data o       | displayed was for | Premium<br>and in the health i                                                                                                    | nsurance databas     | e.         |                                                                                                    |                |              |         |         |           |                                                          |                                                                  |
|                |                   |                                                                                                    |                      |            |                                                                                                    |                |              |         |         |           |                                                          |                                                                  |
|                |                   |                                                                                                    |                      |            |                                                                                                    |                |              |         |         | Membe     | r Search                                                 |                                                                  |
|                |                   |                                                                                                    |                      |            |                                                                                                    |                | Men          | ber ID: |         | OR        | Social Security Number:                                  |                                                                  |
|                |                   |                                                                                                    |                      |            |                                                                                                    |                |              |         | Search  | Nam       | e Search Clear                                           |                                                                  |
|                |                   |                                                                                                    |                      |            | Memb                                                                                                    | er Information |              |         |         |           |                                                          | Spouse Information                                               |
|                |                   | Member ID:<br>SSN:<br>Name:<br>Date of Birth:<br>Date of Death:<br>Gender:<br>Marital Status:<br>Marital Status<br>Employer:<br>Employment B | Date:<br>legin Date: |            | X000-3000X<br>X00-30-3000X<br>FIRST M. LAST<br>MM/DD/CCYY<br>MALE<br>MARRIED<br>MM/DD/CCYY<br>EMPLOYER NAM<br>MM/DD/CCYY | IE             |              |         |         |           | Member ID:<br>SSN:<br>Name:<br>Date of Birth:<br>Gender: | X00000000<br>X00500000<br>SPOUSE M. LAST<br>IMMDDICCYY<br>FEMALE |
|                |                   |                                                                                                    |                      |            |                                                                                                    |                |              |         | C       | Contact I | nformation                                               |                                                                  |
|                |                   | Home Address                                                                                                    | ::                   |            | 1234 STREET L<br>CITY, ST ZIP CO                                                                                         |                |              |         |         |           | Primary Email:<br>Primary Phone:                         | N/A<br>(2009, 2004-2000X                                         |

6. Click the 'Edit' button on the line for the Active contract.

| ett,wi.gov                           |                         |               |                  | myET<br>Health Inst     | F Benefits Ad | <b>min</b><br>Immary |                                |                            |
|--------------------------------------|-------------------------|---------------|------------------|-------------------------|---------------|----------------------|--------------------------------|----------------------------|
| myEmployerInfo myMembe               | ers Health Life [       | Disability WF | S Other Benefits | Test Support Help Log C | M             |                      |                                |                            |
|                                      |                         |               |                  |                         | Member Search | ı                    |                                |                            |
|                                      |                         |               |                  | Member ID:              | OR Social Se  | curity Number:       |                                |                            |
|                                      |                         |               |                  | Search                  | Name Search   | Clear                |                                |                            |
| Member ID:                           | X0000-X000X             | SSN:          | X000-X00-X00X    | Subscriber:             | F             | IRST M. LAST         |                                |                            |
|                                      | Health Plan             |               | Coverage Level   | Begin Date              | End Date      | Status               | Employer                       |                            |
| View Edit                            | HEALTH PLAN INFORMATION |               | FAMILY           | 10/01/2013              |               | ACTIVE               | EMPLOYER NAME - PROGRAM OPTION | SURCHARGE OPTION - PREMIUM |
| 1                                    |                         |               |                  |                         |               |                      |                                |                            |
| Employee Trust Funds 801 W Badger Rd | Madison, VM 53713       |               |                  |                         |               |                      |                                |                            |

7. Select the "Radio" button next to **Add Dependent** and click the 'Continue' button.

| etf                                                                               | myETF Benefits Admin<br>Report Change to Active Health Insurance Enrollment                                                                                                    |
|-----------------------------------------------------------------------------------|----------------------------------------------------------------------------------------------------|
| myEmployerInfo myMembers Health Life Disability                                   | WRS Other Benefits Test Support Help Log Off                                                                                                    |
| ETF Member ID: XXXX-XXXX<br>Employer: EMPLOYER NAME - PROGRAM OPTION/SURCHARGE OP | SSN:         XXX-XXX         Subscriber:         FIRST M. LAST           PTION - PREMIUM         Health Plan:         HEALTH PLAN NAME         Coverage Level:         FAMILY                                                                                           |
|                                                                                   | Please select the change you would like to make from the options listed below.<br>If you need to make multiple changes, choose the one that occurred first. When you have finished reporting the first change, select additional changes as needed.<br>I would like_to: |
|                                                                                   | ○ CHANGE HEALTH PLAN ❷                                                                                                    |
|                                                                                   |                                                                                                    |
|                                                                                   | Continue Cancel                                                                                                    |
|                                                                                   | Please use the <u>Health Insurance Enrollment Summary</u> screen and press view to update subscriber/covered individuals information.                                                                                                    |
| Employee Trust Funds 801 W Badger Rd Madison, WI 53713                            |                                                                                                    |

8. Select the "Reason for Adding Dependent" from the drop-down menu. (For Example – Loss of Other Coverage).

| Retf                                                               | myETF Benefits<br>Add Health Insurance Dependent I                                                                                                    | Admin<br>o Existing Coverage                                                                     |                                                     |
|--------------------------------------------------------------------|----------------------------------------------------------------------------------------------------|--------------------------------------------------------------------------------------------------|-----------------------------------------------------|
| myEmployerInfo mytMembers Health Life Disability WRS Other Benefit | s Test Support Help Log Off                                                                                                    |                                                                                                  |                                                     |
| ETF Member ID: XXXXXXXXXXXXXXXXXXXXXXXXXXXXXXXXXXX                 | MARGE OPTION - PREMIUM                                                                                                    | SSN: XXX-XXX-XXXXX<br>Health Plan: HEALTH PLAN NARE                                              | Subscriber: FIRST M. LAST<br>Coverage Level: FAMILY |
|                                                                    | Rescon for Adding Department     Service Com     Control Control Control Control     Control Control Control     Control     Control | Evert Date:                                                                                      |                                                     |
|                                                                    | Tax Dependent: <u>Select One v</u><br>Distabled <u>Select One v</u><br>Begin Date:<br>End Date:                                                                                                    | ETP's Insurance [PRIMARY V]<br>Relationship [Select Che V]<br>Standard Plan Wat Indicato: 160 V] |                                                     |
|                                                                    | Other Health Insurance: Choose V                                                                                                    |                                                                                                  |                                                     |
|                                                                    | Medicare: Choose V                                                                                                    |                                                                                                  |                                                     |
|                                                                    | Physician: National Provider ID: OR Physician Last/Clinic Na                                                                                                    | me: Physician First Name:                                                                        |                                                     |
|                                                                    | Submit                                                                                                    | Cancel                                                                                           |                                                     |

- 9. Enter the Event Date (date of the qualifying event).
- Enter the Employer Received Date (date application received by the employer).
   Note: The Effective Date will auto-populate based on the Event and Received dates entered.
- 11. Complete the "Identification Section" for the dependent being added.
- 12. Complete the "Other Health Insurance."
  - a. Select **No** from the drop down if there is **no** other health insurance coverage listed on the application for the member.
  - b. Select **Yes** from the drop down if there **is** other health insurance coverage listed on the application for the member.
- 13. Complete the "Medicare" section for the dependent being added.
  - a. Select **No** from the drop-down if there is **no** Medicare coverage for the member.
  - b. Select **Yes** from the drop down if there **is** Medicare coverage for the member.
- 14. Complete the "Physician" Section for the dependent being added.
- 15. Verify data entered and click the 'Submit' button.

| ett vi gov<br>ngt mjelynipyvinto nytumburs Haulih Lile Disability Will | myETF Benefits Admin<br>Add Health Insurance Dependent to Existing Coverage |                                                                                                |                                                                                                    |  |  |  |  |  |  |  |  |  |
|------------------------------------------------------------------------|-----------------------------------------------------------------------------|------------------------------------------------------------------------------------------------|----------------------------------------------------------------------------------------------------|--|--|--|--|--|--|--|--|--|
| ETF Member ID: XXXXXXXXXXXXXXXXXXXXXXXXXXXXXXXXXXX                     |                                                                             | SSN: XXXXXXXXXXXXXXXXXXXXXXXXXXXXXXXXXXX                                                       | Subscriber: FIRST M. LAST                                                                                                    |  |  |  |  |  |  |  |  |  |
|                                                                        | Reason for Adding Dependent: [EMPLOYER CONTRIBUTION                         | V Event Date: BEODOCCY                                                                         | *NOTE: For Loss of Coverage:                                                                                                    |  |  |  |  |  |  |  |  |  |
|                                                                        | kientification:                                                             | Engloyer Received Date: EBGCOCCY T                                                             | If the last day of prior coverage is the end of the<br>month, use the first of the following month as the<br>event / effective date (ex. if coverage ends on<br>01/31/2013, then the event date should be<br>02/01/2013). |  |  |  |  |  |  |  |  |  |
|                                                                        | SSN: CHILD<br>First Name: CHILD<br>Modes Instat: M<br>Last Name: LAST       | Gender: Male v<br>Date of Birk: <u>Beconcerr</u><br>Date of Death:<br>Martial Statuc; SINGLE v | If the last day of coverage is the first of the month,<br>then use the first of the month as the event / effective<br>date. (ex. if coverage ends on 01/01/2013, then the<br>event date should also be 01/01/2013).       |  |  |  |  |  |  |  |  |  |
|                                                                        | Suffic V                                                                    | Marital Status Date:                                                                           | month, then use the following day as the event /<br>effective date. (ex. if coverage ends on 01/15/2013,<br>then the event date should be 01/16/2013).                                                                    |  |  |  |  |  |  |  |  |  |
|                                                                        | Disabled: [No V<br>Begin Date:<br>End Date:                                 | Relationship: CHLD V<br>Standard Plan Wait Indicator: No V                                     |                                                                                                    |  |  |  |  |  |  |  |  |  |
|                                                                        | Other Health Insurance: 110 V                                               |                                                                                                | ]                                                                                                    |  |  |  |  |  |  |  |  |  |
|                                                                        | Medicare: NO V                                                              |                                                                                                | ]                                                                                                    |  |  |  |  |  |  |  |  |  |
|                                                                        | Physician: National Provider ID: OR Physician LastC                         | Inio Name: GENERIC PHYSICIAN Physician First Name:                                             | ]                                                                                                    |  |  |  |  |  |  |  |  |  |
|                                                                        | Subm                                                                        | tit Cancel                                                                                     |                                                                                                    |  |  |  |  |  |  |  |  |  |

- 16. Check the box next to the Terms and Conditions statement.
  - a. If there is a second check box, stating that documentation is required and you have the documentation or are expecting the documentation, check the box.

**Note**: Where there is a second check box, it means that documentation / proof is required in order to be eligible for that add reason. The contract / transaction will go into "Waiting for ETF Approval" status until ETF receives a copy of the required documentation. Once the documentation has been received, reviewed and approved by ETF, then the transaction will be approved and will process overnight. If ETF does not approve the documentation, the employer will be contacted with the reason why and what if any additional documentation is needed for processing.

| 17. F | Review the | data | and if corre | ect, click | the | 'Confirm' | button. |
|-------|------------|------|--------------|------------|-----|-----------|---------|
|-------|------------|------|--------------|------------|-----|-----------|---------|

| Retf                          |                                                    | Add                                                                                                    | myETF Benefits Admin<br>Health Insurance Dependent to Existing Coverage                                                                                                    |                                                                                                    |                                                     |  |
|-------------------------------|----------------------------------------------------|----------------------------------------------------------------------------------------------------|----------------------------------------------------------------------------------------------------|----------------------------------------------------------------------------------------------------|-----------------------------------------------------|--|
| myEmployerinfo myMembers Heal | h Life Disability WRS Other                        | Benefits Test Support Help Log Off                                                                                                    |                                                                                                    |                                                                                                    |                                                     |  |
|                               | ETF Member ID: XXXXXXXXXXXXXXXXXXXXXXXXXXXXXXXXXXX | I OFTION/BURCHARGE OFTION - PREMIUM                                                                                                    | SSN<br>Health Plan                                                                                                    | E X00.30.3000X<br>E HEALTH PLAN                                                                                                    | Subscriber: FIRST M. LAST<br>Coverage Level: FAMILY |  |
|                               | _                                                  | <ul> <li>B Lappy for the incurring under the indexed heath in<br/>Concentration</li> <li>The dis best of my however, all statements and ann<br/>and the stat of my however, all statements and ann<br/>(2) Supportant in required to prove this sharpy<br/>indexe stats of the required.</li> </ul> | numers constitutes available to me through the State of Wates<br>werk are completed and true. All information is furnished und<br>a societating that it is my responsibility to provide the sports<br>Constrain Council | orsin and have tead and agree to the <u>TERNS AND</u><br>or penalty of Wis. Stat. § 542.396.<br>Instel documents to my employee ETP prior to the |                                                     |  |
|                               |                                                    | Reason for Adding Dependent, LOSS OF OTHER C                                                                                                    |                                                                                                    |                                                                                                    |                                                     |  |
|                               |                                                    | Identification:<br>Member ID:<br>55% XXXXXXXXXX<br>Name: OKL5 M. LAR<br>Gender: Nate                                                                                                    | Dete of Brits<br>Date of Basis<br>Marcal Status<br>Marcal Status Date                                                                                                    | MMCDICOTY<br>SINGLE                                                                                                    |                                                     |  |
|                               |                                                    | 7ax Dependent: Yes<br>Disabled: No<br>Begin Dasa: MB0D000Y<br>End Date:                                                                                                    | ETP's Insurance<br>Readonairg:<br>Standard Plan Wait Indicator                                                                                                    | PRMARY<br>CHLD<br>No                                                                                                    |                                                     |  |
|                               |                                                    | Other Health Insurance NO Insurance Company:                                                                                                    | Oroup Number:                                                                                                    | Policy Number:                                                                                                    |                                                     |  |
|                               |                                                    | Medicare:NO                                                                                                    |                                                                                                    |                                                                                                    | ]                                                   |  |
|                               |                                                    | Medicare Eligibility Reason:<br>Health Insurance Claim Number:<br>Medicare Info Blank Reasons:                                                                                                    | Medicare A Effective Date:<br>Medicare B Effective Date:                                                                                                    |                                                                                                    |                                                     |  |
|                               |                                                    | Physician:                                                                                                    |                                                                                                    | Burline Set Very                                                                                                    |                                                     |  |
|                               |                                                    | National Provider ID:                                                                                                    | Physician Last-Cirric Name: GENERIC PHYSICIAN                                                                                                    | Physician Pirst Name:                                                                                                    |                                                     |  |

18. Review the summary screen and print the confirmation (if desired).

| <b>Setf</b>                                                                          | Agg th                                                                                        | myETF Benefits Admin<br>anth Insurance Dependent is Existing Coverage                                             |                            |
|--------------------------------------------------------------------------------------|-----------------------------------------------------------------------------------------------|----------------------------------------------------------------------------------------------------|----------------------------|
| myEmployerinfo myMembers Health Life Disability                                      | WRS Other Benefits Test Support Help Log Off                                                  |                                                                                                    |                            |
| Your request has been submitted and will be processed overnight.      ETF Member ID: | 2000-20000                                                                                    | 55N: 1006-007-0000                                                                                                | Subscriber: FIRST II. LAST |
| Employer                                                                             | EMPLOYER NAME - PROGRAM OPTION/SURCHARGE OPTION - PREMIUM                                     | Health Plan: HEALTH PLAN                                                                                          | Coverage Level: FAMLY      |
|                                                                                      | Return to Enrollment Summary                                                                  | Return to Report Enrollment Change Add Additional Eligible Dependent                                              | 1                          |
|                                                                                      | Reason for Adding Dependent: LOSS OF 07HER CD                                                 | VERAGE EMPLOYER CONTRIBUTION Event Date: WEDDICCTY<br>Employ: Review Date: WEDDICCTY<br>Effective Date: WEDDICCTY |                            |
|                                                                                      | Identification:                                                                               |                                                                                                    | _                          |
|                                                                                      | Menter (D)<br>Sare, Dociolococi<br>Narre, CHCI U LAT<br>Gender Male                           | Dave of Brenn MBDD0CCYY<br>Date of Deach<br>Marrial Status; SINOLE<br>Marrial Status; Date                        |                            |
|                                                                                      | Tas Dependent: Yes<br>Disabet No<br>Begin Des WIMDOCCYY<br>End Dear                           | ETT's Insurance, PRIMARY<br>Relationship: CHLD<br>Standard Plan Vide Indeator: No                                 | ]                          |
|                                                                                      | Other Health Insurance NO                                                                     |                                                                                                    | -                          |
|                                                                                      | Insurance Company:                                                                            | Group Number: Policy Number:                                                                                      |                            |
|                                                                                      | Medicare:NO                                                                                   |                                                                                                    | -                          |
|                                                                                      | Medicare Eligibility Reason:<br>Health Insurance Claim Number<br>Medicare Info Blank Reasons: | Medicare A Effective Date:<br>Medicare 8 Effective Date:                                                          |                            |
|                                                                                      | Physician:                                                                                    |                                                                                                    |                            |
|                                                                                      | National Provider ID:                                                                         | Physician Last/Clinic Name: GENERIC PhySiCIAN Physician First Name:                                               |                            |
|                                                                                      |                                                                                               |                                                                                                    | -                          |

- 19. Additional Changes on same application (if applicable).a. If you have additional dependents to add for the same reason / same effective date, click the 'Add Additional Dependent' button and follow the steps for adding a dependent.

| ETF Member ID: XXXX.XXXX<br>Employer: EMPLOYER NAME - PROGRAM OPTIONSURCHA | ARGE OPTION - PREMIUM        | Healt                              | Subscriber: FIRST M. LAST<br>Coverage Level: FAMILY |   |
|----------------------------------------------------------------------------|------------------------------|------------------------------------|-----------------------------------------------------|---|
|                                                                            | Return to Enrollment Summary | Return to Report Enrollment Change | Add Additional Eligible Dependent                   | K |

20. If you have completed all necessary transactions from the application, click 'Return to Enrollment Summary.'

| ett.wi.gov              | ţf                  |                      | myETF Benefits Admin<br>Health Insurance Enrollment Summary |                      |              |                             |            |             |                |               |                                     |                       |  |
|-------------------------|---------------------|----------------------|-------------------------------------------------------------|----------------------|--------------|-----------------------------|------------|-------------|----------------|---------------|-------------------------------------|-----------------------|--|
| myEmployerInfo          | myMembers           | Health               | Life                                                        | Disability           | WRS          | Other Benefits Test Support | Help Log C | Ħ           |                |               |                                     |                       |  |
| • This m                | nember has a pend   | ding request, see th | e myMembers Re                                              | equests screen for n | tore detail. |                             |            |             |                |               |                                     |                       |  |
|                         |                     |                      |                                                             |                      |              |                             |            |             | Member Search  |               |                                     |                       |  |
|                         |                     |                      |                                                             |                      |              |                             | Membe      | ID:         | OR Social Secu | rity Number:  |                                     |                       |  |
|                         |                     |                      |                                                             |                      |              |                             |            | Search      | Name Search    | Clear         |                                     |                       |  |
| Member ID:              |                     | XXXX-XXXX            |                                                             |                      | SSN:         | X0X-XX-XXXX                 |            | Subscriber: |                | FIRST M. LAST |                                     |                       |  |
|                         |                     |                      | Health Plan                                                 | •                    |              | Coverage Level              | Begin Da   | ,           | End Date       | Status        | Employer                            |                       |  |
| View Edit               |                     |                      | HEALTH PLAT                                                 | N                    |              | FAMILY                      | MMDD/CCY   | r           |                | ACTIVE        | EMPLOYER NAME - PROGRAM OPTION/SURC | ARGE OPTION - PREMIUM |  |
|                         |                     |                      |                                                             |                      |              |                             |            |             |                |               |                                     |                       |  |
| Employee Trust Funds 60 | HWBedgerRd Medison, | , WI 53713           |                                                             |                      |              |                             |            |             |                |               |                                     |                       |  |

21. After the nightly batch runs (once transaction has been approved), you can go in on the following day and view the contract changes you entered.

#### C-4. Remove Dependent

A Health Insurance Application/Change Form (ET-2301) has been received for one of the Remove Dependent reasons, all information has been verified, the employer section completed, and any necessary documentation has been verified/approved.

1. In myETF Benefits, highlight the myMembers tab and select myMembers from the drop down list.

| <b>etf</b>     |                    |      |            |     |                | myE          | ETF Benefit | s Admin      |
|----------------|--------------------|------|------------|-----|----------------|--------------|-------------|--------------|
|                |                    |      |            |     |                |              |             | 1            |
| Info myMembers | Health             | Life | Disability | WRS | Other Benefits | Test Support | Help        | Log Off      |
| myMembers      |                    |      |            |     |                |              |             |              |
| myMembers Req  | myMembers Requests |      |            |     | Employer Name: |              |             | MPLOYER NAME |

2. Enter the employee's ETF Member ID or SSN into the appropriate box and click the 'Search' button or click Enter.

| ett.wi.gov         |                                                                                                    |                                                                         | myETF Be<br><sup>myk</sup>                                                                                              | nefits Admin<br><sup>Aembers</sup>                       |                    |  |  |  |
|--------------------|----------------------------------------------------------------------------------------------------|-------------------------------------------------------------------------|----------------------------------------------------------------------------------------------------|----------------------------------------------------------|--------------------|--|--|--|
| myEmployerInfo myN | Members Health                                                                                                    | Life Disability                                                         | WRS Other Benefits Test Support Hel                                                                                     | p Log Off                                                |                    |  |  |  |
|                    |                                                                                                    |                                                                         | Mem                                                                                                    | ber Search                                               |                    |  |  |  |
|                    | Enter the ETF Member II<br>dashes or spaces) and c<br>ENTER.                                                                                      | D (if known) or the SSN (do not use<br>lick on the SEARCH button or hit | I (do not use OK Social Security Number: XXXXXXXXX =<br>Social Security Number: XXXXXXXXX =<br>Search Name Search Clear |                                                          |                    |  |  |  |
|                    |                                                                                                    | Member                                                                  | Information                                                                                                    |                                                          | Spouse Information |  |  |  |
|                    | Member ID:<br>SSN:<br>Date of Birth:<br>Date of Death:<br>Gender:<br>Marital Status<br>Marital Status Date:<br>Employren:<br>Employment Begin Dat | e:                                                                      |                                                                                                    | Member ID:<br>SSN:<br>Name:<br>Date of Birth:<br>Gender: |                    |  |  |  |
|                    |                                                                                                    |                                                                         | Contac                                                                                                    | t Information                                            |                    |  |  |  |
|                    | Home Address:                                                                                                    |                                                                         |                                                                                                    | Primary Email:<br>Primary Phone:                         |                    |  |  |  |

3. Verify that all demographic data is current.

| <b>Tetf</b>                                                |                                                         |                               |                  |                   |                       | myETF Bene<br>myMen                     | efits Admin                                              |                                                                         |  |  |
|------------------------------------------------------------|---------------------------------------------------------|-------------------------------|------------------|-------------------|-----------------------|-----------------------------------------|----------------------------------------------------------|-------------------------------------------------------------------------|--|--|
| myEmployerInfo myMembers                                   | Health Life                                             | Disability WRS                | Other Benefits   | Test Support      | Help                  | Log Off                                 |                                                          |                                                                         |  |  |
| Data displayed was found in the health insurance database. |                                                         |                               |                  |                   |                       |                                         |                                                          |                                                                         |  |  |
|                                                            | Member Search                                           |                               |                  |                   |                       |                                         |                                                          |                                                                         |  |  |
|                                                            | Member ID: OR Social Security Number:                   |                               |                  |                   |                       |                                         |                                                          |                                                                         |  |  |
|                                                            | Search Name Search Clear                                |                               |                  |                   |                       |                                         |                                                          |                                                                         |  |  |
|                                                            |                                                         | Mer                           | nber Information |                   |                       |                                         | Spouse Information                                       |                                                                         |  |  |
|                                                            | Member ID:         XXXXXXXXXXXXXXXXXXXXXXXXXXXXXXXXXXXX |                               |                  |                   |                       |                                         | Member ID:<br>SSN:<br>Name:<br>Date of Birth:<br>Gender: | 0000-0000<br>300-0000<br>SPOUSE UL LAST<br>MNDDOCCYY<br>FEMALE          |  |  |
|                                                            |                                                         |                               |                  |                   |                       | Contac                                  | Information                                              |                                                                         |  |  |
|                                                            | Home Address:                                           | 1234 STREET<br>CITY, ST ZIP ( | LANE<br>CODE     |                   |                       |                                         | Primary Email:<br>Primary Phone:                         | N/A<br> x000; x000;x000x                                                |  |  |
|                                                            |                                                         | Waiting for US                | PS Validation    |                   |                       |                                         |                                                          |                                                                         |  |  |
|                                                            |                                                         | Please                        | note: The demog  | raphic informatio | IISTED ADOV<br>ETF IS | e is from the mem<br>working to consoli | per's health insurance a<br>date demographic infor       | e application and may differ from other addresses on file.<br>ormation. |  |  |
|                                                            |                                                         |                               |                  |                   |                       | Edit                                    | Print Member ID                                          |                                                                         |  |  |

- 4. If any updates/changes need to be made, then click the 'Edit' button at the bottom of the screen.
  - a. Make any updates/changes to the appropriate editable fields.
  - b. If it was an address update, an address validation program will run and ask you to verify and select the correct address from the bottom of the screen.
- 5. Select the "Finalist" address which includes the ZIP+4, and click the 'Submit' button again.

**Note**: If the address returns to the validation screen, you may be missing the apartment number or unit number designation. Either contact the member to verify the address or if you know it is correct, then select the 'Radio' button in front of the address as keyed and click the 'Submit' button.

- 6. Once you are on the review page, review the data (any changes / additions will appear in red).
  - a. If all corrections/additions are correct, click the 'Confirm' button.
  - b. If additional changes are needed, click the 'Cancel' button and return to the previous screen and follow the procedures under Number 3.
- 7. If you wish to print the confirmation page, click on the green 'Print' button in the upper right corner.
- 8. At the top of the screen, highlight the Health Tab and select Member Enrollment from the drop-down.

| Setf<br>ett.wi.gov       |                                                                                                    |                                                                      | myETF Benefits Admin<br>myMembers                                                                              |                                           |  |  |  |  |  |  |  |
|--------------------------|----------------------------------------------------------------------------------------------------|----------------------------------------------------------------------|----------------------------------------------------------------------------------------------------|-------------------------------------------|--|--|--|--|--|--|--|
| myEmployerInfo myMembers | Health Life Disability                                                                                                    | WRS Other Benefits Test Support Help                                 | Log Off                                                                                                    |                                           |  |  |  |  |  |  |  |
| Data displayed was four  | Data displayed was found in the health insurance database.                                                                                                    |                                                                      |                                                                                                    |                                           |  |  |  |  |  |  |  |
|                          |                                                                                                    |                                                                      | Member Search                                                                                                  |                                           |  |  |  |  |  |  |  |
|                          | Member ID: OR Social Security Number:                                                                                                    |                                                                      |                                                                                                    |                                           |  |  |  |  |  |  |  |
|                          | Search Hame Search Clear                                                                                                    |                                                                      |                                                                                                    |                                           |  |  |  |  |  |  |  |
|                          |                                                                                                    | Member Information                                                   |                                                                                                    | Spouse Information                        |  |  |  |  |  |  |  |
|                          | Member ID:<br>55%:<br>Hame:<br>Date of Disth:<br>Date of Disth:<br>Gender:<br>Marial Status Status<br>Marial Status Status<br>Marial Status Status<br>Employer:<br>Employment Begin Date: | XXXXXXXXXXXXXXXXXXXXXXXXXXXXXXXXXXXXXX                               | Momber ID:<br>55%<br>Name<br>Date of Birth:<br>Gender:                                                         | XXXXXXXXXXX<br>XXXXXXXXXXXXXXXXXXXXXXXXXX |  |  |  |  |  |  |  |
|                          |                                                                                                    |                                                                      | Contact Information                                                                                            |                                           |  |  |  |  |  |  |  |
|                          | Home Address:                                                                                                    | 1234 STREET LANE<br>CITY, ST ZIP CODE<br>Wailing for USPS Validation | Primary Email:<br>Primary Phone:                                                                               | N/A<br>N/A                                |  |  |  |  |  |  |  |
|                          |                                                                                                    | Please note: The demographic information listed abov<br>ETF is       | e is from the member's health insurance application and may<br>working to consolidate demographic information. | differ from other addresses on file.      |  |  |  |  |  |  |  |
|                          |                                                                                                    |                                                                      | Edit Print Member ID                                                                                           |                                           |  |  |  |  |  |  |  |

9. Click the 'Edit' button on the line for the Active contract.

| etf                                      |                                       | myETF Benefits Admin<br>Health Insurance Enrollment Summary |                |                      |             |             |                                     |                        |  |  |  |
|------------------------------------------|---------------------------------------|-------------------------------------------------------------|----------------|----------------------|-------------|-------------|-------------------------------------|------------------------|--|--|--|
| myEmployerInfo myMembers                 | Health Life                           | Disability WRS                                              | Other Benefits | Test Support Help Lo | g Off       |             |                                     |                        |  |  |  |
|                                          | Member Search                         |                                                             |                |                      |             |             |                                     |                        |  |  |  |
|                                          | Member ID: OR Social Security Number: |                                                             |                |                      |             |             |                                     |                        |  |  |  |
|                                          |                                       |                                                             |                | Search               | Name Search | Clear       |                                     |                        |  |  |  |
| Member ID:                               | XXXX-XXXX                             | SSN:                                                        | XXX-XX-XXXX    | Subscriber:          |             | FIRST M. LA | ST                                  |                        |  |  |  |
|                                          | Health Plan                           | Co                                                          | verage Level   | Begin Date           | End Date    | Status      | Employer                            |                        |  |  |  |
| View Edit                                | HEALTH PLAN                           | FA                                                          | MILY           | MM/DD/CCYY           |             | ACTIVE      | EMPLOYER NAME - PROGRAM OPTION/SURC | HARGE OPTION - PREMIUM |  |  |  |
| 1                                        |                                       |                                                             |                |                      |             |             |                                     |                        |  |  |  |
| Employee Trust Punds 801 W Badger Rd Mar | dison, Wi 53713                       |                                                             |                |                      |             |             |                                     |                        |  |  |  |

10. Select the 'Radio' button next to **Add Dependent** and click the 'Continue' button.

| effwiger                 | f                           |                          |                   |                  |                 |                |                            |                     | Rep                                                       | myETF Be                                                                        | enefits Admin<br>e Health Insurance Enrollment |                                           |
|--------------------------|-----------------------------|--------------------------|-------------------|------------------|-----------------|----------------|----------------------------|---------------------|-----------------------------------------------------------|---------------------------------------------------------------------------------|------------------------------------------------|-------------------------------------------|
| myEmployerInfo           | myMembers                   | Health                   | Life              | Disability       | WRS             | Other Benefits | Test Support               | Help                | Log Off                                                   |                                                                                 |                                                |                                           |
|                          | ETF Member ID:<br>Employer: | XXXX-XXXX<br>Employer N/ | AME - PROGRAM OPT | TION/SURCHARGE O | PTION - PREMIUM | :<br>Health F  | SSN: XXX-XX<br>Plan: HEALT | LXXXX<br>H PLAN     |                                                           | Subscriber:<br>Coverage Level:                                                  | FIRST M. LAST<br>Family                        |                                           |
|                          |                             |                          |                   |                  |                 | Please t       | select the chang           | e you would like to | make from the option<br>use the one that occur<br>I would | ns listed below.<br>Irred first. When you ha<br>I like to: O ADD DE<br>O CHANGI | EPENDENT                                       | ige, select additional changes as needed. |
|                          |                             |                          |                   |                  |                 | Please         | use the <u>Health I</u>    | nsurance Enrollmer  | <u>it Summary</u> screen ar                               | nd press view to update                                                         | E DEPENDENT Cancel                             | formasion.                                |
| Employee Trust Funds 801 | 1 W Badger Rd Madison, V    | W 53713                  |                   |                  |                 |                |                            |                     |                                                           |                                                                                 |                                                |                                           |

11. Select the "Reason for Removing Dependent" from the drop-down menu. (For example – Divorce).

| neglenyipyinde         Math         Lár         Databity         Mitil         Over Bunding         Main         Lag         Lag <th< th=""><th>ethingov</th><th></th><th></th><th></th><th></th><th></th><th></th><th></th><th></th><th>myETF Be<br/>Health Insurance</th><th>nefits Adm<br/>- Remove Deper</th><th>n<b>in</b><br/>ndent</th><th></th><th></th><th></th><th></th><th></th><th></th><th></th></th<>                                                                                                    | ethingov                 |                             |                           |                            |               |                                          |                     |                                                                                       |                                | myETF Be<br>Health Insurance               | nefits Adm<br>- Remove Deper | n <b>in</b><br>ndent |        |                     |                            |         |         |      |                                     |
|----------------------------------------------------------------------------------------------------|--------------------------|-----------------------------|---------------------------|----------------------------|---------------|------------------------------------------|---------------------|---------------------------------------------------------------------------------------|--------------------------------|--------------------------------------------|------------------------------|----------------------|--------|---------------------|----------------------------|---------|---------|------|-------------------------------------|
| $ \begin{array}{                                    $                                                                                                    | myEmployerInfo myMembers | Health                      | Life Dis                  | ability WRS                | Other B       | enefits Ter                              | st Support Help     | Log O                                                                                 | ff                             |                                            |                              |                      |        |                     |                            |         |         |      |                                     |
| Reaction for Reactiving Depending       Control of DEPENDENT<br>Depending of Reactiving Depending       Control of DEPENDENT<br>Depending of Reactiving Depending       Control of DEPENDENT<br>Depending of DEPENDENT<br>Depending of DEPENDENT       Control of DEPENDENT       Control of DEPEN |                          | ETF Member ID:<br>Employer: | XXXXX EXPLOYER NAME - PRO | GRAM OPTION/SURCHARGE OPTI | TION - PREMIU | v                                        |                     |                                                                                       |                                |                                            |                              |                      | Health | SSN: XO<br>Plan: HE | OG-XXG-X000X<br>EALTH PLAN |         |         | Subs | oriber: FIRST M. LA<br>Level: FAMLY |
| XXXXXXXX         PREFIX LAST         MINEGONCCYT         IS 201.*         WO         NO         NO                                                                                                    |                          |                             |                           |                            | Select        | Reason for R<br>Employer Re<br>Member ID | temoving Dependent: | SHed Ove<br>CHANGE FAMILY<br>DEATH OF DEPEN<br>DVORCE<br>ELIGIBLE FOR OT<br>Birthdate | TO SINGLE<br>IDENT<br>HER GROI | E COVERAGE<br>UP INSURANCE<br>Relationship | Event Date:                  | t Disabled           | MICOMM | Medicare E          | 3 Begin Date               | Old End | New End |      |                                     |
| DXXXXXXX       PRETELLATI       MEEDOCCYT       P       VXXX       YES       NO       NO                                                                                                    |                          |                             |                           |                            | _             |                                          |                     |                                                                                       |                                |                                            |                              |                      |        |                     |                            | Care    | Call    |      |                                     |
| xxxxxxxxx       sevants       MBEDDCCYT       sevants       YES       NO       NO                                                                                                    |                          |                             |                           |                            |               | X000X-X000X                              | FIRST III. LAST     | MNDD/CCYY                                                                             |                                | SELF                                       | NO                           | NO                   | NO     | NO                  | MNDD/CCYY                  |         |         |      |                                     |
| XXXXXXXXX         CHILD & LAST         MBEDDOCYT         OFFLD         YES         NO         NO         MREDDOCYT           XXXXXXXXXX         CHILD & LAST         MBEDDOCYT         OFFLD         YES         NO         NO         MBEDDOCYT           XXXXXXXXXX         CHILD & LAST         MBEDDOCYT         IF         NO         NO         MBEDDOCYT                                                                                                    |                          |                             |                           |                            |               | X000X-X000X                              | SPOUSE M. LAST      | MIDDICCYY                                                                             | 1                              | SPOUSE                                     | YES                          | NO                   | NO     | NO                  | MUDDICCYY                  |         |         |      |                                     |
| XXXXXXXXXX CHILD'E LLET BEDDOCOV II CHILD VES NO NO NO BEDDOCOV<br>Submit                                                                                                    |                          |                             |                           |                            |               | XXXXX-XXXXX                              | CHILD M. LAST       | MNDD/CCYY                                                                             | 1                              | CHILD                                      | YES                          | NO                   | NO     | NO                  | MMDD/CCYY                  |         |         |      |                                     |
|                                                                                                    |                          |                             |                           |                            |               | X000(-X000X                              | CHILD W. LAST       | MIDDICCYY                                                                             |                                | CHLD                                       | YES                          | NO                   | NO     | NO                  | MNDD/CCYY                  |         |         |      |                                     |

- 12. Enter the Event Date (date of the qualifying event).
- 13. Enter the Employer Received Date (date application received by employer).
- 14. Check the box/boxes next to the dependent(s) being removed.

- a. For **Divorce** the system will automatically check the box next to the spouse and for any step-children.
- b. For **Change From Family to Single Coverage**, the system will automatically check the boxes next to all dependents other than the subscriber.

15. Click the 'Submit' button at the bottom of the screen.

| ettwi.gov               | f                                                                                         |                           |                                        |                      |                |         |             |                  |            |        | myETF E      | Senefits Adm   | <b>lin</b><br>ndent |            |                             |               |         |         |  |                     |                                     |
|-------------------------|-------------------------------------------------------------------------------------------|---------------------------|----------------------------------------|----------------------|----------------|---------|-------------|------------------|------------|--------|--------------|----------------|---------------------|------------|-----------------------------|---------------|---------|---------|--|---------------------|-------------------------------------|
| myEmployerInfo          | myMembers                                                                                 | Health                    | Life                                   | Disability           | WRS            | Other B | enefits Te  | st Support H     | lelp Lo    | Off    |              |                |                     |            |                             |               |         |         |  |                     |                                     |
|                         |                                                                                           | ETF Member ID<br>Employer | XXXXXXXXXXXXXXXXXXXXXXXXXXXXXXXXXXXXXX | - PROGRAM OPTION/SUR | RCHARGE OPTION | PREMIUM |             |                  |            |        |              |                |                     | Health     | SSN: XOX-XX<br>Plan: HEALTH | 3000X<br>PLAN |         |         |  | Subso<br>Coverage L | iber: FIRST II. LAST<br>evel: FAMLY |
|                         | Reason for Removing Dependent<br>Employer Received Date: [1992]<br>Safeet Member (D. Name |                           |                                        |                      |                |         |             |                  | nt DIVORCE | ~~~    |              | Y Event Date   | MIDDICCYY           | B MMCOTY   | m                           |               | Old End | New End |  |                     |                                     |
|                         |                                                                                           |                           |                                        |                      |                | Select  | Member ID   | Name             | Birthda    | e Gend | r Relationsh | p Tax Dependen | t Disabled          | Medicare A | Medicare B                  | Begin Date    | Date    | Date    |  |                     |                                     |
|                         | When using                                                                                | the reason DIV            | ORCE, it will a                        | utomatically         |                |         | XXXXX-XXXXX | FIRST M. LAST    | WINDOWCO   | w W    | GELF         | NO             | NO                  | NO         | NO                          | MNDD/CCYY     |         |         |  |                     |                                     |
|                         | check the b                                                                               | oxes for the spor         | ase and any step                       | p-children.          |                | ×       | X000X-X000X | SPOUSE III. LAST | MNDD/CC    | W F    | SPOUSE       | YES            | NO                  | NO         | NO                          | MUDD/CCYY     |         |         |  |                     |                                     |
|                         |                                                                                           |                           |                                        |                      |                |         | X000X-X000X | CHILD M. LAST    | MILDO/CC   | Y F    | CHILD        | YES            | NO                  | NO         | NO                          | MNDD/CCYY     |         |         |  |                     |                                     |
|                         |                                                                                           |                           |                                        |                      |                |         | X00X-X00X   | CHILD M. LAST    | MINDO/CC   | Y B    | CHILD        | YES            | NO                  | NO         | NO                          | MUDD/CCYY     |         |         |  |                     |                                     |
|                         |                                                                                           |                           |                                        |                      |                |         |             |                  |            |        |              | Submit Cana    | cel .               |            |                             |               |         |         |  |                     |                                     |
| Employee Trust Funds 60 | Willadger Rd Madaon,                                                                      | WI \$2713                 |                                        |                      |                |         |             |                  |            |        |              |                |                     |            |                             |               |         |         |  |                     |                                     |

a. For **Divorce**, a new box will pop up requesting the Date of COBRA Notice. You must enter the "Date Notice Provided" date from the *Continuation – Conversion Notice* (ET-2311), as the date you enter will affect the termination of coverage date for the former spouse/step-children. Click the 'Submit' button again.

| Retf                                                                                 |         |              |                         |           | ,       | myETF Bi     | enefits Admin<br>e - Remove Depende | nt       |            |                             |               |                 |                 |   |                                                    |
|--------------------------------------------------------------------------------------|---------|--------------|-------------------------|-----------|---------|--------------|-------------------------------------|----------|------------|-----------------------------|---------------|-----------------|-----------------|---|----------------------------------------------------|
| myEmployerInfo myMembers Health Life Disability WRS                                  | Other B | enefits Te   | it Support Help         | Log O     | Ŧ       |              |                                     |          |            |                             |               |                 |                 |   |                                                    |
| Date of COBRA Notice is required.                                                    |         |              |                         |           |         |              |                                     |          |            |                             |               |                 |                 |   |                                                    |
| ETF Member ID: X000X000X<br>Employer: EBFLOYER NAME - PROGRAM OPTIONSURCHARGE OPTION | PREMUN  |              |                         |           |         |              |                                     |          | Health     | SSN: XXXXXX<br>Plan: HEALTH | XXXXX<br>PLAN |                 |                 |   | Subscriber: FIRST M. LAST<br>Coverage Level: FAMLY |
| 1                                                                                    |         | Reason for R | emoving Dependent: DIVO | RCE       |         |              | <ul> <li>Event Date: WM</li> </ul>  | DD/CCYY  | MMCDYYYY   |                             |               |                 |                 |   |                                                    |
| ·····                                                                                |         | Employer Re  | ceived Date: MM/DD/CCYY | миссти    | Date of | COBRA Notice |                                     | $\geq$   |            |                             |               |                 |                 |   |                                                    |
|                                                                                      |         |              |                         |           |         |              |                                     |          |            |                             |               |                 |                 |   |                                                    |
|                                                                                      | Select  | Member ID    | Name                    | Birthdate | Gender  | Relationship | Tax Dependent                       | Disabled | Medicare A | Medicare B                  | Begin Date    | Old End<br>Date | New End<br>Date | 1 |                                                    |
|                                                                                      |         | X000-X000X   | FIRST M. LAST           |           |         | SELF         | NO                                  | NO       | NO         | NO                          |               |                 |                 |   |                                                    |
|                                                                                      |         | XXXXX-XXXXX  | SPOUSE III. LAST        | MNDD/CCYY | 1       | SPOUSE       | YES                                 | NO       | NO         | NO                          | MINDDICCYY    |                 |                 |   |                                                    |
|                                                                                      |         | X0006-X000K  | CHILD M. LAST           | BRODICCYY | 1       | CHILD        | YES                                 | NO       | NO         | NO                          | MNDD/CCYY     |                 |                 |   |                                                    |
|                                                                                      |         | X000X-3000X  | CHILD M. LAST           | MNDD/CCYY |         | CHILD        | YES                                 | NO       | NO         | NO                          | MMOD/CCYY     |                 |                 |   |                                                    |
|                                                                                      |         |              |                         |           |         | S            | ubmit Cancel                        | J        |            |                             |               |                 |                 |   |                                                    |
| Ensityee Twel Punts 301 W Belger Rd Mellion, W 2313                                  |         |              |                         |           |         |              |                                     |          |            |                             |               |                 |                 |   |                                                    |

- b. If removing spouse/step-children only, and family coverage will remain in place and the notification date is not within the same month as the divorce (event) occurred, the coverage will end the end of the month of the notification date or the application received date, whichever is later. (e.g., Divorce occurs 01/21/2014, ET-2301 received by employer 02/03/2014 and ET-2311 notification date (date sent to former spouse/dependents) is 02/05/2014 coverage can not term until 02/28/2014).
- c. If switching from Family to Single Coverage due to the divorce (reason selected in myETF Benefits will be Change From Family to Single Coverage not Divorce), then coverage will end the end of the month in which the divorce (event) occurred or the application received date, whichever is later. (e.g., Divorce occurs 01/21/2014, ET-2301 received by employer 01/27/2014

and ET-2311 notification date (date sent to former spouse/dependents) is 01/27/2014 – coverage ends 01/31/2014).

- 16. Check the box next to the Terms and Conditions Statement.
  - a. If there is a second check box stating that documentation is required and you have the documentation or are expecting the documentation, check the box. Note: Where there is a second check box, it means that documentation/proof is required in order to be eligible for that add reason. The contract/transaction will go into "Waiting for ETF Approval" status until ETF receives a copy of the required documentation. Once the documentation has been received, reviewed and approved by ETF, then the transaction will be approved and will process overnight. If ETF does not approve the documentation, the employer will be contacted with the reason why and what if any additional documentation is needed for processing.

| Setf<br>et a gov                                                                                                    |                              |                                                                      |                                                                                        | н                                             | myETF Be<br>lealth Insurance                          | nefits Admin                                        | n<br>:nt                                 |                  |                              |              |                 |                 |                                |                         |
|----------------------------------------------------------------------------------------------------|------------------------------|----------------------------------------------------------------------|----------------------------------------------------------------------------------------|-----------------------------------------------|-------------------------------------------------------|-----------------------------------------------------|------------------------------------------|------------------|------------------------------|--------------|-----------------|-----------------|--------------------------------|-------------------------|
| myEmployentedo myMembers Health Life Disability WRS ETF Member ID: XXXX.XXXX Employer: EIPLOTE NAME - PROGRAE OFTOAKURCHARGE OFTOA                                                                                             | Other Benefits               | Test Support Help                                                    | Log Of                                                                                 |                                               |                                                       |                                                     |                                          | Health           | SSN: XXX-XX-<br>Plan: HEALTH | XOOX<br>PLAN |                 |                 | Subscriber:<br>Coverage Level: | FIRST M. LAST<br>FAMILY |
| When family coverage will remain in effect, the<br>documentation required for ETF to approve<br>the remove dependent transaction is a copy of<br>the Continuation - Conversion Notice, ET-<br>2311, sent to the former spouse. | he insurance<br>rers are com | a under the indice<br>npleted and true<br>that it is my respo<br>Cor | ited health insurance.<br>All information is<br>unsibility to provide t<br>ntime Cance | e contract m<br>furnished ur<br>he appropriat | nce available to<br>user penalty of<br>e documents to | me through the<br>Wis. Stat. § 94<br>my employer wi | State of Wiso<br>3.395.<br>Ithin 5 days. | onsin and have n | ead and                      |              |                 |                 |                                |                         |
|                                                                                                    | Select Member I              | D Name                                                               | Birthdate                                                                              | Gender                                        | Relationship                                          | Tax Dependent                                       | Disabled                                 | Medicare A       | Medicare B                   | Begin Date   | Old End<br>Date | New End<br>Date |                                |                         |
|                                                                                                    |                              | X FIRST II. LAST                                                     | MIDDICCYY                                                                              | •                                             | SELF                                                  | NO                                                  | NO                                       | NO               | ND                           | HEDDICCYY    |                 |                 |                                |                         |
|                                                                                                    | ☑ x0000-x000                 | X SPOUSE M. LAST                                                     | MADDICCYY                                                                              |                                               | SPOUSE                                                | YES                                                 | NO NO                                    | NO               | NO                           |              |                 | MNDD/CCYY       |                                |                         |
|                                                                                                    | 2000-2000                    | X CHILD II. LAST                                                     | HEDDICCYY                                                                              |                                               | CHILD                                                 | YES                                                 | NO                                       | NO               | NO                           | MADDICCIA    |                 |                 |                                |                         |
| Binplayee That Runas 601 Willesper Rd Madaon, W 62113                                                                                                    |                              |                                                                      |                                                                                        |                                               |                                                       |                                                     |                                          |                  |                              |              |                 |                 |                                |                         |

17. Review the data and if correct, click the 'Confirm' button.

18. Review the summary screen and print the confirmation (if desired).

| Retf                                                                                      |                |                                 |                | ,           | myETF Be<br>lealth Insurance | nefits Admin<br>- Remove Depend | n<br>ent  |                 |                             |                  |                 |                 |   |                                                    |
|-------------------------------------------------------------------------------------------|----------------|---------------------------------|----------------|-------------|------------------------------|---------------------------------|-----------|-----------------|-----------------------------|------------------|-----------------|-----------------|---|----------------------------------------------------|
| myEmployerInfo myMembers Health Life Disability WRS                                       | Other Benefits | Test Support Help               | Log Of         | r           |                              |                                 |           |                 |                             |                  |                 |                 |   |                                                    |
| ETF Member ID: XXXXXXXX<br>Employer: SIRLOTER NAME - PROGRAM OFTION/SURCHARGE OFTION - PR | REWUM          |                                 |                |             |                              |                                 |           | Health          | SSN: XXX-XX<br>Plan: HEALTH | -XODOX<br>I PLAN |                 |                 |   | Subscriber: FIRST M. LAST<br>Coverage Level: FAWLY |
|                                                                                           |                |                                 | Return t       | o Report Er | arollment Change             |                                 | Return to | > Enrollment \$ | ummary                      |                  |                 |                 |   |                                                    |
|                                                                                           | Your requ      | est has been submitted and will | be processed o | vernight.   |                              |                                 |           |                 |                             |                  |                 | Print           |   |                                                    |
|                                                                                           | Reason 6       | r Removing Dependent: DIV       | ORCE           |             |                              |                                 |           |                 |                             |                  |                 |                 |   |                                                    |
|                                                                                           | Select Member  | D Name                          | Birthdate      | Gender      | Relationship                 | Tax Dependent                   | Disabled  | Medicare A      | Medicare B                  | Begin Date       | Old End<br>Date | New End<br>Date |   |                                                    |
|                                                                                           | xxxxx.xxx      | FIRST III. LAST                 | MINDDICCYY     |             | SELF                         | NO                              | ND        | NO              | NO                          |                  |                 |                 |   |                                                    |
| $\rightarrow$                                                                             | ¥ XXXX-XXX     | SPOUSE M. LAST                  | MINDDICCYY     | ,           | SPOUSE                       | YES                             | NO        | NO              | NO                          | MIDDICCIY        |                 | MINDEVCCYY      | ← |                                                    |
| -                                                                                         |                | CHILD M. LAST                   | MMODICCYY      |             | CHILD                        | YES                             | NO        | NO              | NO                          | MNDD/CCYY        |                 |                 |   |                                                    |
|                                                                                           | 0006-0000      | CHILD M. LAST                   | MMODICCYY      |             | CHILD                        | YES                             | NO        | NO              | NO                          | MIDDICCYY        |                 |                 |   |                                                    |
| Implayee Trust Punds - 801 W Beoger Rol - Madison, W 53713                                |                |                                 |                |             |                              |                                 |           |                 |                             |                  |                 |                 |   |                                                    |

19. If you have completed all necessary transactions from the application, click on the "Return to Enrollment Summary" button.

| <b>Setf</b>        |                                                        |                      |                |              | myETF Benefits A<br>Health Insurance Enrollment | u <b>dmin</b><br>Summary |                                                           |
|--------------------|--------------------------------------------------------|----------------------|----------------|--------------|-------------------------------------------------|--------------------------|-----------------------------------------------------------|
| myEmployerInfo myM | lembers Health Life Disabili                           | ty WRS Other Benefit | s Test Support | Help Log Off |                                                 |                          |                                                           |
| This member        | has pending requests, see the myMembers Requests scree | in for more detail.  |                |              |                                                 |                          |                                                           |
|                    |                                                        |                      |                |              | Member Se                                       | arch                     |                                                           |
|                    |                                                        |                      |                | Member ID:   | OR Soci                                         | al Security Number       | r                                                         |
|                    |                                                        |                      |                |              | Search Name Se                                  | Clear                    | J                                                         |
| Member ID:         | XXXX-XXXX                                              | SSN:                 | XXX-XX-XXXX    | Subsc        | oriber:                                         | FIR                      | ST M. LAST                                                |
|                    | Health Plan                                            | Coverag              | e Level        | Begin Date   | End Date                                        | Status                   | Employer                                                  |
| View Edit          | HEALTH PLAN                                            | FAMILY               |                | MM/DD/CCYY   |                                                 | ACTIVE                   | EMPLOYER NAME - PROGRAM OPTION/SURCHARGE OPTION - PREMIUN |

20. After the nightly batch runs (once the transaction has been approved by ETF), you can go in on the following day and view the contract changes you entered.

## C-5. Change Health Plans

A *Health Insurance Application/Change Form* (ET-2301) has been received for one of the Change Health Plan reasons, all information has been verified, the employer section completed, and any necessary documentation has been verified/approved.

1. In myETF Benefits, highlight the myMembers tab and select myMembers from the drop down list.

| etf.wi.gov     | ţf             |                 |      |            |     |                | myE          | ETF Benefit | s Admin       |  |
|----------------|----------------|-----------------|------|------------|-----|----------------|--------------|-------------|---------------|--|
| myEmployerInfo | myMembers      | Health          | Life | Disability | WRS | Other Benefits | Test Support | Help        | Log Off       |  |
| $\rightarrow$  | myMembers      |                 |      |            |     |                |              |             |               |  |
|                | myMembers Requ | er Numbe رسمانی | r:   | XXXXXXX    |     | Empl           | loyer Name:  |             | EMPLOYER NAME |  |

2. Enter the employee's ETF Member ID or SSN into the appropriate box and click the 'Search' button or click 'Enter'.

| et.wi.gov                | myETF                                                                                                    | Benefits Admin<br>myMembers                                  |
|--------------------------|----------------------------------------------------------------------------------------------------|--------------------------------------------------------------|
| myEmployerInfo myMembers | Health Life Disability WRS Other Benefits Test Support                                                                                                    | Help Log Off                                                 |
|                          | Ν                                                                                                    | ember Search                                                 |
|                          | Enter the ETF Member ID (# known) or the SSN (do not use<br>dashes or spaces) and click on the SEARCH button or hit<br>ENTER.                              | Social Security Number: XXXXXXXXXXXXXXXXXXXXXXXXXXXXXXXXXXXX |
|                          | Member Information                                                                                                    | Spouse Information                                           |
|                          | Mamber ID:<br>SSN:<br>Date of Finit:<br>Date of Death:<br>Date of Death:<br>Date of Death:<br>Marinel Status: Date:<br>Employer:<br>Employment Begin Date: | Mamber ID:<br>SSN:<br>Name:<br>Date of Einft:<br>Gender:     |
|                          | Co                                                                                                    | itact Information                                            |
|                          | Home Address:                                                                                                    | Primary Email:<br>Primary Phone:                             |

3. Verify that all demographic data are current.

| ett.wi.gov        | ;             |                                                                                                    |                                 |            |                                                                                       |                                                  |                  |                          | myETF Ber                             | efits Admin                                              | ı                                                |                                                                  |    |
|-------------------|---------------|----------------------------------------------------------------------------------------------------|---------------------------------|------------|---------------------------------------------------------------------------------------|--------------------------------------------------|------------------|--------------------------|---------------------------------------|----------------------------------------------------------|--------------------------------------------------|------------------------------------------------------------------|----|
| myEmployerInfo my | Members       | Health                                                                                                    | Life                            | Disability | WRS                                                                                   | Other Benefits                                   | Test Support     | Help                     | Log Off                               |                                                          |                                                  |                                                                  |    |
| • Data displa     | ayed was four | nd in the health                                                                                                    | insurance databas               | se.        |                                                                                       |                                                  |                  |                          |                                       |                                                          |                                                  |                                                                  |    |
|                   |               |                                                                                                    |                                 |            |                                                                                       |                                                  |                  |                          | Men                                   | ber Search                                               |                                                  |                                                                  |    |
|                   |               |                                                                                                    |                                 |            |                                                                                       |                                                  | Memi             | ber ID:                  | OR                                    | Social Security                                          | y Number:                                        |                                                                  |    |
|                   |               |                                                                                                    |                                 |            |                                                                                       |                                                  |                  |                          | Search                                | ame Search                                               | Clear                                            |                                                                  |    |
|                   |               |                                                                                                    |                                 |            | Memb                                                                                  | er Information                                   |                  |                          |                                       |                                                          |                                                  | Spouse Information                                               |    |
|                   |               | Member ID:<br>SSN:<br>Name:<br>Date of Birth:<br>Date of Death<br>Gender:<br>Marital Status<br>Marital Status<br>Employer:<br>Employment | :<br>::<br>Date:<br>Begin Date: |            | X000-X00<br>X00-X0-3<br>FIRST M.<br>MMDDIC<br>MARRIEL<br>MARRIEL<br>MMDDIC<br>EMPLOYI | OX<br>DOX<br>LAST<br>CYY<br>CY<br>ER NAME<br>GYY |                  |                          |                                       | Member ID:<br>SSN:<br>Name:<br>Date of Birth:<br>Gender: | 1                                                | XXXX.XXXX<br>XXXXXXXXX<br>BYOUNG BL LAST<br>MINIDOCCYY<br>FEMALE |    |
|                   |               |                                                                                                    |                                 |            |                                                                                       |                                                  |                  |                          | Conta                                 | ct Information                                           |                                                  |                                                                  |    |
|                   |               | Home Addres                                                                                                    | s:                              |            | 1234 STREET LAN<br>CITY, ST ZIP COL                                                   | v≆<br>⊅£<br>Validation                           |                  |                          |                                       | Primary Ema<br>Primary Pho                               | il:<br>ne:                                       | N/A<br>(XXX) XXX-XXXX                                            |    |
|                   |               |                                                                                                    |                                 |            | Please no                                                                             | ote: The demog                                   | aphic informatic | n listed above<br>ETF is | e is from the mer<br>working to conso | nber's health ins<br>idate demograp                      | surance application and may d oblic information. | liffer from other addresses on fil                               | e. |
|                   |               |                                                                                                    |                                 |            |                                                                                       |                                                  |                  |                          | Edit                                  | Print Member ID                                          |                                                  |                                                                  |    |

- 4. If any updates/changes need to be made, click the 'Edit' button at the bottom of the screen.
  - a. Make and updates/changes to the appropriate editable fields.
  - b. If it was an address update, an address validation program will run and ask you to verify and select the correct address from the bottom of the screen.
- 5. Select the "Finalist" address which includes the ZIP+4, and click the 'Submit' button again.
  - a. If the address returns to the validation screen, you may be missing the apartment number or unit number designation. Either contact the member to verify the address or if you know it is correct, then select the radio button in front of the address as keyed and click on the 'Submit' button.
- 6. Once you are on the review page, review the data (any changes/additions will appear in red).
  - a. If all corrections/additions are correct, click the 'Confirm' button.
  - b. If additional changes are needed, click the 'Cancel' button and return to the previous screen and follow the procedures under Number 3.
- 7. If you wish to print the confirmation page, click the green 'Print' button in the upper right corner.
- 8. At the top of the screen, highlight the "Health Tab" and select "Member Enrollment" from the drop-down.

| Setf<br>ett.wi.gov       |                                                                                                    |                                                                                                    | myETF Benefits Admin                                                                                |                                                             |  |
|--------------------------|----------------------------------------------------------------------------------------------------|----------------------------------------------------------------------------------------------------|----------------------------------------------------------------------------------------------------|-------------------------------------------------------------|--|
| myEmployerInfo myMembers | Health Life Disability                                                                                                    | WRS Other Benefits Test Support Help                                                                                                    | Log Off                                                                                             |                                                             |  |
| Data displayed was for   | Inquiry Member Enrollment Premium Termination of Coverage                                                                       |                                                                                                    |                                                                                                    |                                                             |  |
|                          |                                                                                                    |                                                                                                    | Member Search                                                                                       |                                                             |  |
|                          |                                                                                                    | Member ID:                                                                                                    | OR Social Security Number:                                                                          |                                                             |  |
|                          |                                                                                                    | I                                                                                                    | Search Name Search Clear                                                                            |                                                             |  |
|                          |                                                                                                    | Member Information                                                                                                    |                                                                                                    | Spouse Information                                          |  |
|                          | Member ID:<br>55%:<br>Date of Bith:<br>Date of Death:<br>Gender:<br>Martial Status Date:<br>Employer:<br>Employment Begin Date: | XXXX XXXX<br>XXX XXX XXX<br>FRISTUL LAT<br>MALES<br>MALES<br>MA | Member ID:<br>55%:<br>Name:<br>Date of Simt:<br>Gender:                                             | XXXXXXXX<br>XXXXXXXXX<br>SYOUSEILLAAT<br>MMCDCCYY<br>FEMALE |  |
|                          |                                                                                                    |                                                                                                    | Contact Information                                                                                 |                                                             |  |
|                          | Home Address:                                                                                                    | 124 STREET LANE<br>CITT, ST 2P CODE<br>Walling for IISPE Validation                                                                                                    | Primary Email:<br>Primary Phone:                                                                    | N/A<br>(XXX) XXX-XXXX                                       |  |
|                          |                                                                                                    | Please note: The demographic information listed above<br>ETF is v                                                                                                    | e is from the member's health insurance application working to consolidate demographic information. | ion and may differ from other addresses on file.            |  |
|                          |                                                                                                    |                                                                                                    | Edit Print Member ID                                                                                |                                                             |  |

9. Click the 'Edit' button on the line for the Active contract.

| ett.wi.gov                    | <u>.</u>                   |                |                         | myE<br>Health I | ETF Benefits Ad | min<br><sup>mmary</sup> |                                   |                          |
|-------------------------------|----------------------------|----------------|-------------------------|-----------------|-----------------|-------------------------|-----------------------------------|--------------------------|
| myEmployerInfo m              | yMembers Health Life       | Disability WRS | Other Benefits Test Sup | pport Help Lo   | g Off           |                         |                                   |                          |
|                               |                            |                |                         |                 | Member Search   | 1                       |                                   |                          |
|                               |                            |                |                         | Member ID:      | OR Social Se    | curity Number:          |                                   |                          |
|                               |                            |                |                         | Searc           | h Name Search   | Clear                   |                                   |                          |
| Member ID:                    | 10007-30001                | SSN:           | 3007-307-3000           | Subscriber:     |                 | FIRST M. LAST           |                                   |                          |
|                               | Health Plan                | Cover          | age Level               | Begin Date      | End Date        | Status                  | Employer                          |                          |
| View Edit                     | HEALTH PLAN                | FAMIL          | r                       | MMIDD/CCYY      |                 | ACTIVE                  | EMPLOYER NAME - PROGRAM OPTIONISU | RCHARGE OPTION - PREMIUM |
| 1                             |                            |                |                         |                 |                 | Ŭ                       |                                   |                          |
| Employee Trust Funds 801 W Ba | adger Rd Madison, WI 53713 |                |                         |                 |                 |                         |                                   |                          |

10. Select the 'Radio' button next to Change Health Plan.

| etf.wi.gov     | tf                          |                           |                 |                |                   |                    |                                   |                                          | R                                         | myETF Benefits Admin<br>Report Change to Active Health Insurance Enrollment        |                                         |
|----------------|-----------------------------|---------------------------|-----------------|----------------|-------------------|--------------------|-----------------------------------|------------------------------------------|-------------------------------------------|------------------------------------------------------------------------------------|-----------------------------------------|
| myEmployerinfo | myMembers                   | Health                    | Life            | Disability     | WRS               | Other Benefits     | Test Support                      | Help                                     | Log Off                                   |                                                                                    |                                         |
|                | ETF Member ID:<br>Employer: | XXXX-XXXX<br>Employer Nat | ME - PROGRAM OF | TION/SURCHARGE | E OPTION - PREMIL | IM Health          | SSN: XXX-XX-XX<br>Plan: HEALTH Pl | XX<br>LAN                                |                                           | Subscriber: FIRST M. LAST<br>Coverage Level: FAMILY                                |                                         |
|                |                             |                           |                 |                |                   | Please<br>If you n | select the change y               | rou would like to r<br>le changes, choor | nake from the opti<br>se the one that occ | ons listed below.<br>curred first. When you have finished reporting the first chan | e, select additional changes as needed. |
|                |                             |                           |                 |                |                   |                    |                                   |                                          | l wou                                     | Id like to: O ADD DEPENDENT                                                        |                                         |
|                |                             |                           |                 |                |                   |                    |                                   | _                                        |                                           | CHANGE HEALTH PLAN                                                                 |                                         |
|                |                             |                           |                 |                |                   |                    |                                   |                                          |                                           | REMOVE DEPENDENT                                                                   |                                         |
|                |                             |                           |                 |                |                   |                    |                                   |                                          |                                           | Continue Cancel                                                                    |                                         |
|                |                             |                           |                 |                |                   | Please             | use the <u>Health Ins</u> u       | rance Enrollment                         | Summary screen                            | and press view to update subscriber/covered individuals int                        | formation.                              |

11. Select the "Reason for Changing Health Plan" from the drop-down menu. (For Example – Move From Service Area).

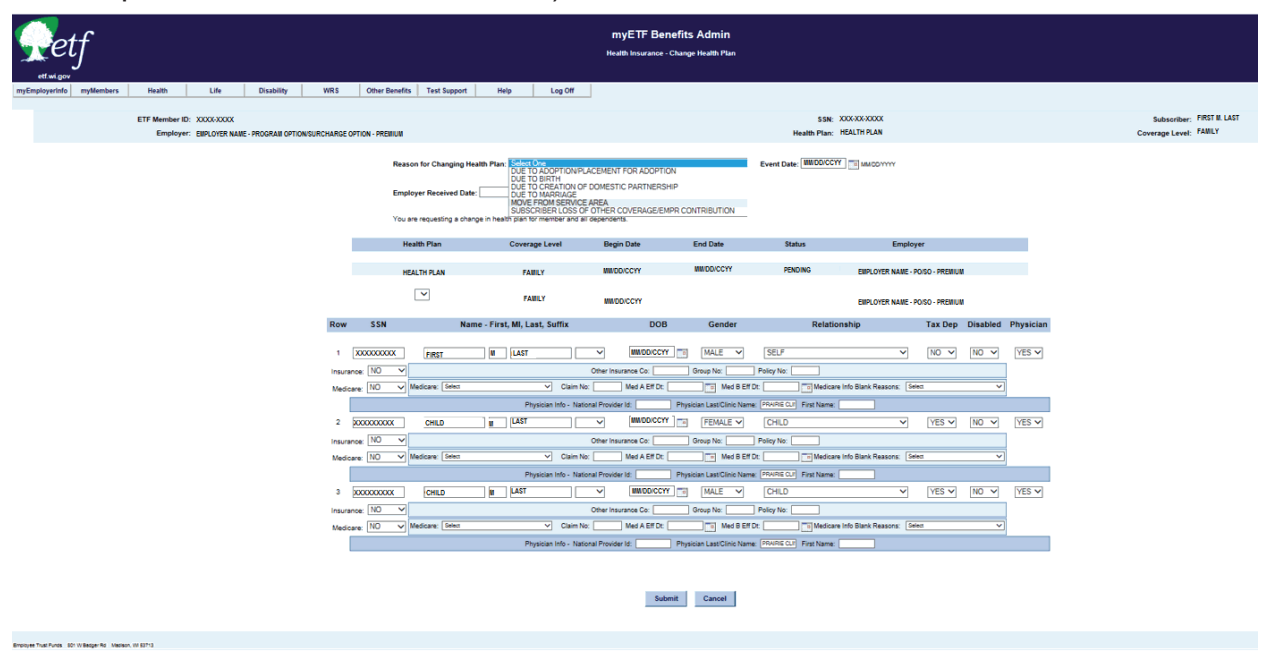

- 12. Enter the Event Date (date of the qualifying event).
- 13. Select the New Residential County from the drop down list. (There is an "Out of State / NA" option).
- 14. Enter the Employer Received Date (date application received by employer).
- 15. Select the new health plan from the drop-down menu.
- 16. Update any physician information, Other insurance information or Medicare information for each member listed.
- 17. Click the 'Submit' button at the bottom of the screen.

| <b>Setf</b>                                                                                                    | myETF Benefits Admin<br>Ifediti Insurare - Change Health Flan                                                                                                    |                                                     |
|----------------------------------------------------------------------------------------------------|----------------------------------------------------------------------------------------------------|-----------------------------------------------------|
| myEmployerinto myMembers Health Life Disability<br>ETF Member ID: X000X000X<br>Employer; EMPLOYTER NAME - PROGRAM 0710453 | WRS         Other Bandlis         Test Support         Holp         Log Off           SERV         SSRV         SSRV<                                                                                                    | Subscriber: FIRST M. LAST<br>Coverage Level: FAMILY |
| *NOTE - Remember to update the physician / clinic info per                                                                | Reason for Changing Nealth Plan [MDVE PROM SERVICE AREA V Event Date: [0/252014] [] undoovvv New Residential County, [DAVE V Employer Received Date: [0/252014] []] undoovvvv You are requesting a change in Nealth plan for member and all dependents.                                                                                                    |                                                     |
| the application.                                                                                                    | Health Plan Coverage Level Begin Date End Date Status Employer                                                                                                    |                                                     |
|                                                                                                    | HEALTH PLAN FAMILY MINDOCCYY MINDOCCYY PENDING EMPLOYER NAME - POSO - PREMIUM                                                                                                    |                                                     |
|                                                                                                    | HEALTH PLAN Y PAULY BUDDICCYY PENDING EMPLOYER NAME - POSO - RPENIUM                                                                                                    |                                                     |
|                                                                                                    | Row SSN Name - First, MI, Last, Suffix DOB Gender Relationship Tax Dep Disabled Physician                                                                                                    |                                                     |
|                                                                                                    | 1 00000000 戸町 単人和1 マ 単位のCCCV 11 単化化 SELF マ NO マ NO マ NO マ 110 マ 125 マ<br>Hardwood 10 マ                                                                                                    |                                                     |
|                                                                                                    | Nedcare: INC V metodate (more - ) carrier in ( ) metodate ( ) (metodate in ( ) metodate ( ) (metodate in ( ) metodate ( ) (metodate in ( ) (metodate in ( ) (me |                                                     |
|                                                                                                    | 2         2000000000         (HED         (HED          (HED         (HED          (HED                                                                                                    |                                                     |
|                                                                                                    | Physican Into - National Provider Id         Physican Into - National Provider Id         Physican Into - National Provider Id         Physican Into - National Provider Id         Vest National Provider Id         Vest NationaProvider Id         Ves                                                                                                    |                                                     |
|                                                                                                    | Physican Into - National Physican Last Clinic Name (White CAUC) First Name (Shine Caucil) Subanit Caucil                                                                                                    |                                                     |
|                                                                                                    |                                                                                                    |                                                     |

- 18. Check the box next to the Terms and Conditions statement.
- 19. Review the data and if correct, click the 'Confirm' button.

| <b>€</b> etf                                        |                                                                                                    |                                                                                                    | myETF Be<br>Health Insurance                                                                | enefits /                                    | Admin<br>fealth Plan                                                  |                                                                                   |                                                |                           |
|-----------------------------------------------------|----------------------------------------------------------------------------------------------------|----------------------------------------------------------------------------------------------------|---------------------------------------------------------------------------------------------|----------------------------------------------|-----------------------------------------------------------------------|-----------------------------------------------------------------------------------|------------------------------------------------|---------------------------|
| myEmployerInfo myMembers Health Life Disability WRS | Other Benefits Test Support                                                                                                    | Help Log Off                                                                                                    |                                                                                             |                                              |                                                                       |                                                                                   |                                                |                           |
| ETF Member ID: X000-X000                            |                                                                                                    |                                                                                                    |                                                                                             |                                              |                                                                       | SSN:                                                                              | 3004-304-3000                                  | Subscriber: FIRST M. LAST |
| Employer: EMPLOYER NAME - PROGRAM OPTION/SURCHA     | RGE OPTION - PREMIUM                                                                                                    |                                                                                                    |                                                                                             |                                              |                                                                       | Health Plan:                                                                      | HEALTH PLAN                                    | Coverage Level: FAMLY     |
| -                                                   | You have requested a change in<br>of by Continuing this real<br>agrees to the <u>TERMER AND</u> .<br>To the best of my knowle<br>Reason for Changing Health / | n member's ournert Health Pla<br>uest. I apply for or am ending<br><u>CONDITIONS</u><br>dge, all statements and answ<br>dge. MOVE FROM SERVICE | n. To continue changing<br>the insurance under the<br>wers are completed an<br>Co<br>E AREA | member's h<br>indicated he<br>d true, All in | alth plan, please<br>alth insurance co<br>formation is furn<br>Cancel | confirm your request.<br>Intract made available to m<br>hished under penalty of W | a trough the State of Wassman and New Head and |                           |
|                                                     | Health Plan                                                                                                    | Coverage Level                                                                                                    | Begin Date                                                                                  | E                                            | nd Date                                                               | Status                                                                            | Employer                                       |                           |
|                                                     | CURRENT HEALTH PLAN                                                                                                    | FAMLY                                                                                                    | MMODICCYY                                                                                   |                                              | IDD/CCYY                                                              | PENDING                                                                           | EMPLOYER NAME - POISO - PREMIUM                |                           |
|                                                     | NEW HEALTH PLAN                                                                                                    | FAMLY                                                                                                    | MINDD/CCYY                                                                                  |                                              |                                                                       | PENDING                                                                           | EMPLOYER NAME - POISO - PREMIUM                |                           |
|                                                     |                                                                                                    |                                                                                                    | Covered In                                                                                  | individual De                                | tail Summary                                                          |                                                                                   |                                                |                           |
|                                                     |                                                                                                    | Name                                                                                                    | DOB                                                                                         | Gender                                       | Relationship                                                          | Begin Date End Date                                                               |                                                |                           |
|                                                     |                                                                                                    | FIRST LAST                                                                                                    | MWDD/CCYY                                                                                   | MALE                                         | SELF                                                                  | MMDD/CCYY                                                                         |                                                |                           |
|                                                     |                                                                                                    | CHILD LAST                                                                                                    | MW/DD/CCYY                                                                                  | MALE                                         | CHILD                                                                 | MWDD/CCYY                                                                         |                                                |                           |
|                                                     |                                                                                                    | UNILD LAST                                                                                                    |                                                                                             |                                              |                                                                       |                                                                                   |                                                |                           |
|                                                     |                                                                                                    |                                                                                                    |                                                                                             |                                              |                                                                       |                                                                                   |                                                |                           |

20. Review the summary screen and print the confirmation, if desired.

| ett.wi.gov               | f                    |                          |                                      |                     |                 |               |                                               |                                   |                                                 | myETF Be<br>Health Insurance                     | enefits /                 | Admin<br>Iealth Plan              |                |                                        |                       |                   |  |     |                                     |                    |
|--------------------------|----------------------|--------------------------|--------------------------------------|---------------------|-----------------|---------------|-----------------------------------------------|-----------------------------------|-------------------------------------------------|--------------------------------------------------|---------------------------|-----------------------------------|----------------|----------------------------------------|-----------------------|-------------------|--|-----|-------------------------------------|--------------------|
| myEmployerInfo           | myMembers            | Health                   | Life                                 | Disability          | WRS             | Other Benefit | s Test Support                                | Help                              | Log Off                                         |                                                  |                           |                                   |                |                                        |                       |                   |  |     |                                     |                    |
|                          |                      | ETF Member II<br>Employe | D: X0000-X000X<br>HT: ENIPLOYER NAME | - PROGRAM OPTIONISI | IRCHARGE OPTION | PREMIUM       |                                               |                                   |                                                 |                                                  |                           |                                   | н              | SSN: XXX-XX-X<br>ealth Plan: HEALTH PL | XXXX<br>LAN           |                   |  | Cov | Subscriber: FIR<br>erage Level: FAI | ST M. LAST<br>Ally |
|                          |                      |                          |                                      |                     |                 | Your          | request has been si                           | ubmitted and w                    | il be processed overnig                         | ht.                                              |                           |                                   |                |                                        |                       | 🕒 Print           |  |     |                                     |                    |
|                          |                      |                          |                                      |                     |                 | 1             | Note: During It's You<br>Dependent and It's 1 | ur Choice, you<br>Your Choice. To | may also change memb<br>o change from family to | er's coverage level by<br>single coverage please | eturning to<br>select Rem | he Report Chang<br>ove Dependent. | e to Health En | roliment. To change to                 | family coverage pleas | se select Add     |  |     |                                     |                    |
|                          |                      |                          |                                      |                     |                 |               |                                               |                                   | Return to Rep                                   | ort Enrollment Chang                             | e                         | Retur                             | rn to Enrollme | ent Summary                            |                       |                   |  |     |                                     |                    |
|                          |                      |                          |                                      |                     |                 | Reas          | on for Changing H                             | lealth Plan: M                    | IOVE FROM SERVICE                               | AREA                                             |                           |                                   |                |                                        |                       |                   |  |     |                                     |                    |
|                          |                      |                          |                                      |                     |                 | н             | ealth Plan                                    | Co                                | overage Level                                   | Begin Date                                       | 6                         | nd Date                           | Stat           | us                                     | Employer              |                   |  |     |                                     |                    |
|                          |                      |                          |                                      |                     |                 | 0             | LD HEALTH PLAN                                | FA                                | MLY                                             | MMOD/CCYY                                        |                           | IDDICCIY                          | PEND           | NNG                                    | EMPLOYER NAME         | - POISO - PREMIUM |  |     |                                     |                    |
|                          |                      |                          |                                      |                     |                 | N             | EW HEALTH PLAN                                | FA                                | MLY                                             | MMOD/CCYY                                        |                           |                                   | PEND           | NNG                                    | EMPLOYER NAME         | - POISO - PREMIUM |  |     |                                     |                    |
|                          |                      |                          |                                      |                     |                 |               |                                               |                                   |                                                 |                                                  |                           |                                   |                |                                        |                       |                   |  |     |                                     |                    |
|                          |                      |                          |                                      |                     |                 |               |                                               |                                   |                                                 | Covered In                                       | dividual De               | tail Summary                      |                |                                        |                       |                   |  |     |                                     |                    |
|                          |                      |                          |                                      |                     |                 |               |                                               |                                   | Name                                            | DOB                                              | Gender                    | Relationship                      | Begin Date     | End Date                               |                       |                   |  |     |                                     |                    |
|                          |                      |                          |                                      |                     |                 |               |                                               |                                   | FIRST LAST                                      | MWDD/CCYY                                        | FEMALE                    | CHILD                             | INDO/CCYY      |                                        |                       |                   |  |     |                                     |                    |
|                          |                      |                          |                                      |                     |                 |               |                                               |                                   | CHILD LAST                                      | MWDD/CCYY                                        | WALE                      | CHILD                             | MNDD/CCYY      |                                        |                       |                   |  |     |                                     |                    |
|                          |                      |                          |                                      |                     |                 |               |                                               |                                   |                                                 |                                                  |                           |                                   |                |                                        |                       |                   |  |     |                                     |                    |
|                          |                      |                          |                                      |                     |                 |               |                                               |                                   |                                                 |                                                  |                           |                                   |                |                                        |                       |                   |  |     |                                     |                    |
| Employee Trust Funds 801 | Willedger Rd Medison | . W (12713               |                                      |                     |                 |               |                                               |                                   |                                                 |                                                  |                           |                                   |                |                                        |                       |                   |  |     |                                     |                    |
|                          |                      |                          |                                      |                     |                 |               |                                               |                                   |                                                 |                                                  |                           |                                   |                |                                        |                       |                   |  |     |                                     |                    |

21. If you have completed all necessary transactions from the application, click on the 'Return to Enrollment Summary' button.

| et.wi.gov                  | f                                                   |                              |                      | <b>my</b><br>Health | ETF Benefits Admin |               |                                 |  |
|----------------------------|-----------------------------------------------------|------------------------------|----------------------|---------------------|--------------------|---------------|---------------------------------|--|
| myEmployerInfo             | myMembers Health Life                               | Disability WRS Other Benefit | ts Test Support Help | Log Off             |                    |               |                                 |  |
| • This men                 | mber has a pending request, see the myMembers Reque | sts screen for more detail.  |                      |                     |                    |               |                                 |  |
|                            |                                                     |                              |                      |                     | Member Search      |               |                                 |  |
|                            |                                                     |                              |                      | Member ID:          | OR Social Security | Number:       |                                 |  |
|                            |                                                     |                              |                      | Se                  | arch Name Search   | Clear         |                                 |  |
| Member ID:                 | XXXX-XXXXX                                          | SSN:                         | XXX-XX-XXXX          | Subscriber:         |                    | FIRST M. LAST |                                 |  |
|                            | Health Plan                                         | Covera                       | je Level             | Begin Date          | End Date           | Status        | Employer                        |  |
| View Edit                  | HEALTH PLAN                                         | FAMILY                       |                      | MM/DD/CCYY          |                    | ACTIVE        | EMPLOYER NAME - PO/SO - PREMIUM |  |
|                            |                                                     |                              |                      |                     |                    |               |                                 |  |
| Employee Trust Funds 801 W | /Badger Rd Madison, W 83713                         |                              |                      |                     |                    |               |                                 |  |

22. After the nightly batch runs, you can go in on the following day and view the contract changes you entered.

### C-6. Termination of Coverage

Termination of health insurance coverage can occur for multiple reasons. Some reasons require a *Health Insurance Application/Change Form* (ET-2301), such as Cancel Coverage or Cancel Due To Spouse-To-Spouse Transfer. The remaining reasons, Death of Subscriber, Disability Approval (Non-ICI), Retirement, and Termination of Employment, do not require an application. In order to process the termination of a member's health insurance, you will need to follow the procedure listed below (e.g., termination of employment, last day being 04/18/2014, employer received notice on 04/04/2014):

1. In myETF Benefits, highlight the Health tab and select Termination of Coverage from the drop-down list.

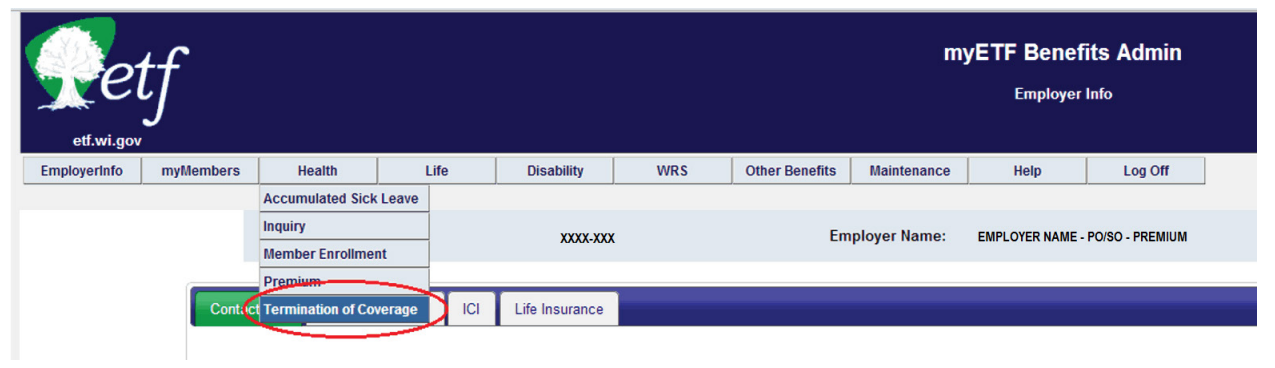

**Note**: If using Internet Explorer, you will need to higlight myMembers and select myMembers. Otherwise, you may not see the whole drop down menu under the Health Tab, part of it will be hidden behind the screen.

| Tet wigov                | f                   |              |                 |                     |       |                       |               |                    |                      | myETF                               | Benefits Admin<br>yEmployer Info |                             |                                     |               |  |
|--------------------------|---------------------|--------------|-----------------|---------------------|-------|-----------------------|---------------|--------------------|----------------------|-------------------------------------|----------------------------------|-----------------------------|-------------------------------------|---------------|--|
| myEmployerInfo           | myMembers           | Health       | Life            | Disability          | WRS   | Other Benefits        | Maintenance   | Test Support       | Help                 | Log Off                             |                                  |                             |                                     |               |  |
| n                        | myMembers Requi     | ests E       | nployer Number: |                     | xx    | XXX-XXXX              |               |                    | Employer Name:       |                                     |                                  | ENPLOYER NAME               |                                     |               |  |
|                          |                     | Contact Info | Health Insurant | e ICI Ufeinsi       | rance |                       |               |                    |                      |                                     |                                  |                             |                                     |               |  |
|                          |                     |              |                 |                     |       |                       |               |                    |                      |                                     |                                  |                             |                                     |               |  |
|                          |                     |              |                 |                     |       | Agent                 | Contact       |                    |                      |                                     |                                  |                             | Insurance Contact                   |               |  |
|                          |                     |              |                 | Name:<br>Telephone: |       | AGENT NA<br>(XXX) XXX | ME<br>6-00000 |                    |                      | Name:<br>Telephone:                 |                                  |                             | AGENT NAME<br>(KOO) XOO-XOOX        |               |  |
|                          |                     |              |                 |                     |       | Retireme              | nt Contact    |                    |                      |                                     |                                  |                             | Address Information                 |               |  |
|                          |                     |              |                 | Name:               |       | AGENT NA              | ANE           |                    |                      | Address:                            |                                  |                             | AGENT ADDRESS<br>CITY, ST ZIP CODE  |               |  |
|                          |                     |              |                 | Telephone:          |       | (2004) X00<br>No      | X-XXXXXX      | r address informat | tion listed above is | Agent Email:<br>not correct for you | employer please submit a D       | esignation of Agent Form, 8 | ET-1313 to correct the information. | More<br>Clear |  |
|                          |                     |              |                 |                     |       |                       |               |                    |                      | Edit                                | myMembers Reques                 | ts                          |                                     |               |  |
| religion Trust Funds 501 | Villager Ra Medison | W 63713      |                 |                     |       |                       |               |                    |                      |                                     |                                  |                             |                                     |               |  |

2. Highlight the Health tab and select Termination of Coverage.

| Setf                                        |                                                                                                    |                                               |            |     |                |             |              |            | myETF   | Benefit<br>myMember | enefits Admin<br>Munders                                     |  |
|---------------------------------------------|----------------------------------------------------------------------------------------------------|-----------------------------------------------|------------|-----|----------------|-------------|--------------|------------|---------|---------------------|--------------------------------------------------------------|--|
| myEmployerInfo myMembers                    | Health                                                                                                  | Life                                          | Disability | WRS | Other Benefits | Maintenance | Test Support | Help       | Log Off |                     |                                                              |  |
|                                             | Inquiry                                                                                                 |                                               |            |     |                |             |              |            |         |                     |                                                              |  |
|                                             | Member Enrollment<br>Premium                                                                            | _                                             |            |     |                |             |              |            |         | Membe               | Member Search                                                |  |
| 7                                           | Termination of Cover                                                                                    | age                                           |            |     |                |             |              | Member ID: | [       | OR                  | OR Social Security Number:                                   |  |
|                                             |                                                                                                    |                                               |            |     |                |             |              |            | Search  | Nam                 | Name Search Clear                                            |  |
|                                             |                                                                                                    |                                               |            |     | Member         | Information |              |            |         |                     | Spouse Information                                           |  |
|                                             | Member ID:<br>SSN:<br>Date of Birtl<br>Date of Dea<br>Gender:<br>Marital Stat<br>Employer:<br>Employmen | h:<br>th:<br>us:<br>us Date:<br>t Begin Date: |            |     |                |             |              |            |         |                     | Manaker (D).<br>1931<br>Marane:<br>Date of Britch<br>Gender: |  |
|                                             |                                                                                                    |                                               |            |     |                |             |              |            |         | Contact I           | ontact Information                                           |  |
|                                             | Home Addr                                                                                               | P55:                                          |            |     |                |             |              |            |         |                     | Prinary Enail:<br>Prinary Phone:                             |  |
|                                             |                                                                                                    |                                               |            |     |                |             |              |            |         | Print M             | Print Member 10                                              |  |
| Employee Trust Funds 601 W Bedger Rd Median | n, W 53713                                                                                              |                                               |            |     |                |             |              |            |         |                     |                                                              |  |

- 3. Enter the SSN or ETF Member ID.
- 4. Leave the Begin Date field blank.
- 5. Enter the Event Date.
- 6. Enter the Received Date (date the employer received app or term notice).
- 7. Enter the End Date (last day of health insurance coverage).
- 8. Select the Reason from the drop-down menu.
  - a. If you select the reasons Cancel Coverage, or Cancel Due to Spouse to Spouse transfer, you will receive a secondary drop-down menu asking you to select whether or not the employee share of the premium is deducted "Post-Tax" or "Pre-Tax." If the premiums are deducted "Pre-Tax" then you select the appropriate qualifier.

| etf.wi.gov            | tf                                |                               |                                                        |                                                |                                          |                                                                | myETI<br>Health Insura                                                                                                    | F Benefits Ad                                                                                                    | dmin<br>I Coverage                                                         |                                             |                                                   |                                 |
|-----------------------|-----------------------------------|-------------------------------|--------------------------------------------------------|------------------------------------------------|------------------------------------------|----------------------------------------------------------------|----------------------------------------------------------------------------------------------------|----------------------------------------------------------------------------------------------------|----------------------------------------------------------------------------|---------------------------------------------|---------------------------------------------------|---------------------------------|
| myEmployerInfo        | myMembers                         | Health                        | Life                                                   | Disability                                     | WRS                                      | Other Benefits                                                 | Test Support                                                                                                    | Help                                                                                                    | Log Off                                                                    |                                             |                                                   |                                 |
|                       |                                   |                               |                                                        | E                                              | mployer Number:                          | : XXXX-XXX                                                     |                                                                                                    | Empl                                                                                                    | oyer Name:                                                                 | EMPLOYER NAME                               |                                                   |                                 |
|                       | Note: <u>Termi</u><br>employee sh | nation of En<br>hare of their | n <u>ployment</u> requires tha<br>premium has been deo | It the employer provi<br>lucted pre tax they m | ide the subscriber<br>nust have comparal | and all eligible dep<br>ble coverage to be e                   | endents with a Conti<br>digible to voluntarily c                                                                                                    | inuation-Conversion<br>ancel outside of the                                                                                                    | Notice (ET-2311) w<br>It's Your Choice per                                 | vithin 5 days of the qualifying eve<br>iod. | nt. In addition, if a subscriber is <u>volunt</u> | tarily canceling coverage and t |
|                       |                                   | Row                           | Member                                                 | SSN                                            | Member<br>ID                             | Begin<br>Date                                                  | Event<br>Date                                                                                                    | Received<br>Date                                                                                                    | End<br>Date                                                                | Reason                                      | Coverage<br>Level                                 | Add/Remove Row                  |
|                       |                                   | 1                             | FIRST M. LAST                                          | 0                                              | R XXXXXXXX<br>Premiums are               | MM/DD/CCYY                                                     | MWDD/CCYY                                                                                                    | MM/DD/CCYY                                                                                                    | MM/DD/CCYY~                                                                | CANCEL DUE TO SPOUSE-TO-                    | SPOUSE TRANSFER V FAMILY                          | O                               |
|                       |                                   |                               |                                                        |                                                |                                          | Post-ta<br>Pre-tax<br>Pre-tax<br>Pre-tax<br>Pre-tax<br>Pre-tax | <ul> <li>x. Coverage may be an anterminating emission of a second second se</li></ul> | cancelled at any time<br>oployment.<br>upaid leave of absend<br>an half-time employ<br>ium contribution has<br>dents, if any) became<br>bice open enrollment | e.<br>ment.<br>increased significan<br>e eligible for and enr<br>: period. | tly.<br>oiled in other group coverage.      |                                                   |                                 |
|                       |                                   |                               |                                                        |                                                |                                          |                                                                |                                                                                                    |                                                                                                    |                                                                            |                                             |                                                   |                                 |
| loyee Trust Funds 801 | 11 W Badger Rd Madison,           | WI 63713                      |                                                        |                                                |                                          |                                                                |                                                                                                    |                                                                                                    |                                                                            |                                             |                                                   |                                 |

| etf.wi.gov     | f                                 |                                      |                                                |                                           |                                          |                                                                                             | myE1<br>Health Insu                                                                                                    | TF Benefits A                                                                                                    | dmin<br>of Coverage                    |                                                                          |                                                 |                            |
|----------------|-----------------------------------|--------------------------------------|------------------------------------------------|-------------------------------------------|------------------------------------------|---------------------------------------------------------------------------------------------|----------------------------------------------------------------------------------------------------|----------------------------------------------------------------------------------------------------|----------------------------------------|--------------------------------------------------------------------------|-------------------------------------------------|----------------------------|
| myEmployerInfo | myMembers                         | Health                               | Life                                           | Disability                                | WRS                                      | Other Benefits                                                                              | Test Support                                                                                                    | Help                                                                                                    | Log Off                                |                                                                          |                                                 |                            |
|                |                                   |                                      |                                                |                                           | Employer Numbe                           | r: XXXX-XXX                                                                                 |                                                                                                    | Emp                                                                                                    | loyer Name:                            | EMPLOYER NAME                                                            |                                                 |                            |
|                | Note: <u>Termi</u><br>employee sl | nation of Emplo<br>nare of their pre | <u>yment</u> requires tha<br>nium has been ded | it the employer pr<br>fucted pre tax they | ovide the subscribe<br>must have compar  | er and all eligible d<br>able coverage to be                                                | ependents with a Cor<br>e eligible to voluntarily                                                                                                    | ntinuation-Conversion<br>cancel outside of the                                                                                                    | Notice (ET-2311)<br>It's Your Choice p | within 5 days of the qualifying eve<br>eriod.                            | nt. In addition, if a subscriber is <u>voli</u> | intarily canceling coverag |
|                |                                   |                                      |                                                |                                           |                                          |                                                                                             |                                                                                                    |                                                                                                    |                                        |                                                                          |                                                 |                            |
|                |                                   | Row                                  | Member                                         | SSN                                       | Member<br>ID                             | Begin<br>Date                                                                               | Event<br>Date                                                                                                    | Received<br>Date                                                                                                    | End<br>Date                            | Reason                                                                   | Coverag<br>Level                                | e Add/Remove Row           |
|                |                                   | Row                                  | Member<br>ST M. LAST                           | S SN<br>XXXXXXXXXXXX                      | OR XXXXXXXX<br>Premiums a                | Begin<br>Date<br>MM/DD/CCYY                                                                 | Event<br>Date                                                                                                    | Received<br>Date                                                                                                    | End<br>Date                            | Reason                                                                   | SPOUSE TRANSFER V FAMILY                        | e Add/Remove Row           |
|                |                                   | Row                                  | Member<br>IST M. LAST                          | SSN<br>[X00000000X]                       | Member<br>ID<br>OR XXXXXXX<br>Premiums a | Begin<br>Date<br>MM/DD/CCYY<br>re deducted:<br>Post<br>Pre-<br>Pre-<br>Pre-<br>Pre-<br>Pre- | Event<br>Date<br>Date<br>CLONG<br>-tax. Coverage may be<br>tax: I am terministing e<br>tax: I am going on an i<br>tax: I am going to less<br>tax: I am going to less<br>tax: I am going to less<br>tax: I am going to less<br>tax: I am dail my depe<br>tax: Annual Its Your C | Received<br>Date<br>MM/DD/CCYY<br>e cancelled at any time<br>mijoyment.<br>unpaid leave of absen<br>than half-time employ<br>mium contribution has<br>endents, if any) becam<br>hoice open enrollmen | End<br>Date                            | Reason CANCEL DUE TO SPOUSE-TO- notify, nrolled in other group coverage. | SPOUSE TRANSFER V FAMILY                        | e Add/Remove Row           |

b. If you select the reason Retirement, a secondary box will pop up requesting you to enter the employee's sick leave hours and pay rate.

| etf.wi.gov               | f                        |                                                 |                                                 |                                               |                                         |                                          | myE<br>Health Ins                         | ETF Benefits A<br>surance Termination o              | <b>dmin</b><br>f Coverage                 |                                                           |                                  |                                   |
|--------------------------|--------------------------|-------------------------------------------------|-------------------------------------------------|-----------------------------------------------|-----------------------------------------|------------------------------------------|-------------------------------------------|------------------------------------------------------|-------------------------------------------|-----------------------------------------------------------|----------------------------------|-----------------------------------|
| myEmployerInfo           | myMembers                | Health                                          | Life                                            | Disability                                    | WRS                                     | Other Benefits                           | Test Support                              | Help                                                 | Log Off                                   |                                                           |                                  |                                   |
|                          |                          |                                                 |                                                 | E                                             | mployer Number:                         | XXXX-XXX                                 |                                           | Emp                                                  | loyer Name:                               | EMPLOYER NAME                                             |                                  |                                   |
|                          | Note: Term<br>employee s | <u>nination of Emplo</u><br>share of their prer | <u>iyment</u> requires tha<br>mium has been dec | at the employer prov<br>ducted pre tax they m | ide the subscriber<br>ust have comparab | and all eligible de<br>le coverage to be | pendents with a C<br>eligible to voluntar | Continuation-Conversion<br>ily cancel outside of the | Notice (ET-2311) v<br>It's Your Choice pe | within 5 days of the qualifying event. In addition, riod. | if a subscriber is <u>volunt</u> | tarily canceling coverage and the |
|                          |                          | Row                                             | Member                                          | SSN                                           | Member<br>ID                            | Begin<br>Date                            | Event<br>Date                             | Received<br>Date                                     | End<br>Date                               | Reason                                                    | Coverage<br>Level                | Add/Remove Row                    |
|                          |                          | 1                                               |                                                 | XXXXXXXXXX 0                                  | R XXXXXXXXX                             | MMDDICCYY                                | MMIDDICCYY                                | MMDD/CCYY                                            | MINDDICCYY V                              | RETIREMENT                                                | ✓ FAMILY                         |                                   |
|                          |                          |                                                 |                                                 |                                               |                                         | S<br>LE<br>HC                            | ICK<br>AVE<br>URS                         | PAY RATE                                             | Calculate                                 | J                                                         |                                  |                                   |
|                          |                          |                                                 |                                                 |                                               |                                         |                                          |                                           | Submit Clea                                          | r                                         |                                                           |                                  |                                   |
| Employee Trust Funds 801 | 1 W Badger Rd Madison    | n, WI 53713                                     |                                                 |                                               |                                         |                                          |                                           |                                                      |                                           |                                                           |                                  |                                   |

9. Hit tab or wait a few seconds, member information should populate, including the begin date of the current **Active** contract.

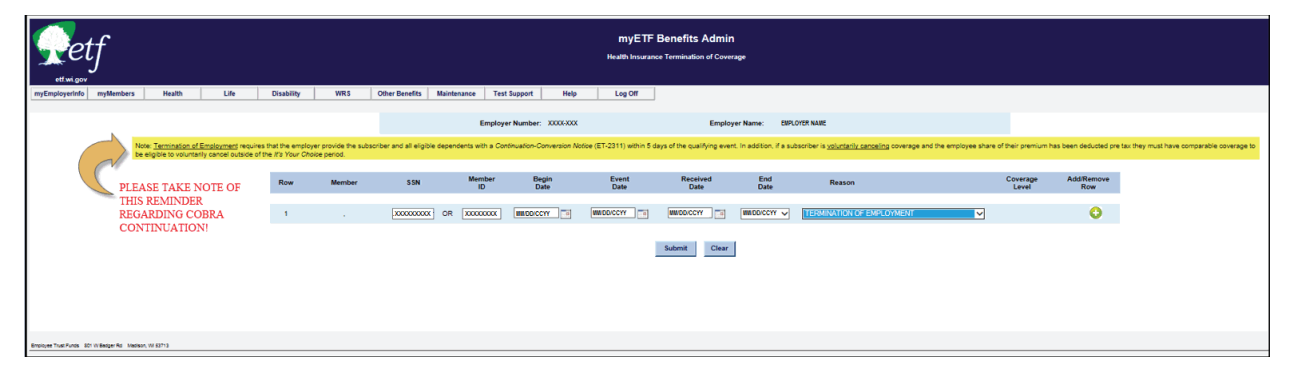

10. Click the 'Submit' button at the bottom of the screen.

| etf<br>etwigov                                                                                                    |                                                |                                   |                        |                          |                      | myETF<br>Health Insuran     | Benefits Admin              | 1<br>rage              |                                                           |                     |                   |                          |                      |
|----------------------------------------------------------------------------------------------------|------------------------------------------------|-----------------------------------|------------------------|--------------------------|----------------------|-----------------------------|-----------------------------|------------------------|-----------------------------------------------------------|---------------------|-------------------|--------------------------|----------------------|
| ryEmployerInfo myMembers Health Life                                                                                                 | Disability                                     | WRS                               | Other Benefits         | Maintenance Test Si      | apport Helj          | p Log Off                   |                             |                        |                                                           |                     |                   |                          |                      |
|                                                                                                    |                                                |                                   |                        | Employer                 | Number:              | X000-300X                   | Employ                      | yer Name: EXP          | LOYER NAME                                                |                     |                   |                          |                      |
| Note: Termination of Employment requi<br>be eligible to voluntarily cancel outside                                                   | res that the employe<br>of the It's Your Choic | r provide the subst<br>se period. | riber and all eligible | dependents with a Contin | tuation-Conversion i | Notice (ET-2311) within 5 d | lays of the qualifying ever | t. In addition, if a s | subscriber is <u>voluntarily canceling</u> coverage and t | he employee share o | f their premium I | has been deducted pre to | x they must have con |
|                                                                                                    | Row                                            | Member                            | SSN                    | Member<br>ID             | Begin<br>Date        | Event<br>Date               | Received<br>Date            | End<br>Date            | Reason                                                    |                     | Coverage<br>Level | Add/Remove<br>Row        |                      |
| *NOTE: After hitting TAB or clicking on the                                                                                          | 1                                              | FIRST III. LAST                   | X00000000K             | OR 0000000               |                      | (MADD/CCYY )                | MMOD/CCYY 3                 | MMOD/CCYY V            | TERMINATION OF EMPLOYMENT                                 | ~                   | FAMILY            | 0                        |                      |
| time space of the page, the rest tan provide<br>information will appear, including the begin<br>date of the current ACTIVE contract. |                                                |                                   |                        |                          |                      | /                           | Submit Clear                | I                      |                                                           |                     |                   |                          |                      |
| cover Trust Funds IICr Wilesber Rd Madiaon W 63713                                                                                   |                                                |                                   |                        |                          |                      |                             |                             |                        |                                                           |                     |                   |                          |                      |

11. Review/verify that the information is correct and click the 'Confirm' button. The system will automatically take you back to a blank termination screen.

| ett.wi.gov                | f                   |         |      |            |     |             |                 |                        | <b>M</b> i<br>Health       | yETF Benefits         | S Admin            |                    |                        |            |                           |
|---------------------------|---------------------|---------|------|------------|-----|-------------|-----------------|------------------------|----------------------------|-----------------------|--------------------|--------------------|------------------------|------------|---------------------------|
| myEmployerInfo            | myMembers           | Health  | Life | Disability | WRS | Other Benef | its Maintenance | Test Support           | Help Log                   | Off                   |                    |                    |                        |            |                           |
|                           |                     |         |      |            |     |             |                 |                        |                            |                       |                    |                    |                        |            |                           |
|                           |                     |         |      |            |     | SSN         | Member ID       | Member                 | Health Plan                | Coverage Level        | Begin Date         | Event Date         | Received Date          | End Date   | Reason                    |
|                           |                     |         |      |            |     | X0000000X   | X000000X        | FIRST III. LAST        | HEALTH PLAN                | FAMILY                | MINDDICCYY         | MMOD/CCYY          | MMOD/CCYY              | MIDDICCYY  | TERMINATION OF EMPLOYMENT |
|                           |                     |         |      |            |     |             |                 | Please review the terr | mination of coverage for e | each subscriber above | to ensure accurate | e reporting and pr | ess confirm to process | s changes. |                           |
|                           |                     |         |      |            |     |             |                 |                        | /                          | Confirm               | Edit               |                    |                        |            |                           |
| Employee Trust Funds (201 | W Redoer Rd Medisor | W 62712 |      |            |     |             |                 |                        |                            |                       |                    |                    |                        |            |                           |

a. If you wish to review/verify the term processed highlight the Health tab and select Member Enrollment.

| ettwigov                | ţf                    |                                                                                |                                             |                              |                                      |                                    |                           |                                   |                 | myETF<br>Health Insuran    | Benefits Admin                        | 1<br>rage       |                                                           |        |                |                   |                       |                                       |
|-------------------------|-----------------------|--------------------------------------------------------------------------------|---------------------------------------------|------------------------------|--------------------------------------|------------------------------------|---------------------------|-----------------------------------|-----------------|----------------------------|---------------------------------------|-----------------|-----------------------------------------------------------|--------|----------------|-------------------|-----------------------|---------------------------------------|
| myEmployerInfo          | myMembers             | Health                                                                         | Life                                        | •                            | Disability                           | WRS                                | Other Benefits Ma         | sintenance Test \$                | kupport Help    | Log Off                    |                                       |                 |                                                           |        |                |                   |                       |                                       |
| -                       | <br>Z B               | Inquiry<br>Member Enrollin<br>Premium<br>Termination of C<br>engrove to volume | tent<br>Coverage <u>ner</u><br>any cancel o | nt requires<br>outside of th | that the employ<br>te It's Your Choi | er provide the subsc<br>be period. | riber and all eligible de | Employer<br>pendents with a Conti | Number: 0001110 | ofice (ET-2311) within 5 d | Employ<br>lays of the qualifying even | yer Name: EMPLC | oyee TRUST FUNDS, D<br>ubsoriber is <u>voluntarily ce</u> | EPT OF | imployee share | of their premium  | has been deducted pre | ax they must have comparable coverage |
|                         |                       |                                                                                |                                             |                              | Row                                  | Member                             | SSN                       | Member<br>ID                      | Begin<br>Date   | Event<br>Date              | Received<br>Date                      | End<br>Date     | Reason                                                    |        |                | Coverage<br>Level | Add/Remove<br>Row     |                                       |
|                         |                       |                                                                                |                                             |                              | 1                                    |                                    |                           | DR                                |                 | 05/06/2014                 | 05/06/2014                            | 05/31/2014 🗸    | Select One                                                |        | ~              |                   | 0                     |                                       |
|                         |                       |                                                                                |                                             |                              |                                      |                                    |                           |                                   |                 |                            | Submit Clear                          | J               |                                                           |        |                |                   |                       |                                       |
| Employee Trust Punds 60 | 1 W Belger Rd - Media | en, V# \$3713                                                                  |                                             |                              |                                      |                                    |                           |                                   |                 |                            |                                       |                 |                                                           |        |                |                   |                       |                                       |

12. Enter the ETF Member ID or SSN and click the 'Search' button or hit 'Enter.' The term date should appear in **red**.

| Setf<br>ettysigov                                                                                                    |                                                                                                    | myE⊺<br>Health Ins                                   | IF Benefits Admin<br>surance Enrollment Summary |                                  |  |
|----------------------------------------------------------------------------------------------------|----------------------------------------------------------------------------------------------------|------------------------------------------------------|-------------------------------------------------|----------------------------------|--|
| myEmployerInfo myMembers Health Life                                                                                                    | Dirobiity WRO Dirabiity Holotorooo                                                                                                    | Test Support Help Log Off                            |                                                 |                                  |  |
| Our records indicate that this member has a pending reque     End datas in red are associated with Cancel Converage requ     This member has a pending request, see the myMembers | ist for Cancel Coverage. This contract is not eligible for any additional chan<br>uests that have been approved and will be processed tonight.<br>Requests screen for more detail. | nges at this time. Please see myMemberRequests for a | dditional details.                              |                                  |  |
|                                                                                                    |                                                                                                    |                                                      | Member Search                                   |                                  |  |
|                                                                                                    |                                                                                                    | Member ID:                                           | OR Social Security Number: XXXX                 | 00000                            |  |
|                                                                                                    |                                                                                                    | Search                                               | h Name Search Clear                             |                                  |  |
| Member ID: XXXX-XXXX                                                                                                    | SSN: XXX-XX-XXX                                                                                                    | X Subscriber:                                        | FIRST M. LAST                                   |                                  |  |
| Health PL                                                                                                    | an Coverage Level                                                                                                    | Begin Date                                           | End Date Status                                 | Employer                         |  |
| View HEALTH PLAN                                                                                                    | FAMILY                                                                                                    | MIDD/CCYY                                            | ENDED ENDED                                     | EIIPLOYER NAME - POISO - PREMIUM |  |
| View HEALTH PLAN                                                                                                    | FAMILY                                                                                                    | MMDD/CCYY                                            | MINDORCHY ENDED                                 | EMPLOYER NAME - POISO - PREMIUM  |  |
|                                                                                                    |                                                                                                    |                                                      |                                                 |                                  |  |
| Employee Trust Funds 501 W Bedger Rd Medison, WI 53713                                                                                                    |                                                                                                    |                                                      |                                                 |                                  |  |

# C-7. Pending Transactions

myMembers Requests is the home of several processing queues where all transactions / changes made on myETF Benefits will go while pending approval or if already approved, waiting for the overnight batch process. There are a total of nine queues.

- 1. **Approved**: These are all the approved transactions that have been processed completely.
- 2. **Approved Not Applied**: These are the transactions that have been entered that day that do not require ETF approval, or that ETF has approved, but are awaiting the nightly batch processing run.
- 3. **Approved Processing Error**: The transactions that end up here, are here because some part of the data entry failed in the batch and may need to be re-entered.
- 4. **Cancelled**: These are transactions that either the employer or ETF cancelled prior to the nightly batch run. There could be several reasons why they were cancelled.
- 5. **Denied**: These are transactions that failed to meet eligibility requirements or the documentation supplied was insufficient/incorrect.
- 6. **Pending**: If a member (employee) requested a log-in and password and went in and keyed their own changes, then the transaction would go into the "**Pending**" queue. The Pending queue is the only queue in which the employer can approve a transaction.
- 7. **Pending Sick Leave/Conversion**: When coverage is terminated by the employer using the reason "Retirement," the employer is required to enter an estimated sick leave amount and an hourly pay rate. If the member is older than age 65 or if the sick leave total will not pay for three months of premiums as an annuitant, the transaction will be routed to this queue for ETF to address.
- 8. **Waiting for ETF Approval Disabled**: This queue is where a transaction will go when a member is trying to add an adult dependent older than age 26 who is disabled. The transaction will stay in this queue until the disability verification process has been completed and ETF has received a copy of the health plan health plan

disability approval letter for that dependent.

9. **Waiting for ETF Approval**: This is the queue for all of the other transactions that require additional documentation prior to approval. If you had to check two boxes on the confirmation screen, it means that the transaction will go here until ETF receives and approves the relevant documentation and thus approves the transaction.

Transactions that are in *Pending*, *Approved-Not Applied*, *Waiting for ETF Approval – Disabled* and *Waiting for ETF Approval* can be edited, if necessary. They take you back to the entry screen and you follow the same submission procedures as before.

Access to the myMembers Requests screens can be accessed by the following steps: 1. In myETF Benefits, highlight the myMembers tab and select myMembers Requests.

| Setf<br>ettalgor                                                                         |                     |                                                                                              | myETF Benefits Admin<br>myEmployer Info                                                             |                                                                           |                  |  |
|------------------------------------------------------------------------------------------|---------------------|----------------------------------------------------------------------------------------------|----------------------------------------------------------------------------------------------------|---------------------------------------------------------------------------|------------------|--|
| myEmployerInfo myMembers Health Life<br>myMembers<br>myMembers Requests Employer Number: | Disability WRS Ot   | her Benefits Maintenance Test Support Help Employer Name:                                    | Log Off                                                                                             |                                                                           |                  |  |
| Context Info                                                                             | ICI Life insurance  |                                                                                              |                                                                                                    |                                                                           |                  |  |
|                                                                                          | Name:<br>Telephone: | Agent Contact                                                                                | Name:<br>Telephone:                                                                                 | AGENT NAME<br>(DOX) XXXXXXXXXX                                            |                  |  |
|                                                                                          |                     | Retirement Contact                                                                           |                                                                                                    | Address Information                                                       |                  |  |
|                                                                                          | Name:<br>Telephone: | ACENT NAME<br>poor xocxoox<br>Note: if the contact or address information listed above is no | Address:<br>Agent Email:<br>it correct for your employer please submit a Designation of Agent Form, | AGENT ADDRESS<br>CITY, ST ZIP CODE<br>ET-1313 to correct the information. | [More ]<br>Clear |  |
|                                                                                          |                     |                                                                                              | Edit myMembers Requests                                                                             |                                                                           |                  |  |
| Employee Trust Funds 601 W Besper Rd Mediaon, W 63713                                    |                     |                                                                                              |                                                                                                    |                                                                           |                  |  |

- 2. Select a "status" from the drop down menu. Define your search. The most common search is the default set up, however you can narrow the search by the following means:
  - a. Reason (the reason for the application).
  - b. Employer contact.
  - c. Benefit Program.
  - d. Request Type (Add Coverage, Add Dependent, Remove Dependent, etc.).
  - e. Max Rows (max number of rows to show).
  - f. Request Date.
  - g. Employer Action Date (date entered).
  - h. Member ID.
  - i. Range Request From Date and Request To Date.
- 3. Click the 'Search' button. If there are more than 10 lines, you may need to select the number of lines to show from the drop down on the left, just above the displayed range of data.
- 4. Click the 'Select' button next to the transaction you want to view/approve.

|                           | Employer Number: | XXXX-XXX                   | Employer Na                     | me: EMPLOYER NAME                  | New EIN                                  |
|---------------------------|------------------|----------------------------|---------------------------------|------------------------------------|------------------------------------------|
| Request Status: PENDING + | >                | Benefit Program: ALL       | •                               | Request: ALL                       | •                                        |
| Reason: ALL               |                  | •                          |                                 | Max Rows: 50 ·                     | Emplo                                    |
| Employer Contact:         |                  | Request From Date:         | (10110801111)                   | Request To Date:                   | 8877777)                                 |
|                           |                  |                            | Search Clear                    | I                                  |                                          |
| Show 10 - entries         |                  |                            |                                 | Search:                            |                                          |
| Member<br>¢               | ID Member        | Request Date Ben<br>≎ Prog | əfit Request<br>am <sub>≎</sub> | Reason for Request                 | Employer Employer Action<br>Contact Date |
| Select XXXX-XXXX          | FIRST M. LAST    | MIM/DD/CCYY HEALT          | UPDATE PERSONAL<br>H DATA       | MEMBER HEALTH PERSONAL DATA CHANGE |                                          |
| Select XXXX-XXXX          | FIRST M. LAST    | MW/DD/CCYY MY INF          | 0 UPDATE PERSONAL<br>DATA       | MEMBER MYINFO ADDRESS CHANGE       |                                          |
| Select XXXX-XXX           | FIRST M. LAST    | MM/DD/CCYY HEALT           | UPDATE PERSONAL<br>H DATA       | MEMBER HEALTH PERSONAL DATA CHANGE |                                          |
| Select XXXX.XXXX          | FIRST M. LAST    | MW/DD/CCYY HEALT           | UPDATE PERSONAL<br>H DATA       | MEMBER HEALTH PERSONAL DATA CHANGE |                                          |
|                           |                  |                            |                                 |                                    |                                          |

- a. Review/verify that the information entered is correct. If the transaction is in the Pending queue, and all information is correct:
  - Click the 'Approved' button and it will automatically take you back out to the queue.
  - Click on "Return to myMember Requests", if you are not ready to approve.

| ett wilgov               | tf                      | Unit      | 12   | Picebat       | 1170   |                                                                               | No. 1000                                              | myETF Benefits Admin<br>myMember Request Detail                              |                                               |                                              |           |           |  |
|--------------------------|-------------------------|-----------|------|---------------|--------|-------------------------------------------------------------------------------|-------------------------------------------------------|------------------------------------------------------------------------------|-----------------------------------------------|----------------------------------------------|-----------|-----------|--|
| mycmployerinto           | mywembers               | mealth    | Life | Unsability    | with s | Uther Denents Test Support                                                    | nep Log Off                                           | 1                                                                            |                                               |                                              |           |           |  |
|                          |                         |           |      |               |        |                                                                               | Employer Number: XXXXXXXXXXXXXXXXXXXXXXXXXXXXXXXXXXXX | Employer Name:                                                               | EMPLOYER NAME                                 |                                              |           |           |  |
|                          |                         |           |      |               |        | Member ID: XX<br>Benefit Program: HE<br>Request Status PEI<br>Health Plan: UN | XX-XXXX<br>ALTH<br>NDING<br>ITY UW HEALTH             | Member: FIRST M. LAST<br>Request: ADD DEPENDENT<br>Reason for Request: BIRTH | Request Date:<br>Event Date:<br>Effective On: | IIII DDICCYY<br>IIII DDICCYY<br>IIII DDICCYY |           |           |  |
|                          | Person                  |           |      | SSN           |        | Marital Status                                                                | BirthDate                                             | Gender                                                                       | Relationship                                  | What Changed                                 | Old Value | New Value |  |
|                          | FIRST M.                | AST       |      | X00X-XXX-X00X |        | SINGLE                                                                        | MIDDICCYY                                             | м                                                                            | CHILD                                         | ADDED A DEPENDENT                            |           |           |  |
| Employee Trust Funds - B | O1 Willedger Rd Medileo | , W 63713 |      | -             |        |                                                                               | Approve                                               | Deny Cancel Edit Return to myMe                                              | mbersRequests                                 | >                                            |           |           |  |

- b. If the transaction is in the Pending queue, and all the information is not correct:
  - Click the 'Edit' button to update any information.
  - Click the 'Cancel' button to cancel the transaction, in which it will need to be re-entered by the member (employee).
  - Enter a reason for the cancellation.
  - Check the box next to "I would like to cancel this request."
  - Click the 'Confirm' button.

|                                 |                        | Employer Num                                     | ber: XXXXXXX          | Employer Name:                                         | EMPLOYER NAME |                                              |           |           |
|---------------------------------|------------------------|--------------------------------------------------|-----------------------|--------------------------------------------------------|---------------|----------------------------------------------|-----------|-----------|
|                                 |                        | _                                                | Comments:             |                                                        |               |                                              |           |           |
|                                 |                        |                                                  | I would like to cance | el this request                                        |               |                                              |           |           |
|                                 |                        | Member ID: XXXXXXXXXX<br>Benefit Program: HEALTH |                       | Member: FIRST M. LAST<br>Request: UPDATE PERSONAL DATA | Requ          | est Date: MM/DD/CCYY<br>ent Date: MM/DD/CCYY |           |           |
| -                               |                        | Request Status PENDING<br>Health Plan:           | Reason f              | for Request: CHANGE                                    | Effe          | ctive On: MM/DD/CCYY                         |           |           |
| Person                          | SSN                    | Marital Status                                   | BirthDate             | Gender                                                 | Relationship  | What Changed                                 | Old Value | New Value |
| FIRST M. LAST                   | XXX-XX-XXX-XXXXX       | SINGLE                                           | MM/DD/CCYY            | М                                                      | CHILD         | MEDICARE INDICATOR                           |           | N         |
| FIRST M. LAST                   | XXX-XX-XXXX            | SINGLE                                           | MM/DD/CCYY            | М                                                      | CHILD         | OTHER INSURANCE<br>INDICATOR                 |           | N         |
| Employee Trust Funds 801 W Bada | er Rd Madison WI 53713 |                                                  |                       |                                                        |               |                                              |           |           |

- c. If the transaction is in the Pending queue, and after the review of information the member is not eligible to make the requested change.
  - Click the 'Deny' button.
  - Enter a reason for the denial.
  - Check the box next to "I would like to deny this request."
  - Click the 'Confirm' button.

|                                 |                        | Employer Num                                                                              | ber: XXXXXXXX | Employer Name:                                                                             | EMPLOYER N   | AME                                                                           |           |           |
|---------------------------------|------------------------|-------------------------------------------------------------------------------------------|---------------|--------------------------------------------------------------------------------------------|--------------|-------------------------------------------------------------------------------|-----------|-----------|
|                                 |                        |                                                                                           | Comments:     |                                                                                            |              |                                                                               |           |           |
|                                 |                        |                                                                                           | I would like  | to deny this request                                                                       |              |                                                                               |           |           |
|                                 |                        | Member ID: XXXXXXXXX<br>Benefit Program: HEALTH<br>Request Status PENDING<br>Health Plan: | я             | Member: FIRST M. LAST<br>Request: UPDATE PERSONAL DATA<br>MEMBER HEALTH PERSONAL<br>CHANGE | R            | equest Date: IMMDD/CCYY<br>Event Date: IMMDD/CCYY<br>Effective On: IMMDD/CCYY |           |           |
| Person                          | SSN                    | Marital Status                                                                            | BirthDate     | Gender                                                                                     | Relationship | What Changed                                                                  | Old Value | New Value |
| FIRST M. LAST                   | X000-X00-X00X          | SINGLE                                                                                    | MM/DD/CCYY    | М                                                                                          | CHILD        | MEDICARE INDICATOR                                                            |           | N         |
| FIRST M. LAST                   | XXX-XX-XXX-XXXX        | SINGLE                                                                                    | MM/DD/CCYY    | м                                                                                          | CHILD        | OTHER INSURANCE<br>INDICATOR                                                  |           | N         |
| mployee Trust Funds 801 W Badge | r Rd Madison, WI 53713 |                                                                                           |               |                                                                                            |              |                                                                               |           |           |

d. If the employer has approved the transaction, it will move into the Approved-Not Applied queue to be processed in the nightly batch run.

You can go in the following day to verify the transaction processed correctly by reviewing the members information/contract in myETF Benefits.

#### C-8 Enrollment Inquiry

The Enrollment Inquiry is a function of myETF Benefits where an employer can go to view a summary of all of their employees (subscribers) that have been enrolled in the State Group Health Insurance Program and entered in myETF Benefits. This is a monthly report based on available invoices. This query can either be very broad or broken down by a specific health plan and/or coverage type. To use this inquiry function, you will follow the procedures listed below.

| etf                                   |                     |                                  |                                                            | myETF Benefi             | i <b>ts Admin</b><br>r Info |                                    |       |   |  |
|---------------------------------------|---------------------|----------------------------------|------------------------------------------------------------|--------------------------|-----------------------------|------------------------------------|-------|---|--|
| overtinfo myMembers Health<br>Inquiry | Life                | Disability WRS                   | Other Benefits Test Sup                                    | pport Help               | Log Off                     |                                    |       |   |  |
| Member Enrollmer                      | nt                  | X00-X0X                          | Employer Name                                              | е                        | EMPLOYER NAME               |                                    |       |   |  |
| Contact Info Health In                | surance ICI         | Life Insurance                   |                                                            |                          |                             |                                    |       |   |  |
|                                       |                     | Agent Contact                    |                                                            |                          |                             | Insurance Contact                  |       |   |  |
|                                       | Name:<br>Telephone: | AGENT NAME<br>(XXX) XXX-XXXXX    |                                                            | Name:<br>Telephone:      |                             | AGENT NAME<br>(XXX) XXX-XXXX       |       |   |  |
|                                       |                     | Retirement Contact               |                                                            |                          |                             | Address Information                |       |   |  |
|                                       | Name:               | AGENT NAME                       |                                                            | Address:                 |                             | AGENT ADDRESS<br>CITY, ST ZIP CODE |       |   |  |
|                                       | Telephone:          | (1001) 1001-10001                |                                                            | Agent Email:             |                             |                                    | More  | ] |  |
|                                       |                     | Note: if the co<br>ET-1313 to co | ntact or address information lis<br>rrect the information. | ted above is not correct | for your employer please s  | submit a Designation of Agent I    | Form, |   |  |
|                                       |                     |                                  | Edit my                                                    | Members Requests         | Employer Lo                 | cations                            |       |   |  |
|                                       |                     |                                  |                                                            |                          |                             |                                    |       |   |  |

1. In myETF Benefits, highlight the 'Health' tab.

State Agency Health Insurance Administration Manual Appendix C — myETF Benefits

2. Highlight Inquiry.

| etf.wi.gov     | f         | myETF Benefits Admin<br>myEmployer Info |                     |              |                                  |                                                    |               |                      |                             |                                    |                |  |
|----------------|-----------|-----------------------------------------|---------------------|--------------|----------------------------------|----------------------------------------------------|---------------|----------------------|-----------------------------|------------------------------------|----------------|--|
| myEmployerInfo | myMembers | Health                                  | Life                | Disability   | WRS                              | Other Benefits                                     | Test Suppo    | ort Help             | Log Off                     |                                    |                |  |
|                |           | Inquiry<br>Member Enrollmer             | Enrollm             | ent Reports  |                                  |                                                    |               |                      |                             |                                    |                |  |
|                |           | Premium                                 |                     |              |                                  | Employer Name: EMPLOYER NAME                       |               |                      |                             |                                    |                |  |
|                |           | Termination of Con                      | vorano              |              | -                                |                                                    |               |                      |                             |                                    |                |  |
|                | Contac    | Into Health In                          | surance ICI         | Life Insuran | ce                               |                                                    |               |                      |                             |                                    |                |  |
|                |           |                                         |                     |              | Agent Contact                    |                                                    |               |                      |                             | Insurance Contact                  |                |  |
|                |           |                                         | Name:<br>Telephone: |              | AGENT NAME<br>(XXX) XXX-XXXX     |                                                    | N<br>Te       | ame:<br>elephone:    |                             | AGENT NAME<br>(XXX) XXX-XXXX       |                |  |
|                |           |                                         |                     | R            | etirement Contac                 | t                                                  |               |                      |                             | Address Information                |                |  |
|                |           |                                         | Name:               | ,            | GENT NAME                        |                                                    | A             | ddress:              |                             | AGENT ADDRESS<br>CITY, ST ZIP CODE |                |  |
|                |           |                                         | Telephone:          | (X           | XXXX-XXXX (XXX                   |                                                    | Α             | gent Email:          |                             |                                    | More           |  |
|                |           |                                         |                     |              | Note: if the co<br>ET-1313 to co | ontact or address infor<br>prrect the information. | mation listed | l above is not corre | ct for your employer please | submit a Designation of Agent      | Clear<br>Form, |  |
|                |           |                                         |                     |              |                                  | Edit                                               | туМе          | mbers Requests       | Employer Lo                 | ocations                           |                |  |
|                |           |                                         |                     |              |                                  |                                                    |               |                      |                             |                                    |                |  |

3. Highlight Enrollment Reports.

| ett.wi.gov                 | f                    |                   |                     |                                 |                               | myETF Benef              | its Admin<br>r Info                           |                        |   |
|----------------------------|----------------------|-------------------|---------------------|---------------------------------|-------------------------------|--------------------------|-----------------------------------------------|------------------------|---|
| myEmployerInfo             | myMembers            | Health            | Life                | Disability WRS                  | Other Benefits Test Su        | oport Help               | Log Off                                       |                        |   |
|                            |                      | Inquiry           | Enrolli             | ment Reports Enrollment Inquiry | _                             |                          |                                               |                        |   |
|                            |                      | Member Enrolime   | nt Premiu           | im Reports Dependent Inquiry    | Employer Name                 | e                        | EMPLOYER NAME                                 |                        |   |
|                            |                      | Premium           |                     | Address Inquiry                 |                               |                          |                                               |                        |   |
|                            |                      | Termination of Co | warana              |                                 |                               |                          |                                               |                        |   |
|                            | Contac               | Health Ir         | nsurance IC         | Life Insurance                  |                               |                          |                                               |                        |   |
|                            |                      |                   |                     |                                 |                               |                          |                                               |                        |   |
|                            |                      |                   |                     | Agent Contact                   |                               |                          | Insurance Con                                 | tact                   |   |
|                            |                      |                   |                     |                                 |                               |                          |                                               |                        |   |
|                            |                      |                   | Name:               | AGENT NAME                      |                               | Name:                    | AGENT NAME                                    |                        |   |
|                            |                      |                   | Telephone:          | XXXXX XXXX XXXX                 |                               | Telephone:               | (XXX) XXXX (XXX)                              |                        |   |
|                            |                      |                   |                     | Retirement Contact              |                               |                          | Address Inform                                | ation                  |   |
|                            |                      |                   |                     | Neurement Contact               |                               |                          | Address morning                               |                        | 1 |
|                            |                      |                   |                     |                                 |                               | Address                  |                                               |                        |   |
|                            |                      |                   |                     |                                 |                               | Address:                 | AGENT ADDRESS<br>CITY, ST ZIP CODE            |                        |   |
|                            |                      |                   | Name:<br>Telephone: | AGENT NAME                      |                               |                          |                                               |                        |   |
|                            |                      |                   |                     | ()                              |                               | Agent Email:             |                                               | More                   |   |
|                            |                      |                   |                     | Note: If the center             | et es address information lis | ted above is not correct | for your employer places submit a Designation | clear<br>of Ament Form |   |
|                            |                      |                   |                     | ET-1313 to correc               | t the information.            | ted above is not correct | tor your employer please submit a Designation | or Agent Form,         |   |
|                            |                      |                   |                     |                                 |                               |                          |                                               |                        |   |
|                            |                      |                   |                     |                                 | Edit my                       | Members Requests         | Employer Locations                            |                        |   |
| Feedback Total Funds - 801 | W Barloar Brt Marlas | on. WI 53713      |                     |                                 |                               |                          |                                               |                        |   |

# 4. Select Enrollment Inquiry.

| ett.wi.gov           |                              |              |                                                                                   | myETF Benefits Adn                     | in                                               |       |  |
|----------------------|------------------------------|--------------|-----------------------------------------------------------------------------------|----------------------------------------|--------------------------------------------------|-------|--|
| myEmployerInfo myMem | nbers Health                 | Life         | Disability WRS Other Benefits Test                                                | Support Help Log                       | Off                                              |       |  |
|                      | Inquiry                      | Enrollmen    | nt Reports Enrollment Inquiry                                                     |                                        |                                                  |       |  |
|                      | Member Enrollme              | nt Premium   | Reports Dependent Inquiry Employer Na                                             | me: EN                                 | PLOYER NAME                                      |       |  |
|                      | Premium<br>Termination of Co |              | Address inquiry                                                                   |                                        |                                                  |       |  |
|                      | Contact Info                 | ISURANCE ICI | Life Insurance                                                                    |                                        |                                                  |       |  |
|                      |                              |              |                                                                                   |                                        |                                                  |       |  |
|                      |                              |              |                                                                                   |                                        |                                                  |       |  |
|                      |                              |              | Agent Contact                                                                     |                                        | Insurance Contact                                |       |  |
|                      |                              |              |                                                                                   |                                        |                                                  |       |  |
|                      |                              | Name:        | AGENT NAME                                                                        | Name:                                  | AGENT NAME                                       |       |  |
|                      |                              | Telephone:   | (XXX) XXX-XXXX                                                                    | Telephone:                             | (XXX) XXX-XXXX                                   |       |  |
|                      |                              |              | Retirement Contact                                                                |                                        | Address Information                              |       |  |
|                      |                              |              |                                                                                   |                                        |                                                  |       |  |
|                      |                              |              |                                                                                   | Address:                               | AGENT ADDRESS                                    |       |  |
|                      |                              | Name:        | AGENT NAME                                                                        |                                        | CITY, ST ZIP CODE                                |       |  |
|                      |                              | Telephone:   | XXXX-XXXX (XXXX)                                                                  | Agent Email:                           |                                                  | More  |  |
|                      |                              |              |                                                                                   |                                        |                                                  | Clear |  |
|                      |                              |              | Note: if the contact or address information<br>ET_1313 to correct the information | Isted above is not correct for your em | ployer please submit a Designation of Agent Form | ι,    |  |
|                      |                              |              | ET 1010 to contex the monitation.                                                 |                                        |                                                  |       |  |
|                      |                              |              | Edit                                                                              | myMembers Requests                     | Employer Locations                               |       |  |
|                      |                              |              |                                                                                   |                                        |                                                  |       |  |

#### 5. Select the Coverage Month.

| Setf                                               | myETF Benefits Admin<br>Health Insurance Enrollment Inquiry                                                                                                    |
|----------------------------------------------------|----------------------------------------------------------------------------------------------------|
| myEmployerInfo myMembers Health Life Disability WR | ; Other Benefits Test Support Help Log Off                                                                                                    |
|                                                    | Employer Number: 2002.02<br>Employer Group: 2002.02<br>Coverage Month: 2014 V<br>Health Plan: 2014 V<br>February February V<br>Goverage Type: March<br>March<br>March<br>March<br>March<br>Save As<br>Save As |

Employee Trust Funds 801 W Badger Rd Madison, WI 53713

State Agency Health Insurance Administration Manual Appendix C — myETF Benefits

6. Select the Coverage Year.

| Setf<br>et.wi.gov               | myETF Benefits Admin<br>Health Insurance Enrollment Inquiry                                                                                                    |  |
|---------------------------------|----------------------------------------------------------------------------------------------------|--|
| myEmployerInfo myMembers Health | Life Disability WRS Other Benefits Test Support Help Log Off                                                                                                    |  |
|                                 | Employer Number: XXX.XXX<br>Employer Group: XXXX.CXX Coverage Month: May Vear. 2011 V<br>Health Plan: - 2015 V<br>Coverage Type: Vear. 2015 V<br>Clear Display Save As |  |

7. Select the Health Plan option of your choice (default is ALL).

| Setf                                                       | myETF Benefits Admin<br>Health Insurance Errollinent Inquiry                                                                                                    |
|------------------------------------------------------------|----------------------------------------------------------------------------------------------------|
| myEmployerInfo myMembers Health                            | Life Disability WRS Other Benefitis Test Support Help Log Off                                                                                                    |
|                                                            | Employer Group:<br>Employer Group:<br>Coverage Month:<br>Health Plan:<br>Coverage Type:<br>Coverage Type |
| Engingen Toet Punds - 821 Willinger for - Skedson, W 22113 | 4 - WPS WETRO CATOLER ST<br>5 - HEAL THARATIKERS<br>6 - WEA TINIST PPO PAST<br>7 - WPS WETRO COLLEC WARTHWEST<br>9 - WPS WETRO COLLEC WARTHWEST<br>9 - WEAT TUST PPO SOUTHCENTRAL<br>9 - UNITED HEAL TH<br>9 - UNITED HEAL TH CARE                                                                                                    |

8. Select the Coverage Type option of your choice (default is ALL).

| Setf                                                   | myETF Benefits Admin<br>Health Insurance Enrollment Inquiry                                                                                                    |  |
|--------------------------------------------------------|----------------------------------------------------------------------------------------------------|--|
| myEmployerInfo myMembers Health                        | Life Disability WRS Other Benefits Test Support Help Log Off                                                                                                    |  |
|                                                        | Employer Number:<br>Employer Group:<br>Coverage Month:<br>Health Plan:<br>Coverage Type:<br>Coverage Type:<br>Coverage Typ |  |
| Employee Trust Funds 801 W Badger Rd Madison, WI 53713 |                                                                                                    |  |
|                                                        |                                                                                                    |  |

9. Click the 'Display' button to display the results of your query.

| Setf<br>et.wi.gov                                      | myETF Benefits Admin<br>Health Insurance Errollment Inquiry                                                                                                    |
|--------------------------------------------------------|----------------------------------------------------------------------------------------------------|
| myEmployerInfo myMembers Health                        | Life Disability WRS Other Benefits Test Support Help Log Off                                                                                                    |
|                                                        | Employer Number: XXX.XX<br>Employer Group: XXXX: CHI-OTRE NAME<br>Coverage Monte: XXXXIII V Year: COVY V<br>Health Plan: XXXIII V Year: COVY V<br>Coverage Type: 01-SENCLE V<br>Clear Display Save As |
| Employee Trust Funds 801 W Bedger Rd Madison, WI 53713 |                                                                                                    |
|                                                        |                                                                                                    |

- a. You can select the number of entries to show at one time.
- b. You can Search for specific information (example: Employee Type, MID#, SSN, Last Name etc.)
- c. You can skip to a certain page, next page, or last page.
- d. You can sort by a specific column (small red arrows).

| Setf<br>etf.wi.gov               |             |              |               | myET<br>Health In:                                                                                                  | F Benefits Admin<br>surance Enrollment Inquiry                                                  |             |                   |                                                                                                    |                         |                                  |
|----------------------------------|-------------|--------------|---------------|----------------------------------------------------------------------------------------------------|-------------------------------------------------------------------------------------------------|-------------|-------------------|----------------------------------------------------------------------------------------------------|-------------------------|----------------------------------|
| myEmployerInfo myMembers         | Health Life | e Disability | WRS Other Ber | efits Test Support                                                                                                  | Help Log Off                                                                                    |             |                   |                                                                                                    |                         |                                  |
| Show 10 ⊻ entries                |             |              |               | Employer Number: 200<br>Employer Group: 200<br>Coverage Mont: 400<br>Health Plan: 200<br>Coverage Type: 01<br>Clear | CXXXX<br>CXX EXPLOYER NAME<br>NTH Y Year: COYY Y<br>-HEALTH FLAN<br>- SINGLE<br>Display Save As | ▼<br>▼<br>▼ |                   |                                                                                                    | ~                       | Search:                          |
| n Employee Type Code             | Member ID   | SSN          | La            | st Name                                                                                                    | First Name                                                                                      | B           | rthdate           | Gender                                                                                                    | Coverage Effective Date | Coverage Expiration Date         |
| î 🐐 🔍 🔍                          | ° K         | ° 💦          |               | ° 🔨                                                                                                    | Ŷĸ                                                                                              |             | ° ĸ               | ° ĸ                                                                                                    | ° K                     | ° ĸ                              |
| 1 03                             | XXXXX-XXXXX | XXX-XX-XXXX  | LAST          |                                                                                                    | FIRST                                                                                           | CCYY-MM-DD  | $\langle \rangle$ |                                                                                                    | CCYY-MM-DD              | \                                |
| 2 03                             | 22222222222 |              | LAST          |                                                                                                    | FIRST                                                                                           | CCTT-IIM-DD | <b>`</b>          | ×                                                                                                    | CCYY-IIM-DD             |                                  |
| 4 03                             |             |              | LAST          |                                                                                                    | FIRST                                                                                           | CCYY-MM-DD  |                   | -                                                                                                    | CCYY-MM-DD              |                                  |
| 5 03                             | XXXX-XXXX   | XXX-XX-XXXX  | LAST          |                                                                                                    | FIRST                                                                                           | CCYY-MM-DD  |                   | N                                                                                                    | CCYY-MM-DD              |                                  |
| 6 03                             | XXXXXXXXX   | XXX-XX-XXXXX | LAST          |                                                                                                    | FIRST                                                                                           | CCYY-MM-DD  |                   | N                                                                                                    | CCYY-MM-DD              |                                  |
| 7 03                             | XXXX-XXXX   | XXX-XX-XXXX  | LAST          |                                                                                                    | FIRST                                                                                           | CCYY-MM-DD  |                   | A. La Carteria de Carteria de | CCYY-MM-DD              |                                  |
| 8 03                             | XXXX-XXXX   | XXX-XX-XXXX  | LAST          |                                                                                                    | FIRST                                                                                           | CCYY-MM-DD  |                   | -                                                                                                    | CCYY-MM-DD              |                                  |
| 9 03                             | XXXX-XXXX   | XXX-XX-XXXX  | LAST          |                                                                                                    | FIRST                                                                                           | CCYY-MM-DD  |                   | N                                                                                                    | CCYY-MM-DD              |                                  |
| 10 03                            | XXXXX-XXXXX | XXX-XX-XXXX  | LAST          |                                                                                                    | FIRST                                                                                           | CCYY-MM-DD  |                   | N                                                                                                    | CCYY-MM-DD              |                                  |
| Showing 1 to 10 of 1,302 entries |             |              |               |                                                                                                    |                                                                                                 |             |                   |                                                                                                    |                         | Firs Previous 1 2 3 4 5 Nex Last |

Employee Trust Funds 801 W Badger Rd Madison, W 53713

## 10. Click the 'Save As' button to export the results to a Microsoft Excel spreadsheet.

| <b>S</b> ,       | etf                 |                                   |                                            |                      | myET<br>Health In                                                                                   | F Benefits Admin                                                                                        |                                        |             |                                        |                          |
|------------------|---------------------|-----------------------------------|--------------------------------------------|----------------------|----------------------------------------------------------------------------------------------------|----------------------------------------------------------------------------------------------------|----------------------------------------|-------------|----------------------------------------|--------------------------|
| myEmp            | loyerInfo myMembers | Health Life                       | Disability                                 | WRS Ot               | her Benefits Test Support                                                                           | Help Log Off                                                                                            |                                        |             |                                        |                          |
|                  |                     |                                   |                                            |                      | Employer Number: 20<br>Employer Group: 2<br>Coverage Month: 2<br>Health Plan: 2<br>Coverage Type: 0 | XXXXXX<br>XXXX = SMPLOYER NAME<br>DNTH V Year: CCYY V<br>- HEALTH PLAN<br>1 - SINGLE<br>Display Save As | ▼<br>▼<br>▼                            |             |                                        |                          |
| Show             | 10 Y entries        |                                   |                                            |                      |                                                                                                    |                                                                                                    |                                        |             |                                        | Search:                  |
| n<br>*           | Employee Type Code  | Member ID                         | SSN<br>¢                                   |                      | Last Name<br>≎                                                                                      | First Name<br>≎                                                                                         | Birthdate<br>≎                         | Gender<br>¢ | Coverage Effective Date                | Coverage Expiration Date |
| 1                | 03                  | XXXX-XXXX                         | XXX-XX-XXXX                                | LAST                 |                                                                                                    | FIRST                                                                                                   | CCYY-MM-DD                             | F           | CCYY-MM-DD                             |                          |
| 2                | 03                  | XXXX-XXXX                         | XXX-XX-XXXX                                | LAST                 |                                                                                                    | FIRST                                                                                                   | CCYY-MM-DD                             | F           | CCYY-MM-DD                             |                          |
| 3                | 03                  | XXXX-XXXX                         | XXX-XX-XXXXX                               | LAST                 |                                                                                                    | FIRST                                                                                                   | CCYY-MM-DD                             | F           | CCYY-MM-DD                             |                          |
| 4                | 03                  | XXXX-XXXX                         | XXX-XX-XXXX                                | LAST                 |                                                                                                    | FIRST                                                                                                   | CCYY-MM-DD                             | F           | CCYY-MM-DD                             |                          |
| 5                | 03                  | XXXX-XXXX                         | XXX-XX-XXXX                                | LAST                 |                                                                                                    | FIRST                                                                                                   | CCYY-MM-DD                             | M           | CCYY-MM-DD                             |                          |
| <b>C</b>         | 03                  | XXXX-XXXXX                        | XXX-XX-XXXX                                | LAST                 |                                                                                                    | FIRST                                                                                                   | CCYY-MM-DD                             | M           | CCYY-MM-DD                             |                          |
| 0                |                     |                                   | ****                                       | LASI                 |                                                                                                    | FIRST                                                                                                   | CCYY-MM-DD                             | M           | CCYY-MM-DD                             |                          |
| 7                | 03                  |                                   |                                            | TAST                 |                                                                                                    | CIDCT                                                                                                   | 0.0101 1111 0.0                        |             | 000011001000                           |                          |
| 6<br>7<br>8      | 03                  | XXXX-XXXX                         | XXX-XX-XXXX                                | LAST                 |                                                                                                    | FIRST                                                                                                   | CCYY-MM-DD                             | F           | CCYY-MM-DD                             |                          |
| 6<br>7<br>8<br>9 | 03<br>03<br>03      | XXX-XXX<br>XXXX-XXXX<br>XXXX-XXXX | XXX-XX-XXXX<br>XXX-XX-XXXX<br>XXX-XXX-XXXX | LAST<br>LAST<br>LAST |                                                                                                    | FIRST<br>FIRST<br>FIRST                                                                                 | CCYY-MM-DD<br>CCYY-MM-DD<br>CCYY-MM-DD | F           | CCYY-MM-DD<br>CCYY-MM-DD<br>CCYY-MM-DD |                          |

a. You will be given the option to Open or Save the Excel spreadsheet or Cancel the export.

| Setf<br>et.migov                 |             |                            |                       | <b>my</b><br>Heat                                                                   | ETF Benefits A                                                                          | .dmin<br>t Inquiry |              |          |                         |                               |
|----------------------------------|-------------|----------------------------|-----------------------|-------------------------------------------------------------------------------------|-----------------------------------------------------------------------------------------|--------------------|--------------|----------|-------------------------|-------------------------------|
| myEmployerInfo myMembers         | Health Lif  | e Disability               | WRS                   | Other Benefits Test Support                                                         | Help                                                                                    | Log Off            |              |          |                         |                               |
|                                  |             |                            |                       | Employer Number<br>Employer Group<br>Coverage Month<br>Health Plan<br>Coverage Type | : X000X-X00X<br>X000X - EMPLOYER NAME<br>MONTH V Yes<br>XX - HEALTH PLAN<br>01 - SINGLE |                    | 2            |          |                         |                               |
|                                  |             |                            |                       | Clei                                                                                | ur Display                                                                              | Save As            | -            |          |                         |                               |
| Show 10 rentries                 | Member ID   | SSN                        |                       | Last Namo                                                                           | F                                                                                       | irst Name          | Birthdate    | Gender   | Coverage Effective Date | Search:                       |
| * 0                              | 0           | 0                          |                       | 0                                                                                   |                                                                                         | 0                  | 0            | 0        | 0                       | 0                             |
| 1 03                             | X000X-X000X | XXX-XX-XXXXXX              | LAST                  |                                                                                     | FIRST                                                                                   |                    | CCYY-MM-DD   | -        | CCYY-MM-DD              |                               |
| 3 03                             | XXXX-XXXX   | XXXXXXXXXXX                | LAST                  |                                                                                     | FIRST                                                                                   |                    | CCYY-MM-DD   | F        | CCYY-MM-DD              |                               |
| 4 03                             | XXXX-XXXXX  | XXX-XX-XXXXX               | LAST                  |                                                                                     | FIRST                                                                                   |                    | CCYY-MM-DD   | F        | CCYY-MM-DD              |                               |
| 5 03                             | XXXXX-XXXXX | XXXX-XXX-XXXXX             | LAST                  |                                                                                     | FIRST                                                                                   |                    | CCYY-MIN-DD  | м        | CCYY-MM-DD              |                               |
| 6 03                             | XXXXX-XXXXX | XXX-XX-XXXX                | LAST                  |                                                                                     | FIRST                                                                                   |                    | CCYY-MM-00   | м        | CCYY-MM-DD              |                               |
| 7 03                             | XXXX-XXXXX  | XXX-XX-XXXXX               | LAST                  |                                                                                     | FIRST                                                                                   |                    | CCYY-MM-DD   | м        | CCYY-MM-DD              |                               |
| 8 03                             | ****        | XXX-XX-XXXX<br>XXX-XX-XXXX | LAST                  |                                                                                     | FIRST                                                                                   |                    | CCYY-MM-DD   | F        | CCYY-MM-DD              |                               |
| 9 03                             | XXXX-XXXX   | XXXXXXXXXX                 | LAST                  |                                                                                     | FIRST                                                                                   |                    | CCYV-IIII-DD | M        | CONTINUED               |                               |
| Showing 1 to 10 of 1,302 entries |             |                            |                       |                                                                                     |                                                                                         |                    |              |          |                         | FirsPrevious 1 2 3 4 5NexLast |
|                                  |             |                            | Eo you want to open t | rr Low Healthdowearcethilog_2914031)                                                | liab from technolouff                                                                   |                    | Open See •   | Cancel c |                         |                               |

b. Upon choosing to Open the spreadsheet, it will export the query to Excel and show it in the following format.

|    | А                  | В         | С         | D         | E          | F          | G      | Н                       | L I                      | J           | К                  |
|----|--------------------|-----------|-----------|-----------|------------|------------|--------|-------------------------|--------------------------|-------------|--------------------|
|    |                    |           |           | XXXX      | (X - EMI   | PLOYER     | NAME   |                         |                          |             |                    |
| 1  |                    |           |           |           | MONT       | H - YEAR   |        |                         |                          |             |                    |
| 2  | Employee Type Code | Member ID | SSN       | Last Name | First Name | Birth Date | Gender | Coverage Effective Date | Coverage Expiration Date | Health Plan | Coverage Type Code |
| 3  | XX                 | XXXXXXXX  | XXXXXXXXX | Last Name | First Name | CCYY-MM-DD | F      | CCYY-MM-DD              |                          | XX          | 01                 |
| 4  | XX                 | XXXXXXXX  | XXXXXXXXX | Last Name | First Name | CCYY-MM-DD | M      | CCYY-MM-DD              |                          | XX          | 01                 |
| 5  | XX                 | XXXXXXXX  | XXXXXXXXX | Last Name | First Name | CCYY-MM-DD | F      | CCYY-MM-DD              |                          | XX          | 01                 |
| 6  | XX                 | XXXXXXXX  | XXXXXXXXX | Last Name | First Name | CCYY-MM-DD | F      | CCYY-MM-DD              |                          | XX          | 01                 |
| 7  | XX                 | XXXXXXXX  | XXXXXXXXX | Last Name | First Name | CCYY-MM-DD | M      | CCYY-MM-DD              |                          | XX          | 01                 |
| 8  | XX                 | XXXXXXXX  | XXXXXXXXX | Last Name | First Name | CCYY-MM-DD | F      | CCYY-MM-DD              |                          | XX          | 01                 |
| 9  | XX                 | XXXXXXXX  | XXXXXXXXX | Last Name | First Name | CCYY-MM-DD | M      | CCYY-MM-DD              |                          | XX          | 01                 |
| 10 | XX                 | XXXXXXXX  | XXXXXXXXX | Last Name | First Name | CCYY-MM-DD | F      | CCYY-MM-DD              |                          | XX          | 01                 |

You can then choose to save the query or exit from Excel. It will not change your query in myETF Benefits.

## C-9. Dependent Inquiry

The Dependent Inquiry is a function of myETF Benefits where an employer can go to view a summary of all of their employees (subscribers) and their dependents that are, or have been enrolled in the State Group Health Insurance Program and entered in myETF Benefits. This is a monthly report based on available invoices. This query can either be very broad or broken down by a specific health plan, coverage type, relationship, and/or tax dependency status. To use this inquiry function, you will follow the procedures listed below.

1. In myETF Benefits, highlight the 'Health' tab.

| ett.wi.gov     | f         |                                       |                     |                                                  |                                                                | myETF Benefi<br><sub>myEmployer</sub>       | ts Admin<br>Info          |                                    |                        |  |
|----------------|-----------|---------------------------------------|---------------------|--------------------------------------------------|----------------------------------------------------------------|---------------------------------------------|---------------------------|------------------------------------|------------------------|--|
| myEmployerInfo | myMembers | Health                                | Life                | Disability WRS                                   | Other Benefits Test Su                                         | pport Help                                  | Log Off                   |                                    |                        |  |
|                |           | Inquiry<br>Member Enrollme<br>Premium | ent                 | X000-X0X                                         | Employer Name                                                  | ə:                                          | EMPLOYER NAME             |                                    |                        |  |
|                | Contact   | Info Health In                        | ICI                 | Life Insurance                                   |                                                                |                                             |                           |                                    |                        |  |
|                |           |                                       |                     | Agent Contact                                    |                                                                |                                             |                           | Insurance Contact                  |                        |  |
|                |           |                                       | Name:<br>Telephone: | AGENT NAME<br>(XXX) XXX-XXXX                     |                                                                | Name:<br>Telephone:                         |                           | AGENT NAME<br>(XXX) XXX-XXXX       |                        |  |
|                |           |                                       |                     | Retirement Conta                                 | ct                                                             |                                             |                           | Address Information                |                        |  |
|                |           |                                       | Name:               | AGENT NAME                                       |                                                                | Address:                                    |                           | AGENT ADDRESS<br>CITY, ST ZIP CODE |                        |  |
|                |           |                                       | l elephone:         | (XXX) XXX-XXXX<br>Note: if the (<br>ET-1313 to ) | contact or address information lis<br>correct the information. | Agent Email:<br>ited above is not correct i | or your employer please s | ubmit a Designation of Agent       | More<br>Clear<br>Form, |  |
|                |           |                                       |                     |                                                  | Edit my                                                        | Members Requests                            | Employer Loo              | cations                            |                        |  |
|                |           |                                       |                     |                                                  |                                                                |                                             |                           |                                    |                        |  |

#### 2. Highlight Inquiry.

| etf<br>etwiacy                                   |                     |                                                   |                       | myETF Benefit       | s Admin<br><sup>nfo</sup> |                                    |               |  |
|--------------------------------------------------|---------------------|---------------------------------------------------|-----------------------|---------------------|---------------------------|------------------------------------|---------------|--|
| mployerinfo myMembers Health                     | Life                | Disability WRS Other Be                           | mefits Test Su        | pport Help          | Log Off                   |                                    |               |  |
| Inquiry<br>Member Enrollmen<br>Premium           | Enrollment          | Reports<br>eports                                 | Employer Name         | r:                  | EMPLOYER NAME             |                                    |               |  |
| Contact Info Health In                           | surance ICI         | Life Insurance                                    |                       |                     |                           |                                    |               |  |
|                                                  |                     | Agent Contact                                     |                       |                     |                           | Insurance Contact                  |               |  |
|                                                  | Name:<br>Telephone: | AGENT NAME<br>(XXX) XXX-XXXXX                     |                       | Name:<br>Telephone: |                           | AGENT NAME<br>(XXX) XXX-XXXXX      |               |  |
|                                                  |                     | Retirement Contact                                |                       |                     |                           | Address Information                |               |  |
|                                                  | Name:               | AGENT NAME                                        |                       | Address:            |                           | AGENT ADDRESS<br>CITY, ST ZIP CODE |               |  |
|                                                  | Telephone:          | (x000) x000-x0000x<br>Note: if the contact or add | lress information lis | Agent Email:        | r vour employer please s  | ubmit a Designation of Agent Fi    | More<br>Clear |  |
|                                                  |                     | ET-1313 to correct the inf                        | ormation.             |                     |                           |                                    |               |  |
|                                                  |                     | 1                                                 | Edit my               | Members Requests    | Employer Loc              | cations                            |               |  |
| ee Trust Funds 801 W Badger Rd Madison, WI 63713 |                     |                                                   |                       |                     |                           |                                    |               |  |

#### 3. Highlight Enrollment Reports.

| ett.wi.gov               | f               |                   |                   |                  |                                  |                                                     | myE              | TF Benefit           | r <b>s Admin</b><br>Info |                                    |       |   |
|--------------------------|-----------------|-------------------|-------------------|------------------|----------------------------------|-----------------------------------------------------|------------------|----------------------|--------------------------|------------------------------------|-------|---|
| myEmployerInfo           | myMembers       | Health            | Life              | Disabil          | ty WRS                           | Other Benefits                                      | Test Support     | Help                 | Log Off                  |                                    |       |   |
|                          |                 | Inquiry           | Er                | rollment Reports | Enrollment Inquiry               |                                                     |                  |                      |                          |                                    |       |   |
|                          |                 | Member Enrollme   | nt Pr             | emium Reports    | Dependent Inquiry                | Employ                                              | er Name:         |                      | EMPLOYER NAME            |                                    |       |   |
|                          |                 | Termination of Co | worana            |                  | Address Inquiry                  |                                                     |                  |                      |                          |                                    |       |   |
|                          | Cont            | act Info Health I | nsurance          | ICI Life Insu    | ance                             |                                                     |                  |                      |                          |                                    |       |   |
|                          |                 |                   |                   |                  |                                  |                                                     |                  |                      |                          |                                    |       |   |
|                          |                 |                   |                   |                  |                                  |                                                     |                  |                      |                          |                                    |       |   |
|                          |                 |                   |                   |                  | Agent Contact                    |                                                     |                  |                      |                          | Insurance Contact                  |       |   |
|                          |                 |                   |                   |                  |                                  |                                                     |                  |                      |                          |                                    |       |   |
|                          |                 |                   | Name:<br>Telephor | ie:              | AGENT NAME<br>(XXX) XXX-XXXX     |                                                     | Name:<br>Telepl  | ione:                |                          | AGENT NAME<br>(X00) X00-X000       |       | _ |
|                          |                 |                   |                   |                  | Retirement Contac                | t                                                   |                  |                      |                          | Address Information                |       |   |
|                          |                 |                   | Name:             |                  | AGENT NAME                       |                                                     | Addre            | ss:                  |                          | AGENT ADDRESS<br>CITY, 8T ZIP CODE |       |   |
|                          |                 |                   | Telephor          | ie:              | 1000() 1000(-1000)               |                                                     | Agent            | Email:               |                          |                                    | More  |   |
|                          |                 |                   |                   |                  |                                  |                                                     |                  |                      |                          |                                    | Clear |   |
|                          |                 |                   |                   |                  | Note: if the co<br>ET-1313 to co | ontact or address inform<br>prrect the information. | ation listed abo | ve is not correct fo | r your employer please : | submit a Designation of Agent F    | Form. |   |
|                          |                 |                   |                   |                  |                                  | Edit                                                | myMembe          | rs Requests          | Employer Lo              | cations                            |       |   |
| Employee Trust Funds 801 | W Badger Rd Mar | dison, WI 53713   |                   |                  |                                  |                                                     |                  |                      |                          |                                    |       |   |

## 4. Select Dependent Inquiry.

| etf.wi.gov    | f         |                   |                 |            |             |                                  |                                                |                        | myETF Benef               | i <b>ts Admin</b><br>er Info |                              |          |  |
|---------------|-----------|-------------------|-----------------|------------|-------------|----------------------------------|------------------------------------------------|------------------------|---------------------------|------------------------------|------------------------------|----------|--|
| yEmployerInfo | myMembers | Health            | L               | .ife       | Disability  | WRS                              | Other Benefits                                 | Test Su                | pport Help                | Log Off                      |                              |          |  |
|               |           | Inquiry           |                 | Enroliment | Reports     | Enrollment Inquiry               |                                                |                        |                           |                              |                              |          |  |
|               |           | Member Enrollme   | nt I            | Premium R  | teports     | Dependent Inquiry                | Em                                             | ployer Name            | ə:                        | EMPLOYER NAME                |                              |          |  |
|               |           | Premium           |                 |            |             | Address Inquiry                  |                                                |                        |                           |                              |                              |          |  |
|               |           | Termination of Co | worano          | _          |             |                                  |                                                |                        |                           |                              |                              |          |  |
|               | Contact   | Info Health In    | nsurance        | ICI        | Life Insura | nce                              |                                                |                        |                           |                              |                              |          |  |
|               |           |                   |                 |            |             |                                  |                                                |                        |                           |                              |                              |          |  |
|               |           |                   |                 |            |             | Annual Constant                  |                                                |                        |                           |                              | Incurrence Constant          |          |  |
|               |           |                   |                 |            |             | Agent Contact                    |                                                |                        |                           |                              | Insurance Contact            |          |  |
|               |           |                   |                 |            |             |                                  |                                                |                        |                           |                              |                              |          |  |
|               |           |                   | Name:<br>Teleph | 008.       |             | AGENT NAME                       |                                                |                        | Name:<br>Telephone:       |                              | AGENT NAME                   |          |  |
|               |           |                   | recpin          | one.       |             | (100) 100-000                    |                                                |                        | relephone.                |                              | (000) 000-0000               |          |  |
|               |           |                   |                 |            | F           | Retirement Contac                | t                                              |                        |                           |                              | Address Information          |          |  |
|               |           |                   |                 |            |             |                                  |                                                |                        |                           |                              |                              |          |  |
|               |           |                   |                 |            |             |                                  |                                                |                        | Address:                  |                              | AGENT ADDRESS                |          |  |
|               |           |                   | Name:           |            |             | AGENT NAME                       |                                                |                        |                           |                              | CITY, ST ZIP CODE            |          |  |
|               |           |                   | Teleph          | one:       | 6           | XXXX) XXXX-XXXXX                 |                                                |                        | Agent Email:              |                              |                              | More     |  |
|               |           |                   |                 |            |             |                                  |                                                |                        |                           |                              |                              | Clear    |  |
|               |           |                   |                 |            |             | Note: if the co<br>ET-1313 to co | intact or address in<br>prrect the information | nformation lis<br>ion. | sted above is not correct | for your employer please     | submit a Designation of Ager | nt Form, |  |
|               |           |                   |                 |            |             |                                  |                                                |                        |                           |                              |                              |          |  |
|               |           |                   |                 |            |             |                                  |                                                |                        |                           |                              |                              |          |  |
|               |           |                   |                 |            |             |                                  | Edit                                           | my                     | Members Requests          | Employer Lo                  | cations                      |          |  |
|               |           |                   |                 |            |             |                                  |                                                |                        |                           |                              |                              |          |  |
|               |           |                   |                 |            |             |                                  |                                                |                        |                           |                              |                              |          |  |

State Agency Health Insurance Administration Manual Appendix C — myETF Benefits

5. Select the Coverage Month.

| Setf<br>et.wi.gov                                      | myETF Benefits Admin<br>Health Insurance Dependent Inquiry                                                                                                    |  |  |  |  |  |  |  |  |  |  |  |  |
|--------------------------------------------------------|----------------------------------------------------------------------------------------------------|--|--|--|--|--|--|--|--|--|--|--|--|
| myEmployerInfo myMembers Health Life Disa              | ability WRS Other Benefits Test Support Help Log Off                                                                                                    |  |  |  |  |  |  |  |  |  |  |  |  |
|                                                        | Employer Number: 2003.201<br>Employer Group: Vear: Vear: V<br>Health Plan: March<br>Relationship: April March<br>April March<br>Apri |  |  |  |  |  |  |  |  |  |  |  |  |
| Employee Trust Funds 801 W Badger Rd Madison, WI 53713 |                                                                                                    |  |  |  |  |  |  |  |  |  |  |  |  |
|                                                        |                                                                                                    |  |  |  |  |  |  |  |  |  |  |  |  |

6. Select the Coverage Year.

| myETF Benefits Admin<br>Health Insurance Dependent Inquiry                                                                                        |  |
|----------------------------------------------------------------------------------------------------|--|
| yEmployeehds myMembers Health Life Disability WRS Other Benefits Test Support Help Log Off                                                        |  |
| Employer Number: X03303<br>Employer Group: X03303<br>Coverage Monther: X03303<br>Heath Plan: X0330<br>Relationship: X033<br>Clear Display Save As |  |
| Nye That Faits 301 Walaperfer Walance W 2013                                                                                                    |  |
|                                                                                                    |  |

7. Select the Health Plan option of your choice (default is All).

| Retf                                                                                    | myETF Benefits<br>Health Insurance Depend                                                                                                    | Admin<br>ent Inquiry                              |
|-----------------------------------------------------------------------------------------|----------------------------------------------------------------------------------------------------|---------------------------------------------------|
| myEmployerInfo myMembers Health Life Disability WRS Oth                                 | er Benefits Test Support Help                                                                                                    | Log Off                                           |
| Employer Number:<br>Employer Group:<br>Coverage March<br>Health Plant:<br>Relationship: | XXXX XXX           XXXX: SERVICES NAME         V           XXXX: SERVICES NAME         V           RULL STANDARD PLAN         0.5           11: - ANTER BCBS SOUTHEAST         13           11: - ANTER BCBS SOUTHEAST         14           12: - ANTER BCBS NORTHWEST         15           13: - ANTER BCBS NORTHWEST         17           14: - DEAN PREVEASO         17           17: - DEAN PREVEASO         17           17: - DEAN PREVEASO         17           17: - DUAN UTY COMMANITY         17           16: - STANDARD PLAN         17           17: - DUANT PLAN         17           16: - STANDARD PLAN         17           17: - DUANT PLAN         17           16: - STANDARD PLAN         17           17: - DUANT PLAN         17           16: - STANDARD PLAN         17           17: - DUANT COMMANITY         17           16: - STANDARD PLANT PLAN         17           16: - STANDARD PLANT PLAN         17           17: - STANDARD PLANT PLAN         17           16: - STANDARD PLANT PLAN         17           17: - STANDARD PLANT PLAN         17           16: - STANDARD PLANT PLAN         17           17: - STANDARD PLA | Coverage Type:<br>Tax Dependent: ALL V<br>Save As |
| onyen Truer Funda - 1811 W.Bedger Ref - Madalon, W 52113                                | 165 - HEALTHPARTNERS<br>166 - WEATRUST PPO EAST<br>127 - WEATRUST PPO EAST<br>139 - WEATRUST PPO SOUTHWEST<br>139 - WEATRUST PPO SOUTHWEATRAL<br>139 - WEATRUST PPO SOUTHCENTRAL<br>134 - UNITEDHEALTHCARE                                                                                                    |                                                   |

8. Select the Coverage Type option of your choice (default is AII).

| Setf                                                   | myETF Benefits Admin<br>Health Insurance Dependent Inquiry                                                                                                    |  |  |  |  |  |  |  |  |  |  |  |  |
|--------------------------------------------------------|----------------------------------------------------------------------------------------------------|--|--|--|--|--|--|--|--|--|--|--|--|
| myEmployerInfo myMembers Health Life                   | Disability WRS Other Benefits Test Support Help Log Off                                                                                                    |  |  |  |  |  |  |  |  |  |  |  |  |
|                                                        | Employer Number: XXXXXX<br>Employer Group: Cource Laboration of the Automatic State State Sta |  |  |  |  |  |  |  |  |  |  |  |  |
| Employee Trust Funds 801 W Badger Rd Madison, WI 63713 |                                                                                                    |  |  |  |  |  |  |  |  |  |  |  |  |
|                                                        |                                                                                                    |  |  |  |  |  |  |  |  |  |  |  |  |
|                                                        |                                                                                                    |  |  |  |  |  |  |  |  |  |  |  |  |

9. Select the Relationship option of your choice (default is **AII**).

| Setf<br>etf.wil.gov                    |                  | myETF Benefits Admin<br>Health Insurance Dependent Inquiry |            |                                                                       |                                                                                                    |                                                                                                    |                                          |                                             |                            |  |  |  |  |  |
|----------------------------------------|------------------|------------------------------------------------------------|------------|-----------------------------------------------------------------------|----------------------------------------------------------------------------------------------------|----------------------------------------------------------------------------------------------------|------------------------------------------|---------------------------------------------|----------------------------|--|--|--|--|--|
| myEmployerInfo myMember                | s Health         | Life                                                       | Disability | WRS                                                                   | Other Benefits                                                                                                    | Test Support                                                                                                    | Help                                     | Log Off                                     |                            |  |  |  |  |  |
|                                        |                  |                                                            |            | Employer Numb<br>Employer Gro<br>Coverage Mor<br>Health<br>Relationst | er: 000.00<br>00007-EMP<br>00007-EMP<br>00007-EMP<br>0007H<br>0007H<br>00-SPOL<br>00-SPOL | LOYER NAME<br>Year: Corr<br>IFLAN<br>ISE<br>INT OF MINOR DE<br>L WARD<br>CHILD<br>DENT OF MINO<br>NDENT OF DOME<br>STIC PARTNER | PPENDENT<br>R DEPENDENT<br>ESTIC PARTNER | Coverage Type:<br>Tax Dependent:<br>Save As | : [02-FAMILY V]<br>: ALL V |  |  |  |  |  |
| Employee Trust Funds 801 W Bedger Rd M | edison, WI 53713 |                                                            |            |                                                                       |                                                                                                    |                                                                                                    |                                          |                                             |                            |  |  |  |  |  |
|                                        |                  |                                                            |            |                                                                       |                                                                                                    |                                                                                                    |                                          |                                             |                            |  |  |  |  |  |

10. Select the Tax Dependent Status of your choice (default is AII).

| Setf<br>ett.wi.gov                                       | myETF Benefits Admin<br>Health Insurance Dependent Ingulay                                                                                  |  |  |  |  |  |  |  |  |  |  |  |
|----------------------------------------------------------|----------------------------------------------------------------------------------------------------|--|--|--|--|--|--|--|--|--|--|--|
| myEmployerinto myMembers Health                          | Life     Disability     WRS     Other Rumetits     Text Support     Log Off       Employer Number:     XXXXXXXXXXXXXXXXXXXXXXXXXXXXXXXXXXXX |  |  |  |  |  |  |  |  |  |  |  |
| Engligen Troof Fords - 621 W Engline Rd - Madaun W 12713 |                                                                                                    |  |  |  |  |  |  |  |  |  |  |  |

11. Click the 'Display' button to display the results of your query.

| Setf                                                   | myETF Benefits Admin<br>Health Insurance Dependent Inquiry                                                                                 |  |  |  |  |  |  |  |  |  |  |  |  |
|--------------------------------------------------------|----------------------------------------------------------------------------------------------------|--|--|--|--|--|--|--|--|--|--|--|--|
| myEmployerinfo myMembers Health Life                   | Disability WRS Other Benefits Test Support Help Log Off                                                                                    |  |  |  |  |  |  |  |  |  |  |  |  |
|                                                        | Employer Group:<br>Employer Group:<br>Goverage Month:<br>Menth Plan:<br>Relationship:<br>S-DOMESTIC PARTNER<br>Clear<br>Display<br>Save As |  |  |  |  |  |  |  |  |  |  |  |  |
| Employee Trust Funds 801 W Bedger Rd Madison, WI 53713 |                                                                                                    |  |  |  |  |  |  |  |  |  |  |  |  |
|                                                        |                                                                                                    |  |  |  |  |  |  |  |  |  |  |  |  |

- a. You can select the number of entries to show at one time.
- b. You can Search for specific information (example: Health Plan, Coverage Type, Employee Type, Subscriber SSN, Dependent SSN, Dependent MID#, etc.)
- c. You can skip to a certain page, next page, or last page.
- d. You can sort by a specific column (small red arrows).

| Implemployentitio         mydlembers         Haalth         Life         Disability         Wits         Other Densitie         Test Support         Heig         Log Off           Employer         Employer         Sococccccccccccccccccccccccccccccccccc                                                                                                    |                                                                                                    |  |  |  |  |  |  |  |  |  |  |  |  |
|----------------------------------------------------------------------------------------------------|----------------------------------------------------------------------------------------------------|--|--|--|--|--|--|--|--|--|--|--|--|
| Employer Number:       XXX.XX         Employer Group:       XXX.XX         Employer Group:       XXX.XX         Employer Group:       XXX.XX         Employer Group:       XXX.XX         Employer Group:       XXX.XX         Employer Group:       XXX.XX         Employer Group:       XXX.XX       XXX.XX         Employer Group:       XXX.XX       XXX.XX         Relationable:       XXX.XX       XXX.XX       XXX.XX         Employer Group:       XXX.XX       XXX.XX       XXX.XX       XXX.XX         Endeth Plan:       Cover Employer Group:       Save As       Save As         In       Health Cover Employer Group:       Save As       Save As       Save As         In       Health Cover Employer Group:       Save As       Save As       Save As         In       Health Cover Employer Group:       Save As       Save As       Save As         In       15       64       12       XXXXXXXXXXX       LAST, FIRST       XXXXXXXXXXXXXXXXX       LAST, FIRST       Correlated P       P       Correlated B       P       Correlated B       P       Correlated B       Save As         1       15       64       12       XXXXXXXXXXXXXXXXXXXXXXXXXXXX                                                                                                    |                                                                                                    |  |  |  |  |  |  |  |  |  |  |  |  |
| Clear         Display         Save As           Store 10         Finite         Save As           None         Dop DSN         Dop Martial         Cov Eff Date         Cov Eff Date                                                                                                    | Employer Number: XXXX.XXX<br>Employer Group: XXXX: EXPLOYER NAME<br>Coverage Month: XXX: HEALTHPLAN<br>Nedeth Plan: XX: HEALTHPLAN<br>Relationship: 53 - DOMESTIC PARTNER<br>Coverage Type: 42 - FAMILY<br>Coverage Type: 42 - FAMILY |  |  |  |  |  |  |  |  |  |  |  |  |
| Show ID         Cove         Empe<br>Type         Stub SSN         Stub Name         Dep SSN         Dep Mbr ID         Dep Name         Dep DOB<br>Grid         Dep Martial<br>Status         Cov Eff Date<br>Status         Cov Eff Date<br>Status         Cov Eff Dat |                                                                                                    |  |  |  |  |  |  |  |  |  |  |  |  |
| Health         Cov         Engle         Cov         Engle         Cov         Engle         Cov         Engle         Cov         Engle         Cov         Engle         Cov         Engle         Code         Dep         Dep         Dep         Martial         Cov         Engle         Code         Dep         Martial         Cov         Engle         Code         Dep         Martial         Cov         Engle         Code         Dep         Martial         Cov         Engle         Code         Dep         Martial         Cov         Engle         Code         Dep         Martial         Cov         Engle         Code         Dep         Martial         Cov         Engle         Code         Dep         Martial         Cov         Engle         Code         Dep         Martial         Cov         Engle         Code         Dep         Martial         Cov         Engle         Code         Dep         Martial         Cov         Engle         Code         Dep         Martial         Cov         Engle         Dep         Martial         Cov         Engle         Si         Si         Si         Si         Si         Si         Si         Si         Si         Si         Si                                                                                                    |                                                                                                    |  |  |  |  |  |  |  |  |  |  |  |  |
| 1         15         0.4         12         XXXXXXXXXXXXXXXXXXXXXXXXXXXXXXXXXXXX                                                                                                    | bled? Tax<br>Dep?                                                                                                    |  |  |  |  |  |  |  |  |  |  |  |  |
| 2 15 04 12 XXXXXXXXXX LAST_RIST XXXXXXXXXXXXXXXXXXXXXXXXXXXXXXXXXXXX                                                                                                    | N                                                                                                    |  |  |  |  |  |  |  |  |  |  |  |  |
| 1 10 UI 12 2020/2020 LAST.FIRST 2020/2020 LAST.FIRST 002/2020 LAST.FIRST 002/2020 F 502 000 5 3 N<br>5 15 UI 22 2020/2020 LAST.FIRST 2020/2020 LAST.FIRST 002/2020 LAST.FIRST 002/2020 F 502 000 5 3 N                                                                                                    | N                                                                                                    |  |  |  |  |  |  |  |  |  |  |  |  |
| 5 15 04 12 XYX-YX-YYYY LAST FIRST XYYYY XYYY LAST FIRST COMMUND M DD COMMUND 53 N                                                                                                    | N                                                                                                    |  |  |  |  |  |  |  |  |  |  |  |  |
|                                                                                                    | N                                                                                                    |  |  |  |  |  |  |  |  |  |  |  |  |
| 6 15 D4 12 XXXXXXXXXXXXXXXXXXXXXXXXXXXXXXXXXXX                                                                                                    | N                                                                                                    |  |  |  |  |  |  |  |  |  |  |  |  |
| 7 15 04 12 XXXXXXXXX LAST_FIRST XXXXXXXXXX LAST_FIRST CCMMINDD F DP CCMMINDD 53 N                                                                                                    | N                                                                                                    |  |  |  |  |  |  |  |  |  |  |  |  |
| 8 15 04 12 XXXXXXXXXXXXXXXXXXXXXXXXXXXXXXXXXXX                                                                                                    | N                                                                                                    |  |  |  |  |  |  |  |  |  |  |  |  |
| 9 15 04 12 XXXXXXX LAST_FIRST XXXXXXXXX XXXXX XXXX LAST_FIRST COMMUND F DP COMMUND 53 N                                                                                                    | N                                                                                                    |  |  |  |  |  |  |  |  |  |  |  |  |
|                                                                                                    | 2 Nevi at                                                                                                    |  |  |  |  |  |  |  |  |  |  |  |  |
| Showing to 10 of 11 entries                                                                                                    |                                                                                                    |  |  |  |  |  |  |  |  |  |  |  |  |

12. Click the 'Save As' button to export the results to a Microsoft Excel spreadsheet.

| 9           | myETF Benefits Admin<br>Health Insurance Dependent Inquiry                                                                                                 |                       |                      |              |             |         |               |              |             |   |              |                  |                            |                   |                                                                                                    |                  |               |                       |
|-------------|----------------------------------------------------------------------------------------------------|-----------------------|----------------------|--------------|-------------|---------|---------------|--------------|-------------|---|--------------|------------------|----------------------------|-------------------|----------------------------------------------------------------------------------------------------|------------------|---------------|-----------------------|
| Emplo       | yerinfo                                                                                                    | myMembers             | Healt                | h Life       | Disability  | WRS C   | ther Benefits | lelp Log C   | m           |   |              |                  |                            |                   |                                                                                                    |                  |               |                       |
|             | Employer Number:<br>Employer Group:<br>Coverage Minit V Year: V<br>Health Plan:<br>Relationship:<br>-ALL V Tax Dependent:<br>Clear Display New EIN Save As |                       |                      |              |             |         |               |              |             |   |              |                  |                            |                   |                                                                                                    |                  |               |                       |
| Sho         | w 10 🗸                                                                                                    | entries               |                      |              |             |         |               |              |             |   |              |                  |                            |                   | Search                                                                                                    |                  |               |                       |
| ^n          | Health I<br>≎                                                                                                    | Plan Cov<br>Code<br>¢ | Empe<br>Type<br>Code | Sub SSN<br>≎ | 0           | ub Name | Dep SSN<br>≎  | ≎ Dep Mbr ID | Dep Name    | е | Dep DOB<br>≎ | Dep<br>Gndr<br>≎ | Dep Marital<br>Status<br>≎ | Cov Eff Date<br>≎ | o Cov Exp Date                                                                                                    | Rel<br>Code<br>≎ | Disabled<br>≎ | ? Tax<br>Dep?<br>≎    |
| 1           | 92                                                                                                    | 02                    | 02                   | XXX-XX-XXXX  | LAST, FIRST |         | XXX-XX-XXXX   | XXXX-XXXX    | LAST, FIRST |   | CCYY-MM-DD   | F                | MAR                        | CCYY-MM-DD        |                                                                                                    | 01               | N             | Y                     |
| 2           | 92                                                                                                    | 02                    | 02                   | XXX-XX-XXXX  | LAST, FIRST |         | XXX-XX-XXXX   | XXXX-XXXX    | LAST, FIRST |   | CCYY-MM-DD   | М                | MAR                        | CCYY-MM-DD        |                                                                                                    | 01               | N             | Y                     |
| 3           | 92                                                                                                    | 02                    | 02                   | XXX-XX-XXXX  | LAST, FIRST |         | XXX-XX-XXXX   | XXXX-XXXX    | LAST, FIRST |   | CCYY-IIM-DD  | М                | SGL                        | CCYY-MM-DD        |                                                                                                    | 19               | N             | Y                     |
| 4           | 92                                                                                                    | 02                    | 02                   | XXX-XX-XXXX  | LAST, FIRST |         | XXX-XX-XXXX   | XXXX-XXXX    | LAST, FIRST |   | CCYY-MM-DD   | M                | SGL                        | CCYY-MM-DD        | 000010000                                                                                                    | 19               | N             | Y                     |
| 5           | 92                                                                                                    | 02                    | 02                   | XXX-XX-XXXX  | LAST, FIRST |         | XXX-XX-XXXX   | XXXX-XXXX    | LAST, FIRST |   | CCYY-MM-DD   | F                | SGL                        | CCYY-MM-DD        | CCYY-MM-DD                                                                                                    | 19               | N             | Y                     |
| 0           | 92                                                                                                    | 02                    | 02                   | XXX-XX-XXXX  | LAST, FIRST |         | XXX-XX-XXXX   | XXXX-XXXX    | LAST, FIRST |   | CCYY HIM DD  | r<br>c           | MAR                        | CCYY MM DD        |                                                                                                    | 01               | N             | Y                     |
| 8           | 92                                                                                                    | 02                    | 02                   | XXX-XX-XXXX  | LAST, FIRST |         | ****          | XXXX-XXXX    | LAST FIRST  |   | CCYYMMDD     | м                | SGL                        | CCYY,MM.DD        |                                                                                                    | 19               | N             | Y                     |
| 9           | 92                                                                                                    | 02                    | 02                   | XXX-XX-XXXX  | LAST FIRST  |         | XXX-XX-XXXXX  |              | LAST FIRST  |   | CCYY-MM-DD   | M                | MAR                        | CCYY-MM-DD        |                                                                                                    | 01               | N             | Ŷ                     |
| 10          | 92                                                                                                    | 02                    | 02                   | XXX-XX-XXXX  | LAST, FIRST |         | XXX-XX-XXXX   | XXXX-XXXX    | LAST, FIRST |   | CCYY-MM-DD   | M                | MAR                        | CCYY-MM-DD        |                                                                                                    | 01               | N             | Y                     |
| Sho         | owing 1 to                                                                                                    | 10 of 77 entrie       | •                    | ~~~~~        |             |         |               |              |             |   |              |                  |                            |                   | Print Print | avious 1         | 2 3 4 5N      | ex <mark>Las</mark> t |
| Employee Tr | rust Funds 80                                                                                                    | 1 W Badger Rd Mad     | ison, WI 53713       |              |             |         |               |              |             |   |              |                  |                            |                   |                                                                                                    |                  |               |                       |

a. You will be given the option to Open or Save the Excel spreadsheet or Cancel the export.

| 9        | etf.wi.gov                                                                                                    | tf                       |                      |                             |             |          |                    | myETF E<br>Health Insura           | Benefits Admin                           |              |             |                           |                  |                   |             |                |                    |
|----------|----------------------------------------------------------------------------------------------------|--------------------------|----------------------|-----------------------------|-------------|----------|--------------------|------------------------------------|------------------------------------------|--------------|-------------|---------------------------|------------------|-------------------|-------------|----------------|--------------------|
| Empl     | oyerinfo                                                                                                    | myMembers                | Healt                | th Life                     | Disabili    | y WRS    | Other Benefits     | Help Log                           | on                                       |              |             |                           |                  |                   |             |                |                    |
|          | Employer Number:<br>Employer Number:<br>Coverage Month:<br>Health Plan:<br>Relationship:<br>Clear Display New EIN Save As |                          |                      |                             |             |          |                    |                                    |                                          |              |             |                           |                  |                   |             |                |                    |
| Sh       | ow 10 🚿                                                                                                    | entries                  |                      |                             |             |          |                    |                                    |                                          |              |             |                           |                  | Search            | 1:          |                |                    |
| 'n       | Health<br>≎                                                                                                    | Plan Cov<br>Type<br>Code | Empe<br>Type<br>Code | Sub SSN<br>≎                | ¢           | Sub Name | Dep SSN            | l Dep Mbr ID<br>≎                  | Dep Name<br>≎                            | Dep DOB<br>≎ | Dep<br>Gndr | Dep Marita<br>Status<br>≎ | l ⊖ Cov Eff Date | Cov Exp Date<br>≎ | Rel<br>Code | )isabled'<br>≎ | , Tax<br>Dep?<br>≎ |
| 1        | 92                                                                                                    | 02                       | 02                   | XXX-XX-XXXX                 | LAST, FIRST |          | XXX-XX-XXXX        | XXXX-XXXX                          | LAST, FIRST                              | CCYY-MM-DD   | F           | MAR                       | CCYY-MM-DD       |                   | 01 N        | 4              | Y                  |
| 2        | 92                                                                                                    | 02                       | 02                   | XXX-XX-XXXX                 | LAST, FIRST |          | XXX-XX-XXXX        | XXXX-XXXX                          | LAST, FIRST                              | CCYY-MM-DD   | M           | MAR                       | CCYY-MM-DD       |                   | 01 N        |                | Y                  |
| 3        | 92                                                                                                    | 02                       | 02                   | XXX-XX-XXXX                 | LAST, FIRST |          | XXX-XX-XXXX        | XXXX-XXXX                          | LAST, FIRST                              | CCYYMMDD     | M           | SGL                       | CCYYAMADD        |                   | 19 N        | 4              | v                  |
| 5        | 92                                                                                                    | 02                       | 02                   | XXX-XX-XXXX<br>XXX-XX-XXXXX | LAST, FIRST |          | XXX-XX-XXXX        | XXXX-XXXX<br>VVVV VVVV             | LAST, FIRST                              | CCYY-MM-DD   | F           | SGL                       | CCYY-MM-DD       | CCYY-MM-DD        | 19 N        |                | Y                  |
| 6        | 92                                                                                                    | 02                       | 02                   | XXX-XX-XXXX                 | LAST, FIRST |          | XXX-XX-XXXX        | XXXX-XXXX                          | LAST, FIRST                              | CCYY-MM-DD   | F           | MAR                       | CCYY-MM-DD       |                   | 01 N        | 4              | Y                  |
| 7        | 92                                                                                                    | 02                       | 02                   | XXX-XX-XXXX                 | LAST, FIRST |          | XXX-XX-XXXX        | XXXX-XXXX                          | LAST, FIRST                              | CCYY-MM-DD   | F           | MAR                       | CCYY-MM-DD       |                   | 01 N        | 4              | Y                  |
| 8        | 92                                                                                                    | 02                       | 02                   | XXX-XX-XXXX                 | LAST, FIRST |          | XXX-XX-XXXX        | XXXX-XXXX                          | LAST, FIRST                              | CCYY-MM-DD   | М           | SGL                       | CCYY-MM-DD       |                   | 19 N        | 4              | Y                  |
| 9        | 92                                                                                                    | 02                       | 02                   | XXX-XX-XXXX                 | LAST, FIRST |          | XXX-XX-XXXX        | XXXXX-XXXXX                        | LAST, FIRST                              | CCYY-MM-DD   | M           | MAR                       | CCYY-MM-DD       |                   | 01 N        |                | Y.                 |
| 10       | 52                                                                                                    | 02                       | 02                   | XXX-XX-XXXX                 | 0401,11101  |          | ******             | XXXX-XXXX                          | LAST, FIRST                              | COTTAINEDD   | m           | manx                      | CCTT-MA-DD       | consta            |             |                | -                  |
| Sh       | owing 1 t                                                                                                    | o 10 of // entrie        | 5                    |                             |             |          |                    |                                    |                                          |              |             |                           |                  | unsta             | ewousiii 2  | 2 3 4 5 1 16   | x[Las]             |
| Employee | Employue Tool Funds 601 W Badger Rel Madison, W 63713                                                                     |                          |                      |                             |             |          |                    |                                    |                                          |              |             |                           |                  |                   |             |                |                    |
|          |                                                                                                    |                          |                      |                             |             |          | De you want to ope | n or save EmployerDependentEnquirg | Listing,20140523 ads from test.etfnet.w? | Open Save    | Cancel      | ×                         |                  |                   |             |                |                    |

b. Upon choosing to Open the spreadsheet, it will export the query to Excel and show it in the following format.

| 1  | XXXXX - EMPLOYER NAME<br>MONTH YEAR<br>HEALTH PLAN = HEALTH PLAN, COVERAGE TYPE = FAMILY,<br>RELATIONSHIP = ALL, TAX DEPENDENT STATUS = ALL |          |               |            |             |            |           |             |            |            |                    |              |              |          |           |          |
|----|----------------------------------------------------------------------------------------------------|----------|---------------|------------|-------------|------------|-----------|-------------|------------|------------|--------------------|--------------|--------------|----------|-----------|----------|
| 2  | Health                                                                                                    | Coverage | Employee Type | Sub SSN    | Sub Name    | Dep SSN    | Dep       | Dep Name    | Dep DOB    | Dep Gender | Dep Marital Status | Cov Eff Date | Cov Exp Date | Rel Code | Disabled? | Tax Depe |
| 3  | XX                                                                                                    | XX       | XX            | XXXXXXXXXX | LAST, FIRST | XXXXXXXXXX | XXXXXXXXX | LAST, FIRST | CCYY-MM-DD | M          | MAR                | CCYY-MM-DD   |              | 01       | N         | Y        |
| 4  | XX                                                                                                    | XX       | XX            | XXXXXXXXXX | LAST, FIRST | XXXXXXXXX  | XXXXXXXX  | LAST, FIRST | CCYY-MM-DD | M          | MAR                | CCYY-MM-DD   |              | 01       | N         | Y        |
| 5  | XX                                                                                                    | XX       | XX            | XXXXXXXXX  | LAST, FIRST | XXXXXXXXX  | XXXXXXXX  | LAST, FIRST | CCYY-MM-DD | M          | SGL                | CCYY-MM-DD   |              | 01       | N         | Y        |
| 6  | XX                                                                                                    | XX       | XX            | XXXXXXXXX  | LAST, FIRST | XXXXXXXXX  | XXXXXXXX  | LAST, FIRST | CCYY-MM-DD | M          | SGL                | CCYY-MM-DD   |              | 19       | N         | Y        |
| 7  | XX                                                                                                    | XX       | XX            | XXXXXXXXX  | LAST, FIRST | XXXXXXXXX  | XXXXXXXX  | LAST, FIRST | CCYY-MM-DD | F          | SGL                | CCYY-MM-DD   |              | 01       | N         | Y        |
| 8  | XX                                                                                                    | XX       | XX            | XXXXXXXXX  | LAST, FIRST | XXXXXXXXX  | XXXXXXXX  | LAST, FIRST | CCYY-MM-DD | F          | MAR                | CCYY-MM-DD   |              | 19       | N         | Y        |
| 9  | XX                                                                                                    | XX       | XX            | XXXXXXXXX  | LAST, FIRST | XXXXXXXXX  | XXXXXXXX  | LAST, FIRST | CCYY-MM-DD | M          | MAR                | CCYY-MM-DD   |              | 01       | N         | Y        |
| 10 | XX                                                                                                    | XX       | XX            | XXXXXXXXX  | LAST, FIRST | XXXXXXXXX  | XXXXXXXX  | LAST, FIRST | CCYY-MM-DD | M          | SGL                | CCYY-MM-DD   |              | 19       | N         | Y        |

You can then choose to Save the query or Exit from Excel. It will not change your query in myETF Benefits.

## C-10. Address Inquiry

The Address Inquiry function within myETF Benefits is currently under construction and will be available some time in the future.